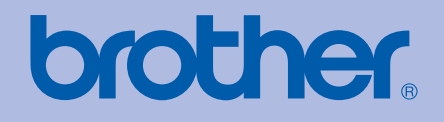

# Drukarka Laserowa firmy Brother PODRĘCZNIK UŻYTKOWNIKA

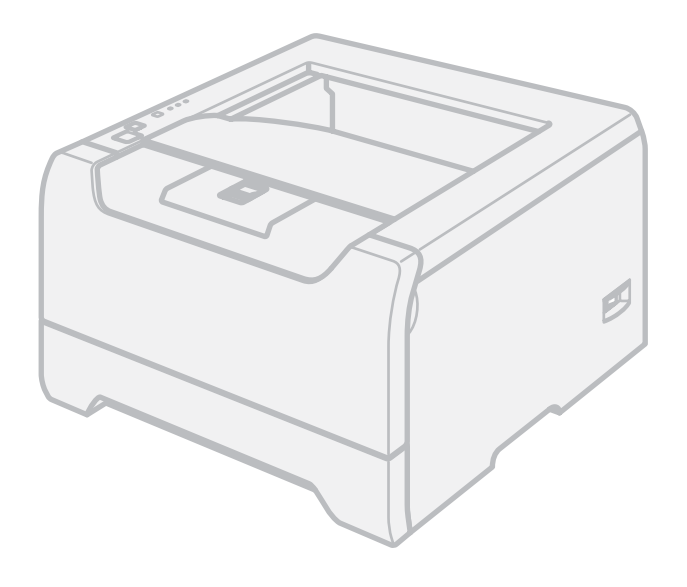

HL-5240 HL-5240L HL-5250DN

Dla osób niedowidzących

Niniejszy podręcznik można przeczytać przy pomocy Lektora Ekranowego, zamieniającego 'tekst na mowę'.

Przed użyciem drukarki należy skonfigurować sprzęt i zainstalować sterowniki.

Proszę skorzystać z Podręcznika szybkiej konfiguracji, aby skonfigurować drukarkę. W opakowaniu znajduje się drukowana kopia tego dokumentu.

Przed rozpoczęciem korzystania z drukarki proszę dokładnie zapoznać się z Podręcznikiem użytkownika. Płytę CD-ROM należy przechowywać w łatwo dostępnym miejscu, aby w razie konieczności móc szybko z niej skorzystać.

Proszę odwiedzić stronę <u>http://solutions.brother.com</u>, gdzie można otrzymać pomoc dotyczącą produktu, najnowsze aktualizacje sterowników i narzędzi programowych oraz znaleźć odpowiedzi na najczęściej zadawane pytania (FAQ) oraz na pytania techniczne.

## Korzystanie z podręcznika

#### Oznaczenia stosowane w podręczniku

W Podręczniku użytkownika stosowane są następujące oznaczenia:

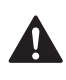

Ostrzeżenia informują o sposobach postępowania, aby zapobiec możliwym obrażeniom ciała.

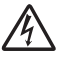

Ikony ostrzegające przed porażeniem prądem elektrycznym.

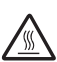

Ikony oznaczające gorące powierzchnie ostrzegają przed dotykaniem gorących elementów urządzenia.

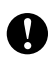

Przestrogi informują o procedurach, których należy przestrzegać lub unikać, aby zapobiec uszkodzeniom drukarki lub innych urządzeń.

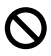

lkony informujące o niewłaściwej konfiguracji dotyczą urządzeń i działań niekompatybilnych z tą drukarką.

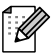

Uwagi opisują sposoby postępowania w sytuacjach, które mogą się zdarzyć lub podpowiadają jaki wpływ ma dane działanie na inne funkcje.

## Środki ostrożności

### Aby bezpiecznie używać drukarki

OSTRZEŻENIE

## Â

Wewnątrz drukarki znajdują się elektrody pod wysokim napięciem. Przed rozpoczęciem czyszczenia wewnętrznej części drukarki należy upewnić się, że przełącznik zasilania został wyłączony i odłączono drukarkę od gniazdka zasilania.

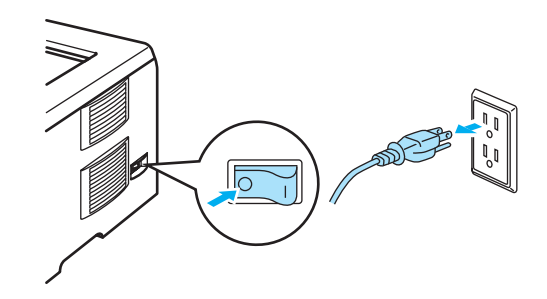

A

NIE WOLNO dotykać wtyczki mokrymi rękami. Może to spowodować porażenie prądem.

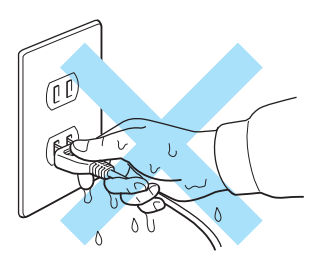

Bezpośrednio po użyciu drukarki niektóre jej elementy są bardzo gorące. Podczas otwierania tylnej lub przedniej pokrywy, NIE WOLNO dotykać części przedstawionych na rysunku jako zacienione.

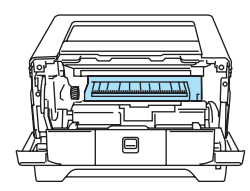

Wnętrze drukarki (widok z przodu)

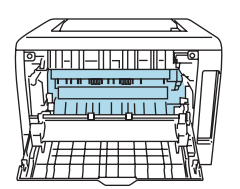

Otwarta tylna pokrywa (widok z tyłu)

NIE WOLNO usuwać lub niszczyć etykiet z ostrzeżeniami umieszczonych na lub wokół nagrzewnicy.

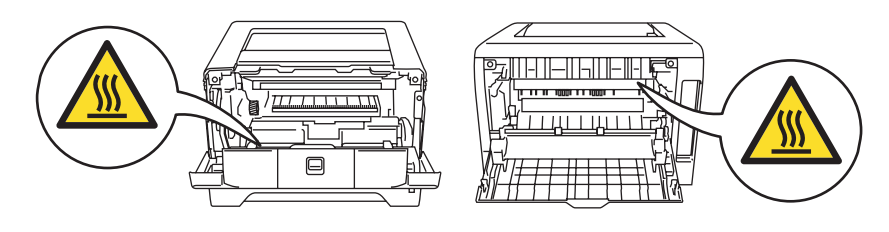

NIE WOLNO stosować odkurzacza do czyszczenie rozsypanego tonera. Może to spowodować zapalenie się proszku tonera w odkurzaczu, a w konsekwencji pożar. Proszę uważnie usunąć proszek tonera przy pomocy suchej ściereczki i pozbyć się go zgodnie z lokalnymi wymogami prawa.

NIE WOLNO używać łatwopalnych substancji w pobliżu drukarki. Może to spowodować pożar lub porażenie prądem.

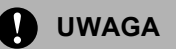

Czyszczenie zewnętrznej powierzchni drukarki:

- Upewnij się, że drukarka jest odłączona od gniazdka zasilania.
- Stosuj wyłącznie obojętne detergenty. Czyszczenie drukarki lotnymi płynami, takimi jak jak rozpuszczalnik lub benzyna, może spowodować uszkodzenie jej zewnętrznej powierzchni.
- NIE WOLNO stosować środków czyszczących zawierających amoniak.

### Znaki towarowe

Logo Brother jest zastrzeżonym znakiem towarowym Brother Industries, Ltd.

Apple, logo Apple, Macintosh i TrueType są zastrzeżonymi znakami towarowymi Apple Computer, Inc. w Stanach Zjednoczonych i w innych krajach.

Epson jest zastrzeżonym znakiem towarowym, a FX-80 i FX-850 są znakami towarowymi Seiko Epson Corporation.

Hewlett Packard jest zastrzeżonym znakiem towarowym, a HP LaserJet 6P, 6L, 5P, 5L, 4, 4L 4P, III, IIIP, II, oraz IIP są znakami towarowymi Hewlett-Packard Company.

IBM, IBM PC i Proprinter są zastrzeżonymi znakami towarowymi International Business Machines Corporation.

Microsoft, MS-DOS, Windows i Windows NT są zastrzeżonymi znakami towarowymi Microsoft Corporation w Stanach Zjednoczonych oraz innych krajach.

PostScript i PostScript 3 są zastrzeżonymi znakami towarowymi Adobe Systems Incorporated.

Citrix i MetaFrame są zastrzeżonymi znakami towarowymi Citrix Systems, Inc. w Stanach Zjednoczonych.

SuSE jest zastrzeżonym znakiem towarowym SuSE Linux AG.

RED HAT jest zastrzeżonym znakiem towarowym Red Hat. Inc.

Mandrake jest zastrzeżonym znakiem towarowym Mandrake Soft SA.

Intel, Intel Xeon i Pentium są znakami towarowymi lub zastrzeżonymi znakami towarowymi Intel Corporation.

AMD, AMD Athlon, AMD Opteron oraz ich kombinacje są znakami towarowymi Advanced Micro Devices, Inc.

Java oraz wszystkie znaki towarowe i loga oparte na technologii Java są znakami towarowymi lub zastrzeżonymi znakami towarowymi Sun Microsystems, Inc. w Stanach Zjednoczonych oraz innych krajach.

Wszystkie inne terminy, marki i nazwy produktów wymienione w Podręczniku użytkownika są zastrzeżonymi znakami towarowymi odpowiednich przedsiębiorstw.

### Nota dotycząca opracowania i publikacji

Podręcznik ten został opracowany i opublikowany pod nadzorem firmy Brother Industries Ltd. Zawiera on najnowsze opisy i specyfikacje produktu.

Zawartość tego podręcznika oraz specyfikacje produktu mogą ulec zmianie bez powiadomienia.

Firma Brother zastrzega sobie prawo do wprowadzania zmian bez powiadomienia w specyfikacjach i materiałach tutaj zawartych i nie ponosi odpowiedzialności za jakiekolwiek szkody (także pośrednie) spowodowane korzystaniem z tych informacji, w tym także za błędy typograficzne i inne, które mogą wystąpić w tej publikacji.

© 2005 Brother Industries Ltd.

### Transport drukarki

Jeżeli konieczny jest przewóz drukarki, należy ją ostrożnie zapakować, aby uniknąć uszkodzeń podczas transportu. Zaleca się zachowanie i użycie oryginalnego opakowania. Drukarka powinna też zostać ubezpieczona u przewoźnika.

## Spis Treści

#### 1 Informacje o drukarce

| Co zawiera opakowanie? |    |
|------------------------|----|
| Kabel interfeisu       |    |
| Widok z przodu         | 2  |
| Widok z tvłu           | 3  |
| Ustawienie drukarki    | 4  |
| Zasilanie              | 4  |
| Otoczenie              | 4  |
|                        | тт |

#### 2 Metody drukowania

| .5 |
|----|
| .6 |
| .8 |
| .9 |
| .9 |
| 5  |
| 9  |
| 9  |
| 9  |
| 22 |
| 23 |
|    |

#### 3 Sterownik i oprogramowanie

| Sterownik drukarki                                                                                            | 24 |
|----------------------------------------------------------------------------------------------------|----|
| Funkcje sterownika drukarki (dla systemu Windows <sup>®</sup> )                                               | 26 |
| Funkcje sterownika BR-Script (emulacja jezyka PostScript <sup>®</sup> 3™) (dla systemu Windows <sup>®</sup> ) | 34 |
| Funkcje sterownika drukarki (dla systemu Macintosh®)                                                          | 37 |
| Odinstalowywanie sterownika drukarki                                                                          | 40 |
| Oprogramowanie                                                                                                | 42 |
| Oprogramowanie dla sieci (tylko dla modelu HL-5250DN)                                                         | 42 |
| Informacje o trybach emulacji                                                                                 | 43 |
| Automatyczny wybór emulacji                                                                                   | 43 |
| Automatyczny wybór interfejsu                                                                                 | 44 |
| Remote Printer Console                                                                                        | 44 |
|                                                                                                    |    |

#### 4 Panel sterowania

| Diody LED (diody elektroluminescencyine)                                          | 45 |
|-----------------------------------------------------------------------------------|----|
| Kontakt z serwisem                                                                | 49 |
| Przycisków panelu sterowania                                                      | 51 |
| Drukowanie strony testowej                                                        | 52 |
| Drukowanie strony ustawień drukarki                                               | 53 |
| Drukowanie czcionek                                                               | 54 |
| Domyślne ustawienia sieciowe (dla modelu HL-5250DN)                               | 55 |
| Domyślne ustawienia sieciowe z wyłączonym protokołem APIPA (dla modelu HL-5250DN) | 55 |

### 5 Opcje

| Podajnik dolny (LT-5300)                               | 56 |
|--------------------------------------------------------|----|
| DIMM                                                   | 57 |
| Rodzaje modułów DIMM                                   | 57 |
| Instalowanie dodatkowej pamięci                        | 58 |
| Serwer wydruku (NC-2100) (dla modelu HL-5240/HL-5240L) | 60 |

### 6 Konserwacja

| Wymiana zużytych części                      | 61 |
|----------------------------------------------|----|
| Materiały eksploatacyjne                     | 61 |
| Kaseta tonera                                | 62 |
| Zespół bębna                                 | 67 |
| Okresowa wymiana części zużywalnych          | 71 |
| Czyszczenie                                  | 72 |
| Czyszczenie zewnętrznej powierzchni drukarki | 72 |
| Czyszczenie wewnętrznej części drukarki      | 73 |
| Czyszczenie drutu ładującego                 | 76 |

### 7 Rozwiązywanie problemów

| Identyfikacja problemu                          | 78 |
|-------------------------------------------------|----|
| Komunikaty błędów w oknie kontrolnym            | 79 |
| Wydruk komunikatu błędu                         | 81 |
| Obsługa papieru                                 | 82 |
| Zablokowanie papieru oraz sposób jego usunięcia | 83 |
| Polepszenie jakości wydruku                     | 90 |
| Rozwiązywanie problemów dotyczących wydruku     | 96 |
| Problemy z siecią                               | 97 |
| Inne problemy                                   |    |
| W systemie Macintosh <sup>®</sup> z portem USB  | 97 |
| Drukowanie z poziomu DOS                        | 97 |
| BR-Script 3                                     |    |

#### A Dodatek

| Specyfikacje drukarki                     |     |
|-------------------------------------------|-----|
| Mechanizm                                 |     |
| Kontroler                                 |     |
| Oprogramowanie                            | 101 |
| Panel sterowania                          | 101 |
| Obsługa papieru                           | 101 |
| Specyfikacje nośników                     |     |
| Materiały eksploatacyjne                  |     |
| Wymiary / Masa                            |     |
| Inne                                      |     |
| Wymagania systemowe                       | 104 |
| Ważne informacje dotyczące wyboru papieru |     |
| Zestawy znaków i symboli                  |     |
| Sposób użycia przeglądarki internetowej   |     |
| Sposób użycia Remote Printer Console      |     |
| Zestawy znaków i symboli                  | 109 |

| Skrócona instrukcja dotycząca poleceń do konfiguracji kodów kreskowych | 111 |
|------------------------------------------------------------------------|-----|
| Drukowanie kodów kreskowych lub znaków rozszerzonych                   | 111 |

### B Dodatek (dla krajów Europy i innych)

| Numery firmy Brother                                                       | 118 |
|----------------------------------------------------------------------------|-----|
| Ważna informacja: Przepisy                                                 | 119 |
| Zakłócenia radiowe (tylko dla modeli zasilanych napięciem od 220 do 240 V) | 119 |
| Specyfikacja IEC 60825-1 (tylko modele zasilane napięciem od 220 do 240 V) | 119 |
| Wewnętrzne promieniowanie laserowe                                         | 120 |
| Dyrektywa UE 2002/96/EC i EN50419                                          | 120 |
| WAŻNE - Informacje dotyczące bezpieczeństwa                                | 121 |
| Deklaracja zgodności z dyrektywami WE                                      | 122 |

#### C Indeks

# Informacje o drukarce

### Co zawiera opakowanie?

Po rozpakowaniu drukarki sprawdź, czy nie brakuje żadnej z następujących części.

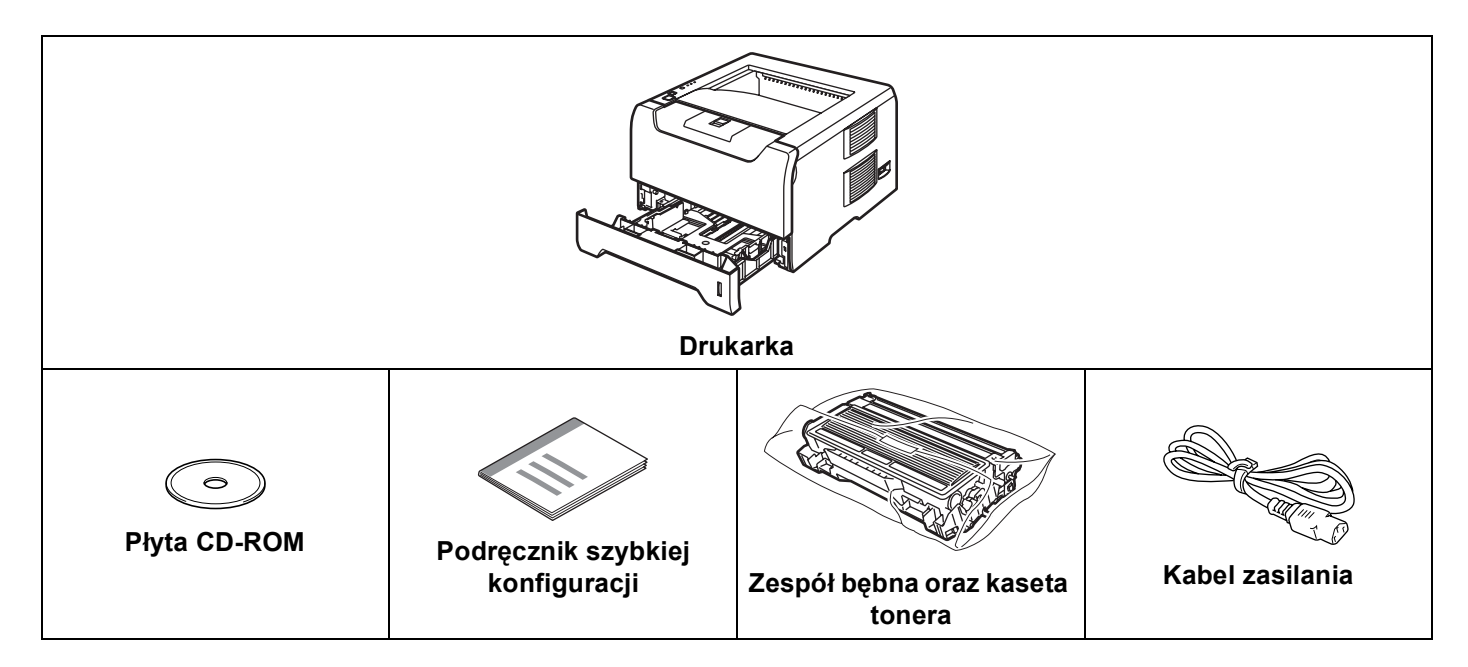

### Kabel interfejsu

Kabel interfejsu nie wchodzi w skład standardowego wyposażenia. Proszę nabyć odpowiedni kabel interfejsu w zależności od sposobu użytkowania (USB, równoległy, sieciowy).

Kabel USB

Nie należy stosować kabla interfejsu USB dłuższego niż 6 stóp (2,0 metry).

Nie powinno się podłączać kabla USB do koncentratora bez zasilania zewnętrznego lub klawiatury komputera Macintosh<sup>®</sup>.

Upewnij się, że kabel został podłączony do złącza USB w komputerze.

Port USB nie jest obsługiwany w systemach Windows<sup>®</sup> 95 lub Windows NT<sup>®</sup>4.0.

Interfejs równoległy

Nie należy stosować kabla interfejsu równoległego dłuższego niż 6 stóp (2,0 metry).

Używaj ekranowanego kabla interfejsu zgodnego z normą IEEE 1284.

Kabel interfejsu sieciowego (dla modelu HL-5250DN)

Do połączenia z szybkim ethernetem 10BASE-T lub 100BASE-TX należy używać prostej skrętki Category5 (lub nowszej).

### Widok z przodu

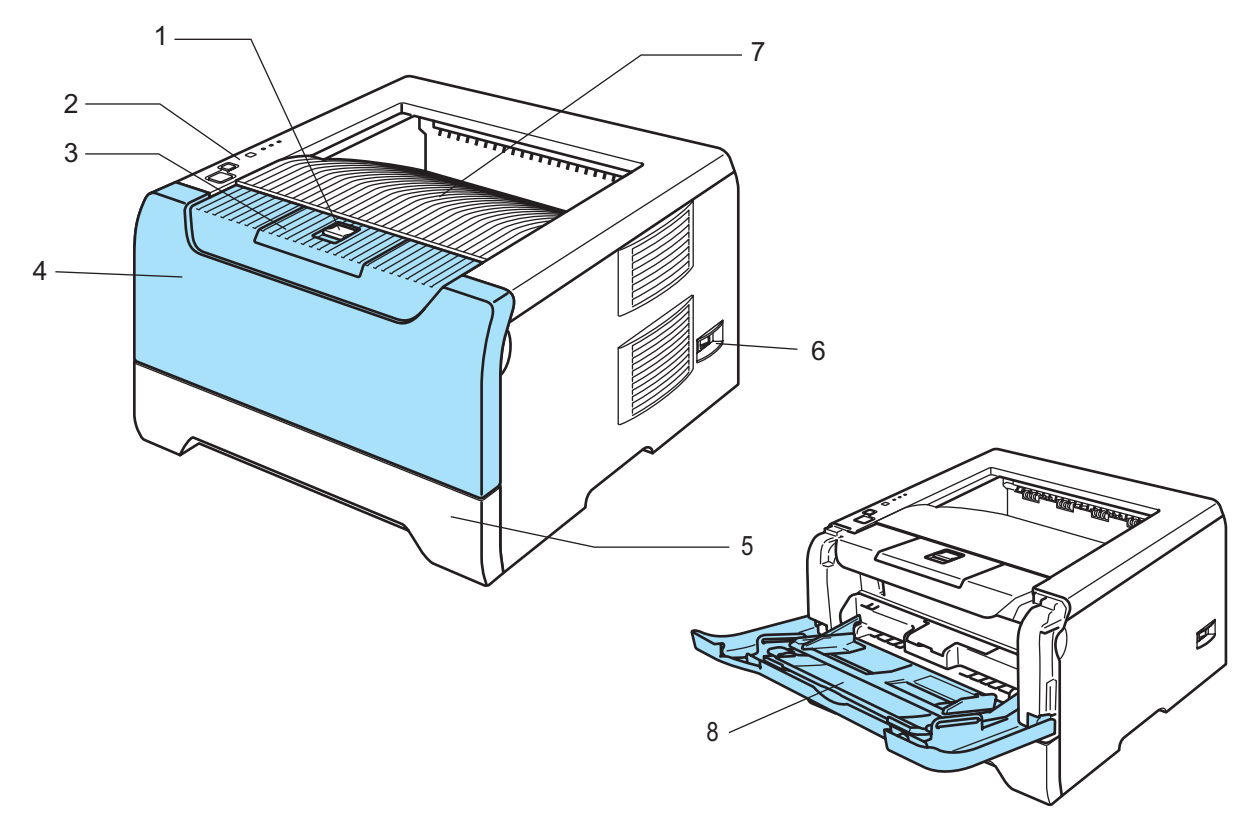

- 1 Przycisk zwalniania przedniej pokrywy
- 2 Panel sterowania
- 3 Klapka podtrzymująca tacę odbiorczą (klapka podtrzymująca)
- 4 Pokrywa przednia
- 5 Zasobnik papieru
- 6 Przełącznik zasilania
- 7 Taca odbiorcza
- 8 Taca uniwersalna (Podajnik ręczny)

1. Informacje o drukarce

### Widok z tyłu

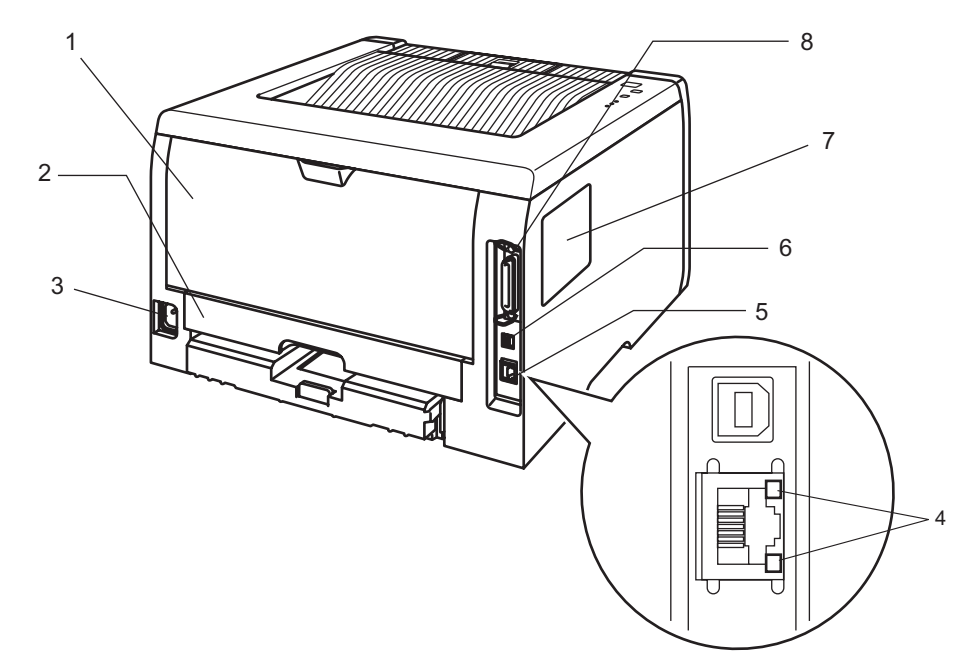

- 1 Pokrywa tylna
- 2 Dupleks (dla modelu HL-5250DN)
- 3 Złącze kabla zasilania
- 4 HL-5250DN: Dioda LED statusu sieciowego (dioda elektroluminescencyjna)
- 5 HL-5250DN: port 10/100BASE-TX
- 6 Złącze interfejsu USB
- 7 Pokrywa DIMM
- 8 Złącze interfejsu równoległego

#### Informacja

Rysunek drukarki wykonano w oparciu o model HL-5250DN.

### Ustawienie drukarki

Przed użyciem drukarki proszę zapoznać się z następującymi informacjami.

#### Zasilanie

Należy stosować zalecany zakres napięcia.

| Źródło zasilania: | USA i Kanada:       | od 110 do 120 V, 50/60 Hz |
|-------------------|---------------------|---------------------------|
|                   | Europa i Australia: | od 220 do 240 V, 50/60 Hz |

Kabel zasilania wraz z przedłużaczem nie powinien być dłuższy niż 5 metrów (16,5 stopy).

Nie należy podłączać drukarki do tego samego obwodu co inne urządzenia o dużym poborze mocy, np. klimatyzacja, kopiarka, niszczarka, itp. Jeśli nie można uniknąć podłączenia drukarki do tego samego obwodu co inne urządzenia, zaleca się stosowanie transformatora napięcia lub filtra do tłumienia zakłóceń wysokiej częstotliwości.

Jeżeli źródło zasilania nie jest stabilne, należy używać stabilizatora napięcia.

### Otoczenie

- Drukarkę należy umieścić na płaskiej, stabilnej powierzchni, na przykład biurka, która nie jest narażona na wibracje i wstrząsy.
- Drukarkę należy umieścić w pobliżu gniazdka zasilania, aby w sytuacji awaryjnej można było łatwo odłączyć zasilanie.
- Drukarkę można stosować tylko w następujących zakresach temperatury i wilgotności:

Temperatura: 10 °C do 32,5 °C (50 °F do 90.5 °F)

Wilgotność: 20% do 80% (bez kondensacji)

- Drukarkę należy używać w pomieszczeniu z dobrą wentylacją.
- NIE WOLNO stawiać drukarki tak, aby jej otwór wentylacyjny był zasłonięty. Należy zachować odległość około 100 mm (4 cale) pomiędzy otworem wentylacyjnym a ścianą.
- NIE WOLNO wystawiać drukarki na bezpośrednie działanie promieni słonecznych, nadmiernego ciepła, wilgoci, kurzu, itp.
- NIE WOLNO stawiać drukarki w pobliżu urządzeń zawierających magnesy lub wytwarzających pola magnetyczne.
- NIE WOLNO wystawiać drukarki na działanie otwartego ognia lub żrących gazów.
- NIE WOLNO kłaść na drukarce żadnych przedmiotów.
- NIE WOLNO stawiać drukarki w pobliżu grzejników, urządzeń klimatyzacyjnych, wody, substancji chemicznych i lodówek.
- Drukarkę należy przenosić w pozycji poziomej.

### Informacje o papierze

### Rodzaj i wielkość papieru

Drukarka pobiera papier z zasobnika papieru lub z tacy uniwersalnej.

Nazwy podajników papieru stosowane w sterowniku drukarki i w tym podręczniku są następujące:

| Zasobnik papieru                                                       | Taca 1          |
|------------------------------------------------------------------------|-----------------|
| Taca uniwersalna                                                       | Podajnik ręczny |
| Opcjonalny zasobnik dolny                                              | Taca 2 / Taca 3 |
| Dupleks do automatycznego druku dwustronnego (dla modelu<br>HL-5250DN) | Dupleks         |

Podczas przeglądania tej strony na płycie CD-ROM, można przejść do strony dotyczącej określonej metody drukowania, klikając symbol () w tabeli.

| Rodzaj nośnika                                                                       | Taca 1                                                              | Taca 2/3                                                            | Podajnik<br>ręczny                                                  | Dupleks | Wybierz typ nośnika w<br>sterowniku drukarki |
|--------------------------------------------------------------------------------------|---------------------------------------------------------------------|---------------------------------------------------------------------|---------------------------------------------------------------------|---------|----------------------------------------------|
| Papier zwykły                                                                        | Û                                                                   | Û                                                                   | Û                                                                   | Û       | Standardowy                                  |
| (20 do 28 funtów)                                                                    |                                                                     | •                                                                   |                                                                     |         |                                              |
| Papier ekologiczny                                                                   | (i)                                                                 | (i)                                                                 | 0                                                                   | (i)     | Papier ekologiczny                           |
| Papier Bond                                                                          | (j)                                                                 | (j)                                                                 | 0                                                                   |         | Papier dokumentowy                           |
| Papier szorstki–<br>60 g/m <sup>2</sup> do 161 g/m <sup>2</sup><br>(16 do 43 funtów) | 60 g/m <sup>2</sup> do<br>105 g/m <sup>2</sup><br>(16 do 28 funtów) | 60 g/m <sup>2</sup> do<br>105 g/m <sup>2</sup><br>(16 do 28 funtów) | 60 g/m <sup>2</sup> do<br>161 g/m <sup>2</sup><br>(16 do 43 funtów) |         |                                              |
| Cienki papier                                                                        |                                                                     |                                                                     |                                                                     |         | Cienki papier                                |
| 60 g/m <sup>2</sup> do 75 g/m <sup>2</sup><br>(16 do 20 funtów)                      | 0                                                                   | 0                                                                   | 1                                                                   | Ū       |                                              |
| Gruby papier                                                                         |                                                                     |                                                                     |                                                                     |         | Gruby papier lub Grubszy                     |
| 105 g/m <sup>2</sup> do 161 g/m <sup>2</sup><br>(28 do 43 funtów)                    |                                                                     |                                                                     | 1                                                                   |         | papier                                       |
| Folia                                                                                | Ó                                                                   |                                                                     | 0                                                                   |         | Przeźroczysty                                |
|                                                                                      | Do 10 arkuszy                                                       |                                                                     | Do 10 arkuszy                                                       |         |                                              |
|                                                                                      | A4 lub Letter                                                       |                                                                     | A4 lub Letter                                                       |         |                                              |
| Etykiety                                                                             |                                                                     |                                                                     | (i)                                                                 |         | Grubszy papier                               |
|                                                                                      |                                                                     |                                                                     | A4 lub Letter                                                       |         |                                              |
| Koperty                                                                              |                                                                     |                                                                     |                                                                     |         | Koperty                                      |
|                                                                                      |                                                                     |                                                                     | 1                                                                   |         | Kop. cienkie                                 |
|                                                                                      |                                                                     |                                                                     |                                                                     |         | Kop. grube                                   |

|                                                            | Podajnik ręczny                                                                                          | Taca 1                                                                       | Taca 2, Taca 3                                                           | Dupleks                        |
|------------------------------------------------------------|----------------------------------------------------------------------------------------------------|------------------------------------------------------------------------------|--------------------------------------------------------------------------|--------------------------------|
| Rozmiar papieru                                            | Szerokość: 69,9 do<br>215,9 mm<br>(2,75 do 8,5 cala)<br>Długość: 116 do<br>406,4 mm<br>(4,57 do 16 cala) | A4, Letter, Legal <sup>1</sup> ,<br>B5 (ISO), Executive,<br>A5, A6, B6 (ISO) | A4, Letter, Legal <sup>1</sup> ,<br>B5 (ISO), Executive,<br>A5, B6 (ISO) | A4, Letter, Legal <sup>1</sup> |
| <b>Liczba arkuszy</b><br>(80 g/m <sup>2</sup> / 21 funtów) | 50 arkuszy                                                                                               | 250 arkuszy                                                                  | 250 arkuszy                                                              |                                |

Papier Legal jest niedostępny w niektórych rejonach poza USA i Kanadą.

#### Zalecany papier

1

|                    | Europa                                     | USA                              |  |
|--------------------|--------------------------------------------|----------------------------------|--|
| Papier zwykły      | Xerox Premier 80 g/m <sup>2</sup>          | Xerox 4200DP 20 funtów           |  |
|                    | Xerox Business 80 g/m <sup>2</sup>         | Hammermill Laser Paper 24 funtów |  |
|                    | M-real DATACOPY 80 g/m <sup>2</sup>        |                                  |  |
| Papier ekologiczny | Xerox Recycled Supreme 80 g/m <sup>2</sup> | Nie dotyczy                      |  |
| Folia              | 3M CG3300                                  | 3M CG3300                        |  |
| Etykiety           | Avery laser label L7163                    | Avery laser label #5160          |  |

Przed kupieniem dużej ilości papieru przetestuj jego mniejszą ilość, aby upewnić się, że jest on odpowiedni.

- Używaj papieru przeznaczonego do zwykłego kopiowania.
- Stosuj papier o gramaturze 75 do 90 g/m<sup>2</sup> (20 do 24 funtów).
- Używaj papieru o odczynie obojętnym. Nie wolno stosować papieru o odczynie kwaśnym lub zasadowym.
- Używaj papieru o długich włóknach.
- Wilgotność papieru powinna wynosić około 5%.
- W tej drukarce można stosować papier ekologiczny zgodny ze specyfikacją DIN 19309.

### UWAGA

NIE WOLNO używać papieru do drukarek atramentowych, ponieważ może to spowodować zablokowanie papieru lub uszkodzenie drukarki.

#### 🖉 Informacja

Używanie innego papieru niż zalecany, może prowadzić do zablokowania lub wadliwego podawania papieru.

Więcej pomocnych informacji przy wyborze papieru zawiera część *Ważne informacje dotyczące wyboru papieru* na stronie 105.

#### Rodzaje kopert

Większość kopert jest odpowiednia dla tej drukarki. Jednakże, w przypadku niektórych kopert, mogą wystąpić problemy z podawaniem papieru lub z jakością wydruku. Jest to spowodowane sposobem ich wykonania. Odpowiednie koperty powinny posiadać równe krawędzie, dobrze zagięte brzegi, a górna krawędź nie powinna być grubsza niż dwie kartki papieru. Koperta powinna być płaska, bez rozwiązań umożliwiających zwiększenie pojemności. Należy kupować koperty dobrej jakości od dostawcy, który zdaje sobie sprawę z tego, że będą one używane w drukarce laserowej. Przed drukowaniem większej ilości kopert wydrukuj testowo jedną kopertę, aby zobaczyć czy jakość wydruku jest dobra.

Firma Brother nie zaleca określonego rodzaju kopert, ponieważ producenci mogą zmieniać specyfikacje swoich produktów. To użytkownik jest odpowiedzialny za jakość i wydajność stosowanych kopert.

- Nie używaj kopert uszkodzonych, pozaginanych, sfałdowanych, o nietypowych kształtach, silnym połysku lub teksturze.
- Nie stosuj kopert z klamerkami, zatrzaskami, sznurkami, elementami samoprzylepnymi, okienkami, otworami, wycięciami lub perforacjami.
- Nie stosuj kopert o budowie umożliwiającej zwiększenie pojemności, o nieostrych brzegach, wytłaczanych (z wypukłym napisem) lub z nadrukiem od wewnątrz.
- Nie używaj kopert wcześniej zadrukowanych przy użyciu drukarki laserowej.
- Nie używaj kopert nie dających się ułożyć w równy stos.
- Nie stosuj kopert wykonanych z papieru o większej gramaturze niż dopuszczalne specyfikacje dla drukarki.
- Nie używaj kopert wykonanych nieprawidłowo, o nierównych lub nieprostopadłych brzegach.

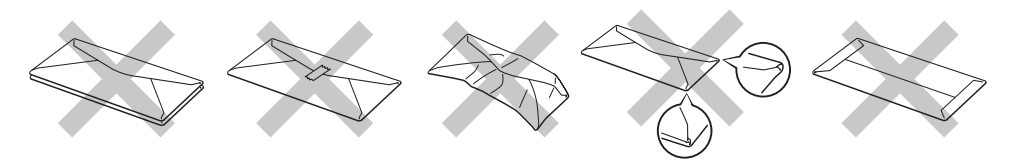

Stosowanie dowolnego rodzaju kopert z wymienionych powyżej może spowodować uszkodzenie drukarki. Uszkodzenie to nie jest objęte gwarancją firmy Brother lub umową serwisową.

#### 🖉 Informacja

- Nie należy jednocześnie wkładać do podajnika różnych rodzajów papieru, ponieważ może dojść do zablokowania lub wadliwego podawania papieru.
- Nie wolno drukować kopert używając trybu druku dwustronnego.
- W celu poprawnego drukowania należy wybrać w ustawieniach programu taki sam papier jaki znajduje się w zasobniku.

### Obszar drukowania

Poniższe tabele pokazują marginesy leżące poza obszarem drukowania, podczas korzystania z emulacji PCL (standardowy sterownik).

### 🖉 Informacja 🛛

Podczas korzystania z emulacji BR-Script, marginesy poza obszarem drukowania wynoszą 4,32 mm (0,17 cala).

#### Orientacja pionowa

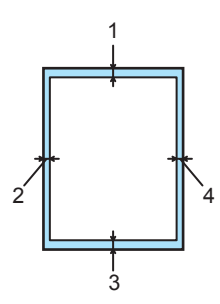

|   | A4          | Letter      | Legal       | B5 (ISO)    | Executive   | A5          | A6          | B6          |
|---|-------------|-------------|-------------|-------------|-------------|-------------|-------------|-------------|
| 1 | 4,23 mm     | 4,23 mm     | 4,23 mm     | 4,23 mm     | 4,23 mm     | 4,23 mm     | 4,23 mm     | 4,23 mm     |
|   | (0,16 cala) | (0,16 cala) | (0,16 cala) | (0,16 cala) | (0,16 cala) | (0,16 cala) | (0,16 cala) | (0,16 cala) |
| 2 | 6,01 mm     | 6,35 mm     | 6,35 mm     | 6,01 mm     | 6,35 mm     | 6,01 mm     | 6,01 mm     | 6,01 mm     |
|   | (0,24 cala) | (0,25 cala) | (0,25 cala) | (0,24 cala) | (0,25 cala) | (0,24 cala) | (0,24 cala) | (0,24 cala) |
| 3 | 4,23 mm     | 4,23 mm     | 4,23 mm     | 4,23 mm     | 4,23 mm     | 4,23 mm     | 4,23 mm     | 4,23 mm     |
|   | (0,16 cala) | (0,16 cala) | (0,16 cala) | (0,16 cala) | (0,16 cala) | (0,16 cala) | (0,16 cala) | (0,16 cala) |
| 4 | 6,01 mm     | 6,35 mm     | 6,35 mm     | 6,01 mm     | 6,35 mm     | 6,01 mm     | 6,01 mm     | 6,01 mm     |
|   | (0,24 cala) | (0,25 cala) | (0,25 cala) | (0,24 cala) | (0,25 cala) | (0,24 cala) | (0,24 cala) | (0,24 cala) |

#### Orientacja pozioma

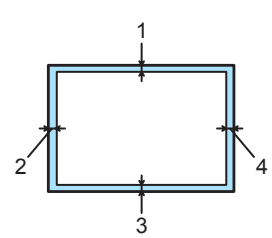

|   | A4          | Letter      | Legal       | B5 (ISO)    | Executive   | A5          | A6          | B6          |
|---|-------------|-------------|-------------|-------------|-------------|-------------|-------------|-------------|
| 1 | 4,23 mm     | 4,23 mm     | 4,23 mm     | 4,23 mm     | 4,23 mm     | 4,23 mm     | 4,23 mm     | 4,23 mm     |
|   | (0,16 cala) | (0,16 cala) | (0,16 cala) | (0,16 cala) | (0,16 cala) | (0,16 cala) | (0,16 cala) | (0,16 cala) |
| 2 | 5,0 mm      | 5,08 mm     | 5,08 mm     | 5,0 mm      | 5,08 mm     | 5,0 mm      | 5,0 mm      | 5,0 mm      |
|   | (0,19 cala) | (0,2 cala)  | (0,2 cala)  | (0,19 cala) | (0,2 cala)  | (0,19 cala) | (0,19 cala) | (0,19 cala) |
| 3 | 4,23 mm     | 4,23 mm     | 4,23 mm     | 4,23 mm     | 4,23 mm     | 4,23 mm     | 4,23 mm     | 4,23 mm     |
|   | (0,16 cala) | (0,16 cala) | (0,16 cala) | (0,16 cala) | (0,16 cala) | (0,16 cala) | (0,16 cala) | (0,16 cala) |
| 4 | 5,0 mm      | 5,08 mm     | 5,08 mm     | 5,0 mm      | 5,08 mm     | 5,0 mm      | 5,0 mm      | 5,0 mm      |
|   | (0,19 cala) | (0,2 cala)  | (0,2 cala)  | (0,19 cala) | (0,2 cala)  | (0,19 cala) | (0,19 cala) | (0,19 cala) |

### Metody drukowania

#### Drukowanie na papierze zwykłym, papierze Bond i foliach

#### Drukowanie na papierze zwykłym, papierze Bond i foliach z tacy 1, 2 lub 3

Więcej informacji na temat odpowiedniego papieru zawiera część Informacje o papierze na stronie 5.

#### 1 Wybierz opcje:

Format papieru (1)Typ nośnika (2)Źródło papieru (3) i inne ustawienia w sterowniku drukarki. ■ Sterownik drukarki Windows

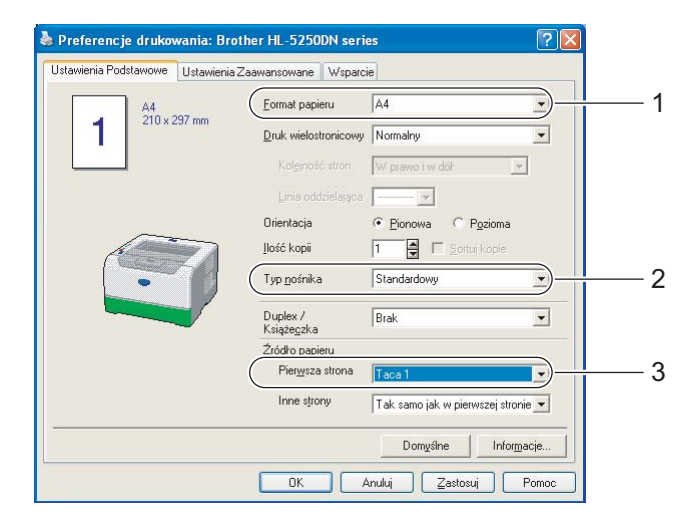

Sterownik drukarki BR-Script

| 🎍 Preferencje drukowania: Brother HL-5250DN BR-Script3 🛛 😨 🔀 | Opcje zaawansowane: Brother HL-5250DN BR-Script3  🛛 🔀           |
|--------------------------------------------------------------|-----------------------------------------------------------------|
| Układ Papier/jakość                                          | Rother HL-5250DN BR-Script3 - zaawansowane ustawienia dokumentu |
| Wybór zasobnika                                              | Rozmiar papieru: A4                                             |
| Źródło p <u>a</u> pieru: Wybór automatyczny                  | LICZDA KOPII: <u>I KODIA</u>                                    |
| Wybór automatyczny                                           | Graficzne                                                       |
|                                                              | Czcionka TrueType: Podstaw czcionkę urządzenia                  |
| Taca 3                                                       | 🖨 🛺 Opcje dokumentu                                             |
| Podajnik ręczny<br>Podawanie ręczne                          | Zaawansowane runkcje drukowania: <u>wrączona</u>                |
|                                                              | 🚽 🙀 Możliwości drukarki                                         |
|                                                              | Jakość druku: 600 dpi                                           |
|                                                              | Uszczędzanie conera: wys.                                       |
|                                                              | Czas usypiania [min.]: <u>Domyślne ustawienia drukarki</u>      |
|                                                              | Poiconowanie: <u>wiv.</u><br>Poziom BR-Script: <u>3</u>         |
| Zaawangowane                                                 |                                                                 |
| OK Anuluj Zastosuj                                           | OK Anuluj                                                       |

2 Wyjmij całkowicie zasobnik papieru z drukarki.

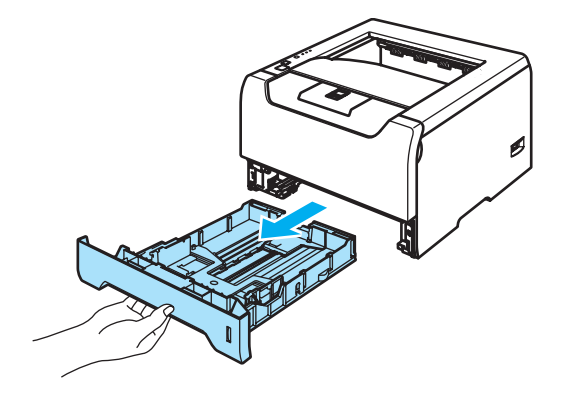

Naciskając niebieską dźwignę prowadnicy, przesuń prowadnice w taki sposób, aby dopasować je do wielkości papieru. Sprawdź, czy prowadnice są dobrze unieruchomione w szczelinach.

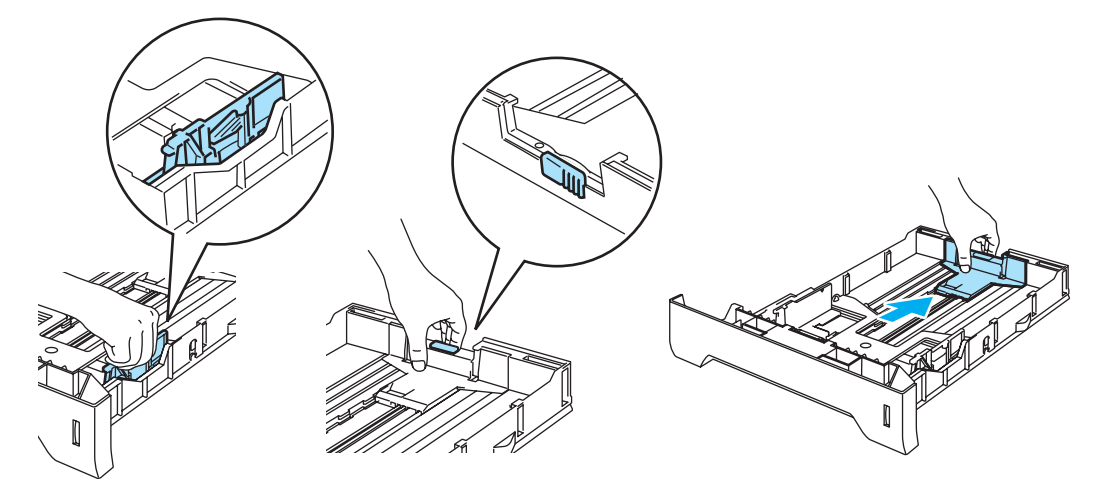

Włóż papier do zasobnika i sprawdź, czy papier znajduje się poniżej znacznika maksymalnego zapełnienia (▼).

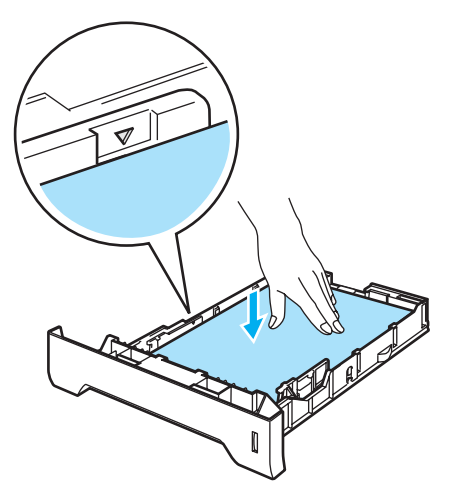

5 Włóż zasobnik papieru do drukarki. Upewnij się, że zasobnik został całkowicie wsunięty do drukarki.

6 Podnieś klapkę podtrzymującą, aby papier nie wysunął się z tacy odbiorczej lub wyjmuj każdą stronę zaraz po jej wyjściu z drukarki.

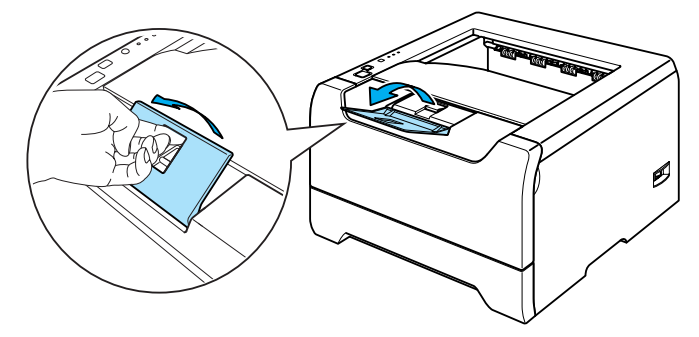

7 Wyślij dane wydruku do drukarki.

#### 🖉 Informacja

- Strona do zadrukowania musi być skierowana w dół.
- W przypadku drukowania na foliach, wyjmuj każdą stronę zaraz po wydrukowaniu. Zostawianie większej liczby folii może prowadzić do zablokowania lub pogięcia folii.

#### Drukowanie na papierze zwykłym, papierze Bond i folii z podajnika ręcznego.

Drukarka automatycznie przełączy się na tryb podawania ręcznego, jeśli papier zostanie umieszczony na tacy uniwersalnej.

Informacje na temat odpowiedniego papieru zawiera część Informacje o papierze na stronie 5.

#### 1 Wybierz opcje:

Format papieru (1)Typ nośnika (2)Źródło papieru (3) i inne ustawienia w sterowniku drukarki. ■ Sterownik drukarki Windows

| 🍓 Preferencje drukowania: Br     | other HL-5250DN series               | ? 🛛               |
|----------------------------------|--------------------------------------|-------------------|
| Ustawienia Podstawowe Ustawienia | Zaawansowane Wsparcie                |                   |
| A4                               | Eormat papieru A4                    | 1                 |
| 210 x 297 mm                     | Druk wielostronicowy Normalny        | •                 |
|                                  | Kolejność stron W prawo i w dół      | ~                 |
|                                  | Linia oddzielająca 📃 💌               |                   |
| ~                                | Orientacja 📀 <u>P</u> ionowa C       | Pozioma           |
|                                  | Ilošć kopii 🚺 🚺 🖸 So                 | rtuj kopie        |
|                                  | Typ <u>n</u> ośnika Standardowy      | 2                 |
|                                  | Duplex / Brak<br>Książe <u>c</u> zka | _                 |
|                                  | Źródło papieru                       |                   |
|                                  | Pierwsza strona Podajnik ręczny      | 3                 |
|                                  | Inne strony Tak samo jak w pi        | erwszej stronie 💌 |
|                                  | Domyślne                             | Informacje        |
|                                  | OK Anuluj Zasto                      | isuí Pomoc        |

Sterownik drukarki BR-Script

| Preferencje drukowania: Brother HL-5250DN BR-Script3        Układ      Papier/jakość                                                     | Opcje zaawansowane: Brother HL-5250DN BR-Script3 🕐 🔀                                                                                                    |
|----------------------------------------------------------------------------------------------------|----------------------------------------------------------------------------------------------------|
| Wybór zasobnika        Źródło p <u>apieru:</u> Wybór automatyczny        Wybór automatyczny        Automatyczne wybieranie        Taca 1 | Papier/wvłście<br>Rozmiar papieru: <u>A4</u><br>Liczba kopii: <u>i kopia</u><br><b>b</b> Graficzne<br>Skalowanie: <u>100 %</u><br>Czcionka TrueType: <u>Podstaw czcionke urządzenia</u>                                                                                                    |
| Podejnik ręczny<br>Trucawarie ręczne                                                                                                    | 3 Opcje dokumentu<br>Zaawansowane funkcje drukowania: <u>Właczona</u><br>Sopcje języka PostScript<br>Jakość drukarki<br>Jakość druku: 600 doi<br>Uszczędzanie conera: <u>WXI.</u><br>Czas usypiania [min.]: <u>Domyślne ustawienia drukarki</u><br>Półtonowanie: <u>WM.</u><br>Poziom BR-Script: <u>3</u> |
| Zaawangowane                                                                                                    |                                                                                                    |
| OK Anuluj Zastosuj                                                                                                    | OK Anuluj                                                                                                    |

2 Otwórz podajnik ręczny i delikatnie przechyl w dół.

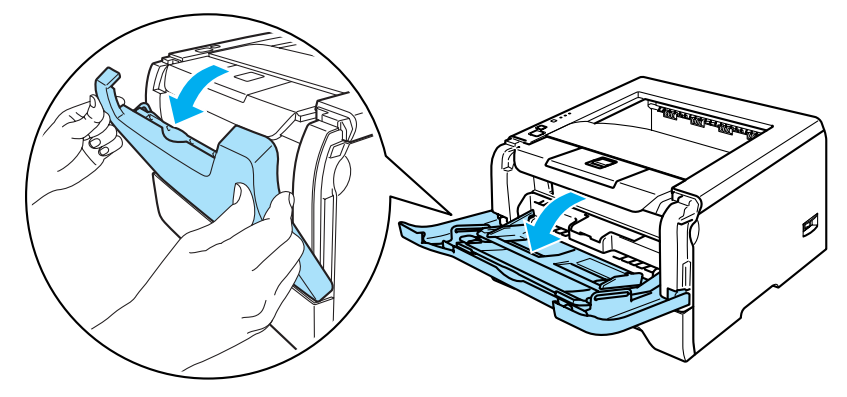

3 Wyjmij klapkę podtrzymującą podajnika ręcznego (1).

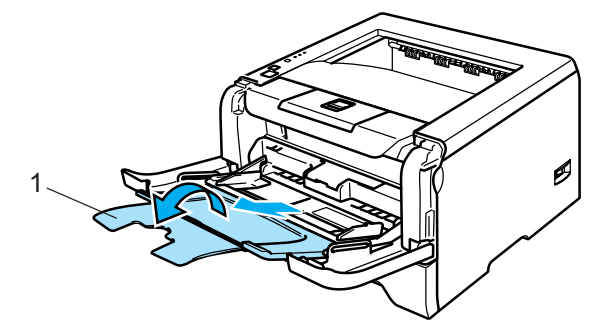

Podnieś klapkę podtrzymującą, aby papier nie wysunął się z tacy odbiorczej lub wyjmuj każdą stronę zaraz po jej wyjściu z drukarki.

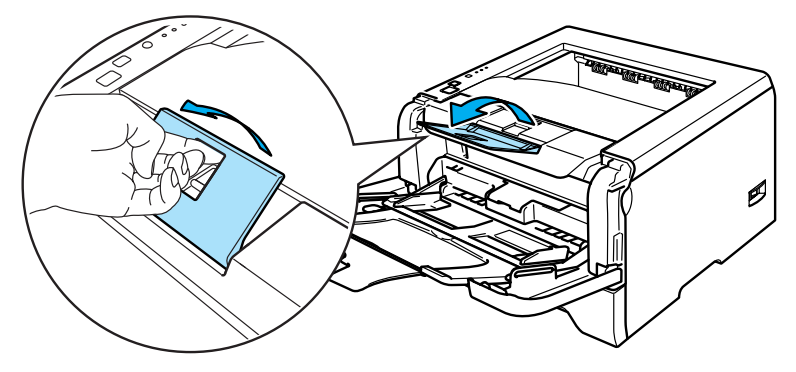

5 Umieść papier na podajniku ręcznym. Sprawdź, czy papier po obu stronach podajnika znajduje się poniżej znacznika maksymalnego zapełnienia (▼).

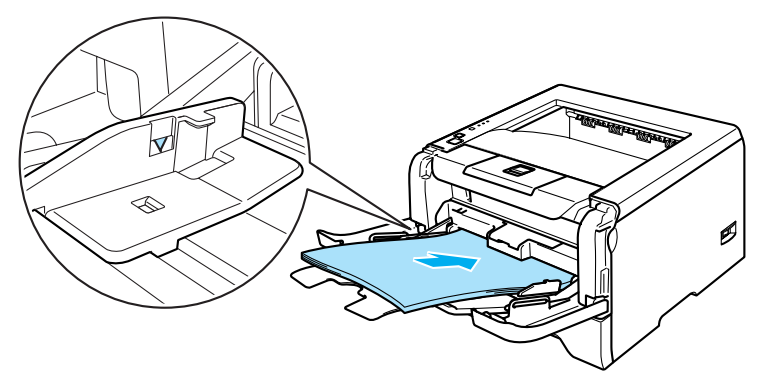

6 Naciskając dźwignę prowadnicy, przesuń prowadnicę w taki sposób, aby dopasować ją do wielkości papieru.

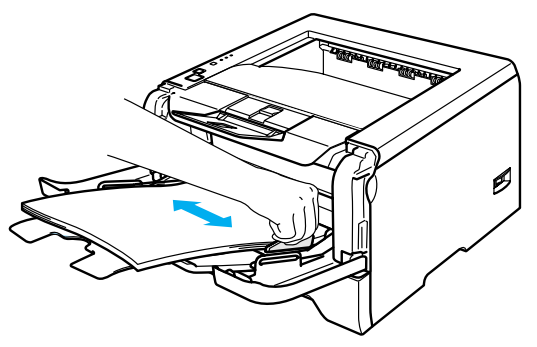

7 Wyślij dane wydruku do drukarki.

#### 🖉 Informacja

- Strona do zadrukowania musi być skierowana ku górze, a jej górna krawędź do przodu.
- W przypadku drukowania na foliach, wyjmuj każdą stronę zaraz po wydrukowaniu. Zostawianie większej liczby folii może prowadzić do zablokowania lub pogięcia folii.

#### Drukowanie na grubym papierze, etykietach i kopertach

Drukarka automatycznie przełączy się na tryb ręcznego podawania, jeśli papier zostanie umieszczony na tacy uniwersalnej. Informacje na temat odpowiedniego papieru zawiera część *Informacje o papierze* na stronie 5 i *Rodzaje kopert* na stronie 7.

#### 1 Wybierz opcje:

Format papieru (1)Typ nośnika (2)Źródło papieru (3) i inne ustawienia w sterowniku drukarki. ■ Sterownik drukarki Windows

| 🌢 Preferencje drukowania: Brot     | her HL-5250DN seri              | es 🥐 🔀                             |   |
|------------------------------------|---------------------------------|------------------------------------|---|
| Ustawienia Podstawowe Ustawienia 2 | Zaawansowane Wsparci            | ie                                 |   |
| Com-10                             | Eormat papieru                  | Com-10                             | 1 |
| 4 1/8 x 9 1/2 cai                  | Druk wielostronicowy            | Normalny                           |   |
|                                    | Kolejność stron                 | W prawo i w dół                    |   |
|                                    |                                 |                                    |   |
|                                    | Orientacja                      | • Pionowa C Pozioma                |   |
|                                    | llość kopi                      | 1 Sortuj kopie                     |   |
|                                    | (Typ <u>n</u> ośnika            | Koperty                            | 2 |
|                                    | Duplex /<br>Książe <u>c</u> zka | Brak                               |   |
|                                    | Źródło papieru                  |                                    |   |
|                                    | Pier <u>w</u> sza strona        | Podajnik ręczny                    | 3 |
|                                    | Inne strony                     | Tak samo jak w pierwszej stronie 💌 |   |
|                                    |                                 | Domyślne Informacje                |   |
|                                    | OK A                            | unuluj Zastosuj Pomoc              |   |

#### Sterownik drukarki BR-Script

| Preferencje drukowania: Brother HL-5250DN BR-Script3                                                                                           | Opcje zaawansowane: Brother HL-5250DN BR-Script3 📝 🔀                                                                                                    |     |
|----------------------------------------------------------------------------------------------------|----------------------------------------------------------------------------------------------------|-----|
| Wybór zasobnika        Źródło p <u>a</u> pieru:      Wybór automatyczny        Wybór automatyczny        Automatyczne wybieranie        Taca 1 | Rozmiar papieru: <u>Com-10</u> Rozmiar papieru: <u>Com-10</u> Luczba kopii: <u>I Kopia</u> Skalowanie: <u>100 %</u> Czcionka TrueType: Podstaw czcionke urządzenia  | —1  |
| Taca 2<br>Pedajnik ręczny<br>Pedajnik ręczny<br>I roudawanie ręczne                                                                            | 3<br>Copcje dokumentu<br>Zaawansowane funkcje drukowania: <u>Właczona</u><br>Możliwości drukarki<br>Typ nośnika: <u>Kopetty</u><br>Oszczędzanie tonera: <u>Wyf.</u> | - 2 |
| Zaawangowane                                                                                                    | Czas usypiania [min.]: <u>Domyślne ustawienia drukarki</u><br>Półbonowanie: <u>Wł.</u><br>Poziom BR-Script: <u>3</u>                                                |     |
| OK Anuluj Zastosuj                                                                                                    | OK Anuluj                                                                                                    |     |

#### Informacja

- Dla Koperty #10, wybierz opcję Com-10 w menu Format papieru
- W przypadku innych kopert, nie wymienionych w sterowniku drukarki takich jak Koperta #9 lub Koperta C6, użyj opcji **Def przez użytkownika...** Więcej informacji na temat wielkości kopert zawiera część *Rozmiar papieru* na stronie 107.

2 Otwórz podajnik ręczny i delikatnie przechyl w dół.

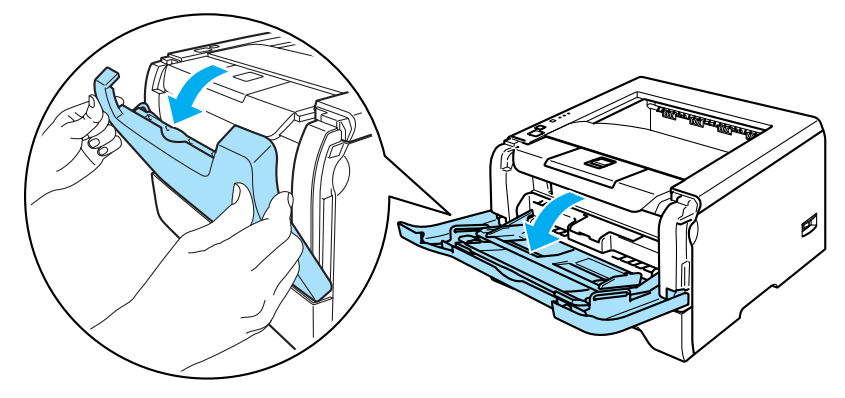

3 Wyjmij klapkę podtrzymującą podajnika ręcznego (1).

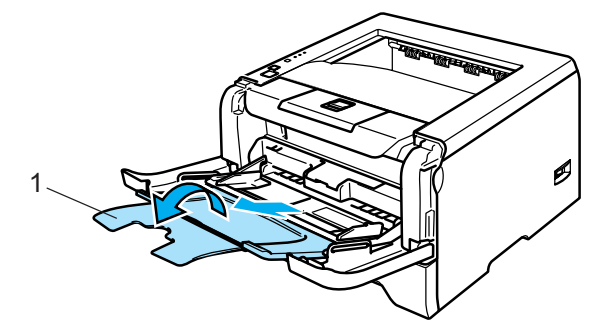

Podnieś klapkę podtrzymującą, aby papier nie wysunął się z tacy odbiorczej lub wyjmuj każdą stronę zaraz po jej wyjściu z drukarki.

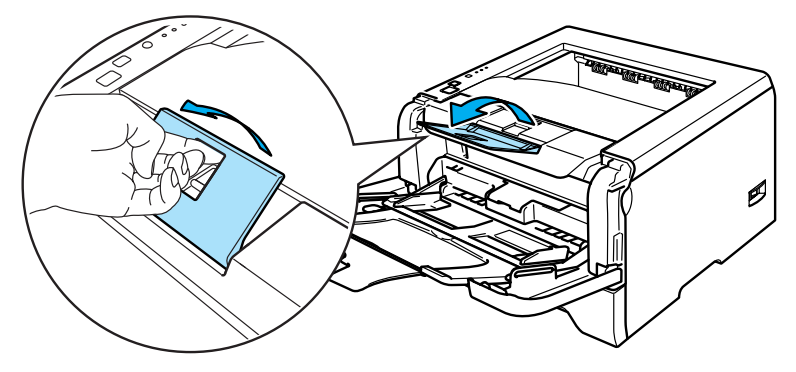

5 Umieść papier na podajniku ręcznym. Sprawdź, czy papier po obu stronach podajnika znajduje się poniżej znacznika maksymalnego zapełnienia (▼).

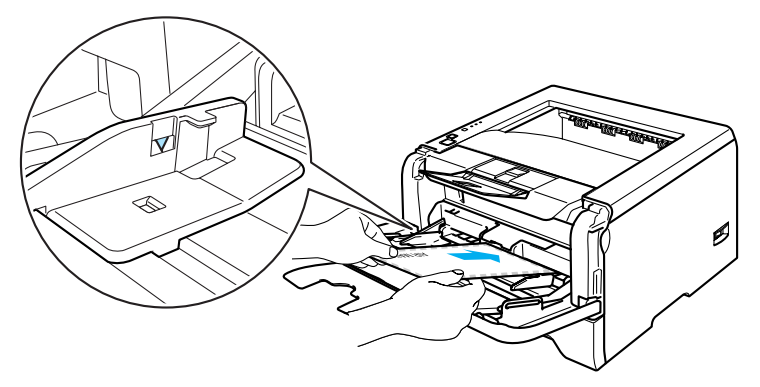

#### 🖉 Informacja

- Złącza kopert zaklejone przez producenta powinny być bezpieczne.
- Strona do zadrukowania musi być skierowana w górę.
- Wszystkie brzegi koperty powinny być poprawnie złożone, tak aby nie powstawały fałdy lub zagięcia.
- 6 Naciskając dźwignę prowadnicy, przesuń prowadnicę w taki sposób, aby dopasować ją do wielkości papieru.

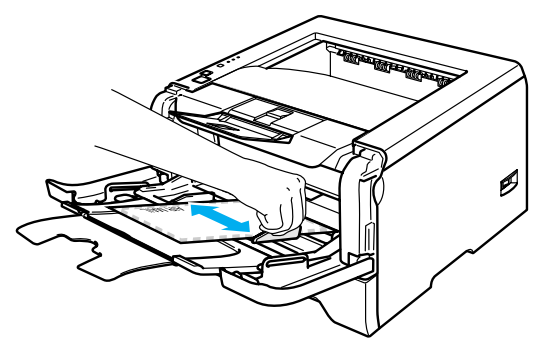

7 Wyślij dane wydruku do drukarki.

#### 🖉 Informacja

- Po wydrukowaniu wyjmuj każdy arkusz lub kopertę z drukarki. Zostawienie większej ilości arkuszy lub kopert może prowadzić do zablokowania lub pogięcia papieru.
- Jeżeli w trakcie drukowania kopert nadruk będzie rozmazany, ustaw Typ nośnika na Gruby papier lub na Grubszy papier, aby zwiększyć temperaturę utrwalania. Aby zmienić ustawienia gęstości wydruku, zobacz Drukowanie na grubym papierze, etykietach i kopertach na stronie 15.
- Jeżeli po drukowaniu koperty są pogięte, zobacz Polepszenie jakości wydruku na stronie 90.

#### 🖉 Informacja

 Jeżeli dwuskrzydełkowa koperta o formacie DL jest po drukowaniu pogięta, wybierz DL długa krawędź z menu Format papieru w zakładce Ustawienia Podstawowe. Włóż nową dwuskrzydełkową kopertę o formacie DL do podajnika ręcznego zaczynając od dłuższej krawędzi i wydrukuj ponownie.

| 🌢 Preferencje drukov  | wania: Brother HL-52                                                                                      | 50DN seri                                                                | ies                                                                                                    | ? 🛛                          |
|-----------------------|----------------------------------------------------------------------------------------------------|--------------------------------------------------------------------------|----------------------------------------------------------------------------------------------------|------------------------------|
| Ustawienia Podstawowe | Ustawienia Zaawansowa                                                                                     | e Wspard                                                                 | ie                                                                                                    |                              |
| 1 Com1                | )<br>9 1/2 cali Ermat pr<br>19 1/2 cali Druk wie<br>Kolesi<br>Linis<br>0 rientac<br>10 sóć koj<br>Typ poś | apieru<br>Iostronicowy<br>Iość stron<br>Ioddzielająca<br>a<br>ii<br>iika | Com-10<br>A4 druga<br>Folio<br>DL druga krawędź<br>DL druga krawędź<br>DL druga krawędź<br>Def. przez użytkownika<br>A3<br>Poziome<br>Poziome<br>1 Sortuj kopie<br>Koperty |                              |
|                       | Duplex /<br>Książeg:<br>Źródko p<br>Pierw                                                                 | ka<br>apieru<br>sza strona                                               | Brak<br>Podajnik ręczny                                                                                                    | •                            |
|                       | Inne                                                                                                    | itrony                                                                   | Tak samo jak w pierwszej st<br>Domyślne Infr<br>Anuluj Zastosuj                                                                                                    | rronie 👤<br>ormacje<br>Pomoc |

- Wkładając papier do podajnika ręcznego:
  - Zaczynaj od górnej krawędzi i delikatnie wpychaj papier do podajnika.
  - Upewnij się, że papier w podajniku ręcznym jest równo ułożony i we właściwej pozycji. W przeciwnym wypadku papier może być niewłaściwie podawany, co doprowadzi do nierównego wydruk lub blokady papieru.

## Druk dwustronny

Wszystkie dostarczone sterowniki drukarki dla systemów Windows<sup>®</sup> 95/98/Me/2000/XP i Windows NT<sup>®</sup> 4.0. Mac OS<sup>®</sup> 9.1 i Mac OS<sup>®</sup> X 10.2.4 lub nowszych umożliwiają druk dwustronny. Więcej informacji na temat wyboru ustawień zawiera zakładka **Pomoc** w sterowniku drukarki.

#### Wskazówki dotyczące drukowania po obu stronach papieru

- Jeśli papier jest cienki, może się marszczyć.
- Jeżeli papier jest pozaginany, należy go wyprostować i umieścić w zasobniku papieru lub podajniku ręcznym.
- Jeżeli papier nie jest podawany we właściwy sposób, być może jest pozaginany. Należy go wyjąć i wyprostować.
- Podczas korzystania z funkcji ręcznego druku dwustronnego, istnieje możliwość zablokowania papieru lub złej jakości wydruku. Więcej informacji na temat zablokowania papieru zawiera część Zablokowanie papieru oraz sposób jego usunięcia na stronie 83. W przypadku problemów z jakością zobacz Polepszenie jakości wydruku na stronie 90.

#### Ręczny druk dwustronny

- Sterownik drukarki BR-Script (emulacja PostScript<sup>®</sup> 3<sup>™</sup>) nie obsługuje funkcji ręcznego druku dwustronnego.
- Używaj papieru zwykłego lub ekologicznego. Nie używaj papieru Bond.

#### Ręczny druk dwustronny z zasobnika papieru

- W sterowniku drukarki wybierz zakładkę Ustawienia Zaawansowane, wybierz tryb drukowania Ręczny druk dwustronny, a w zakładce Ustawienia Podstawowe dla opcji Źródło papieru zaznacz Taca 1.
- Wyślij dane do drukarki.

Drukarka automatycznie wydrukuje najpierw wszystkie strony o numerach parzystych na jednej stronie papieru.

3 Wyjmij wydrukowane strony o parzystych numerach z tacy odbiorczej i włóż je z powrotem do zasobnika stroną do drukowana (pustą) skierowaną w dół. Postępuj zgodnie z instrukcjami na ekranie komputera.

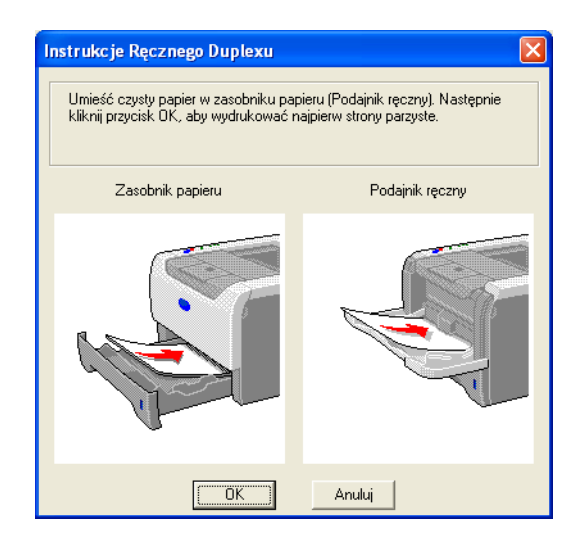

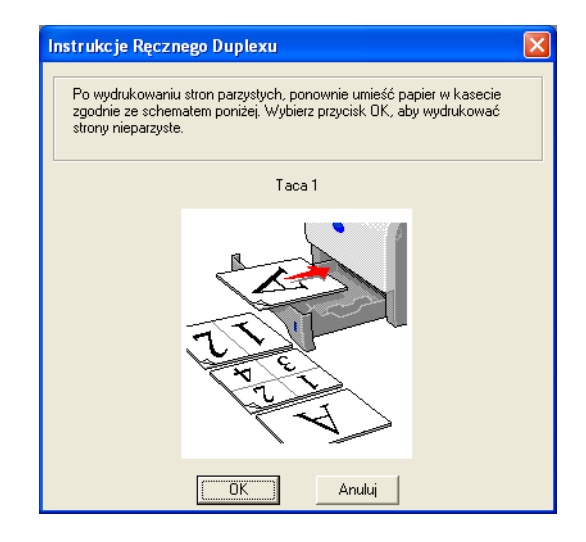

4 Drukarka automatycznie wydrukuje wszystkie strony o numerach nieparzystych na drugiej stronie papieru.

#### 🖉 Informacja

- Jeżeli w opcji Źródło papieru wybrano Automatyczne wybieranie, połóż wydrukowane strony o numerach parzystych na podajniku ręcznym.
- Jeżeli w zasobniku znajduje się papier, należy go najpierw wyjąć. Następnie, umieść wydrukowane strony w zasobniku nadrukiem do góry. (Nie należy kłaść wydrukowanych stron na stosie niezadrukowanego papieru).

#### Ręczny druk dwustronny z podajnika ręcznego

#### 🖉 Informacja

Przed włożeniem arkuszy do podajnika ręcznego, należy je wyprostować, aby uniknąć blokady papieru.

- W zakładce Ustawienia Zaawansowane wybierz tryb drukowania Ręczny druk dwustronny, a w zakładce Ustawienia Podstawowe dla opcji Źródło papieru wybierz ustawienie Podajnik ręczny.
- Włóż papier do podajnika ręcznego stroną do drukowania skierowaną ku górze. Postępuj zgodnie z instrukcjami na ekranie komputera. Powtarzaj ten krok do momentu, aż nie zostaną wydrukowane wszystkie strony o parzystych numerach.

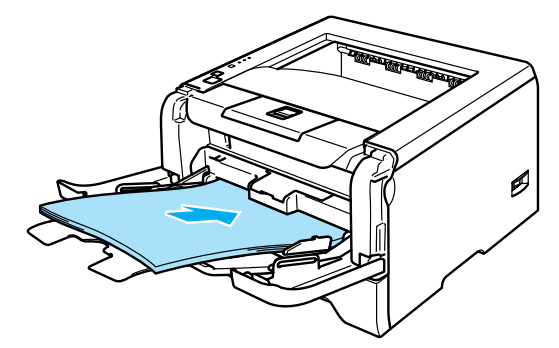

3 Wyjmij wydrukowane strony o numerach parzystych z tacy odbiorczej i umieść je z powrotem w podajniku ręcznym w tej samej kolejności. Umieść papier stroną do wydrukowania (pustą) skierowaną ku górze. Postępuj zgodnie z instrukcjami na ekranie komputera.

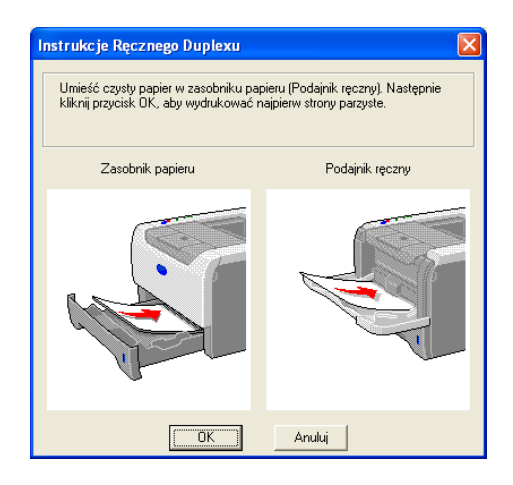

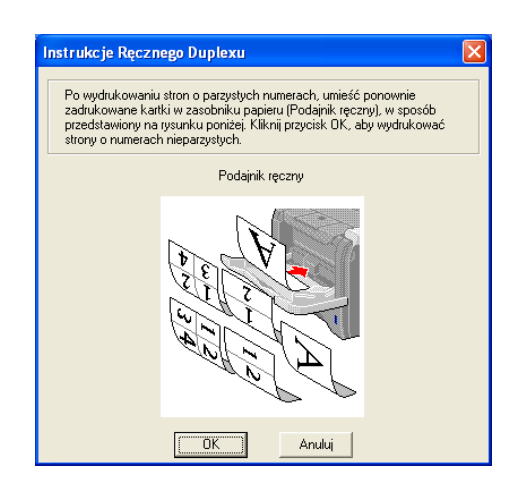

Powtarzaj lo momentu, aż nie zostaną wydrukowane wszystkie strony o nieparzystych numerach na drugiej stronie papieru.

#### Orientacja papieru w ręcznym druku dwustronnym

Drukarka wydrukuje najpierw drugą stronę.

W przypadku drukowania 10 stron na 5 arkuszach, na pierwszym arkuszu zostanie wydrukowana najpierw 2 strona, a potem 1 strona. Później zostanie wydrukowana strona 4, a następnie 3 na drugim arkuszu papieru. Strona 6, a później 5 będą wydrukowane na trzecim arkuszu papieru, itd.

Przy ręcznym druku dwustronnym papier musi być umieszczony w podajniku w następujący sposób:

Przy użyciu zasobnika papieru:

- Umieść papier stroną do zadrukowania skierowaną w dół, górną krawędzią z przodu zasobnika.
- Aby wydrukować drugą stronę, umieść papier stroną do zadrukowania skierowaną w górę, górną krawędzią z przodu zasobnika.
- W przypadku papieru z nagłówkiem, umieść arkusz nagłówkiem skierowanym w górę z przodu zasobnika.
- Aby wydrukować drugą stronę, umieść arkusz nagłówkiem skierowanym w dół z przodu zasobnika.
- Przy użyciu tacy uniwersalnej (podajnika ręcznego):
  - Umieść papier stroną do zadrukowania skierowaną w górę, zaczynając od górnej krawędzi.
  - Aby wydrukować drugą stronę, umieść papier stroną do zadrukowania skierowaną w dół, zaczynając od górnej krawędzi.
  - W przypadku papieru z nagłówkiem, umieść arkusz na tacy, zaczynając od nagłówka skierowanego w dół.
  - Aby wydrukować drugą stronę, umieść arkusz z nagłówkiem na tacy, zaczynając od nagłówka skierowanego w górę.

### Automatyczny druk dwustronny (dla modelu HL-5250DN)

#### 🖉 Informacja

- Ekrany zamieszczone w tej części pochodzą z systemu Windows<sup>®</sup>XP. Ekrany na twoim komputerze mogą mieć inny wygląd w zależności od używanego systemu operacyjnego.
- Korzystając z funkcji automatycznego druku dwustronnego, używaj papieru o rozmiarach A4, Letter lub Legal.
- Upewnij się, że tylna pokrywa jest zamknięta.
- Upewnij się, że drukarka ma poprawnie zainstalowany dupleks.
- Jeżeli papier jest pozaginany, należy go wyprostować i umieścić z powrotem w zasobniku papieru.
- Używaj zwykłego papieru. Nie należy używać papieru Bond lub papieru cienkiego.
- 1 Umieść papier w zasobniku papieru lub na podajniku ręcznym.

#### 2 Dla sterownika drukarki Windows

- 1 W sterowniku drukarki otwórz okno dialogowe Właściwości.
- 2 W zakładce Ogólne kliknij ikonę Preferencje drukowania.
- **3** W zakładce **Ustawienia Zaawansowane** kliknij ikonę **Druk Dwustronny**.
- 4 Upewnij się, że wybrano opcję Użyj zestawu druku dwustronnego.
- 5 Kliknij przycisk **OK**. Drukarka zacznie automatycznie drukować po obu stronach papieru.

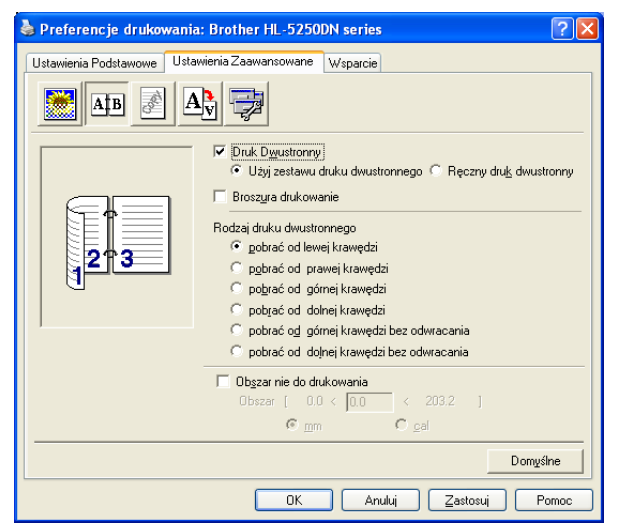

#### Dla sterownika drukarki BR-Script

- 1 W sterowniku drukarki otwórz okno dialogowe Właściwości.
- 2 W zakładce **Ogólne** kliknij ikonę **Preferencje drukowania**.
- 3 W zakładce Układ zaznacz opcje Orientacja, Druk dwustronny i Kolejność stron.

4 Kliknij przycisk **OK**. Drukarka zacznie automatycznie drukować po obu stronach papieru.

| 췋 Preferencje drukowania: Brother HL-                                                                                                    | 5250DN BR-Script3 | ? 🛛      |
|----------------------------------------------------------------------------------------------------|-------------------|----------|
| Układ Papier/jakość<br>Orientacja<br>Pozjoma<br>O Dzrócona pozioma<br>Druk dwustronny<br>Przerzuć wzdruż krótkiej krawędzi<br>Przerzuć wzdruż długiej krawędzi<br>Przerzuć wzdruż długiej krawędzi<br>Brak<br>Kolejność stron<br>O d początku do końca<br>O d końca do początku<br>Stron na arkusz: 1 | Strona 1 Strona 2 | wane     |
|                                                                                                    | OK Anuluj         | Zastosuj |

#### Wydruk broszurowy (dla sterowników drukarki Windows)

- 1 Umieść papier w zasobniku papieru lub na podajniku ręcznym.
- 2 W sterowniku drukarki otwórz okno dialogowe Właściwości.
- 3 W zakładce **Ogólne** kliknij ikonę **Preferencje drukowania**.
- W zakładce Ustawienia Zaawansowane wybierz Druk Dwustronny i Użyj zestawu druku dwustronnego lub Ręczny druk dwustronny, a następnie zaznacz opcję Broszura drukowanie.
- 5 Kliknij przycisk **OK**. Drukarka automatycznie wydrukuje książeczkę.

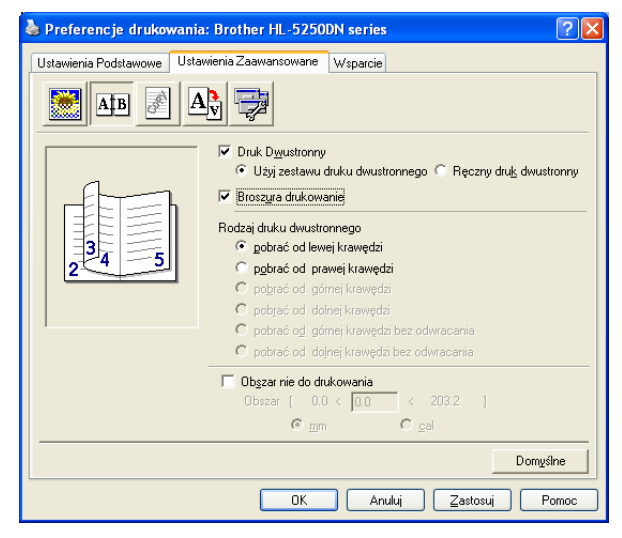

3

## Sterownik i oprogramowanie

### Sterownik drukarki

Sterownik drukarki jest oprogramowaniem przekształcającym dane z formatu używanego w komputerze na format stosowany w określonej drukarce. Zazwyczaj format ten jest językiem opisu strony (PDL).

Sterowniki drukarki dla poniższych wersji systemów Windows<sup>®</sup> i Macintosh<sup>®</sup> znajdują się na dostarczonej płycie CD-ROM lub na stronie Brother Solutions Center pod adresem <u>http://solutions.brother.com</u>. Zainstaluj sterowniki zgodnie z instrukcjami zawartymi w Podręczniku szybkiej obsługi. Najnowszą wersję sterownika drukarki można pobrać z Brother Solutions Center na stronie <u>http://solutions.brother.com</u>.

Jeżeli chcesz odinstalować sterownik drukarki, przejdź do Odinstalowywanie sterownika drukarki na stronie 40.

#### W systemie Windows<sup>®</sup>

- Sterownik drukarki Windows (najbardziej odpowiedni sterownik drukarki dla tego produktu)
- Sterownik BR-Script (emulacja języka PostScript<sup>®</sup>3<sup>™</sup>)
- Ogólny sterownik PCL (w środowiskach Citrix Presentation Server<sup>™</sup> (Citrix<sup>®</sup> MetaFrame<sup>®</sup>), Windows<sup>®</sup> Terminal Server oraz innych sieciowych środowiskach Windows NT 4.0<sup>®</sup> i Windows<sup>®</sup> 2000/XP, zalecamy korzystanie z naszego ogólnego sterownika PCL. Ten sterownik obsługuje tylko podstawowe funkcje drukowania).

#### W systemie Macintosh<sup>®</sup>

- Sterownik Brother Laser dla systemu Macintosh<sup>®</sup>
- Sterownik BR-Script (emulacja języka PostScript<sup>®</sup>3<sup>™</sup>)

#### W systemie Linux

- Sterownik drukarki LPR
- Sterownik drukarki CUPS

#### 🖉 Informacja

1

- Więcej informacji na temat ogólnego sterownika PCL i sterownika drukarki Linux znajduje się na stronie <u>http://solutions.brother.com</u>
- Może zaistnieć taka sytuacja, że sterownik drukarki dla systemu Linux będzie dostępny już po wprowadzeniu niniejszego produktu na rynek.

|                                                                                                    | Sterownik<br>drukarki<br>Windows | Sterownik<br>drukarki<br>BR-Script | Ogólny<br>sterownik PCL <sup>1</sup> | Sterownik<br>Brother Laser | Sterownik<br>drukarki LPR /<br>CUPS |
|----------------------------------------------------------------------------------------------------|----------------------------------|------------------------------------|--------------------------------------|----------------------------|-------------------------------------|
| Windows <sup>®</sup> 95/98/Me                                                                                                    | (j)                              | 0                                  |                                      |                            |                                     |
| Windows NT <sup>®</sup> 4.0Windows <sup>®</sup> 2000<br>ProfessionalWindows <sup>®</sup> XP Home<br>Edition Windows <sup>®</sup> XP Professional | Ū                                | Ū                                  | Û                                    |                            |                                     |
| Windows <sup>®</sup> XP Professional x64<br>Edition <sup>1</sup>                                                                                 | Û                                | Û                                  |                                      |                            |                                     |
| Mac OS <sup>®</sup> 9.1 do 9.2 Mac OS <sup>®</sup> X<br>10.2.4 lub nowszy                                                                        |                                  | (i)                                |                                      | (j)                        |                                     |
| Linux (Mandrake, Red Hat,<br>SuSE Linux, Debian) <sup>1</sup>                                                                                    |                                  |                                    |                                      |                            | Ó                                   |

Pobierz sterownik drukarki ze strony http://solutions.brother.com.

Gdy drukowanie odbywa się z komputera użytkownika, można zmienić następujące ustawienia drukarki.

- Format papieru
- Druk wielostronicowy
- Orientacja
- Ilość kopii
- Typ nośnika
- Źródło papieru
- Rozdzielczość
- Tryb oszczędzania toneru
- Druk dwustronny (Ręczny druk dwustronny <sup>13</sup> / Druk dwustronny z dupleksu<sup>4</sup>)
- Znak wodny <sup>1 3</sup>
- Praca oczekująca <sup>1 3</sup>
- Podręczny wykaz funkcji druku <sup>13</sup>
- Czas usypiania
- Okno kontrolne<sup>1</sup>
- Makro<sup>13</sup>
- Zarządzanie <sup>1 2 3</sup>
- Wstaw komendę/zbiór <sup>1 2 3</sup>
- Zabezpieczenie Strony <sup>13</sup>
- Drukuj Datę i Czas<sup>13</sup>
- Nasycenie <sup>13</sup>
- Wydruk Komunikatu Błędu <sup>13</sup>
- <sup>1</sup> Ustawienia te nie są dostępne w sterowniku BR-script dla systemu Windows<sup>®</sup>.
- <sup>2</sup> Ustawienia te nie są dostępne w systemach Windows NT<sup>®</sup> 4.0 i Windows<sup>®</sup> 2000/XP.
- <sup>3</sup> Ustawienia te nie są dostępne w sterownikach Brother Laser i BR-script dla systemu Macintosh<sup>®</sup>.
- <sup>4</sup> To ustawienie nie jest dostępne dla modelu HL-5240/HL-5240L.

### Funkcje sterownika drukarki (dla systemu Windows®)

Więcej informacji zawiera zakładka Wsparcie w sterowniku drukarki.

#### 🖉 Informacja

- Ekrany zamieszczone w tej części pochodzą z systemu Windows<sup>®</sup> XP. Ekrany na twoim komputerze mogą mieć inny wygląd w zależności od używanego systemu operacyjnego.
- Jeśli używany jest system <sup>®</sup>Windows 2000 lub XP, można uzyskać dostęp do okna dialogowego Preferencje drukowania, klikając opcję Preferencje drukowania... w zakładce Ogólne w oknie dialogowym Właściwości drukarki.
- W przypadku korzystania z systemu Windows NT<sup>®</sup> 4.0, można wyświetlić okno dialogowe
  Preferencje drukowania, klikając Opcje domyślne dokumentów... z menu Plik w folderze Drukarki.

#### Zakładka Ustawienia Podstawowe

Możesz również zmienić niektóre ustawienia klikając na ilustracje po lewej stronie.

1) Wybierz opcje Format papieru, Druk wielostronicowy, Orientacja i inne ustawienia (1).

2) Ustaw opcję Duplex / Książeczka na Brak, Duplex lub Książeczka (2).

🖉 Informacja

Bardziej szczegółowe ustawienia dla druku dwustronnego lub broszurowego można wybrać w zakładce **Ustawienia Zaawansowane**. Zobacz *Druk dwustronny* na stronie 28.

3 Wybierz Źródło papieru (3).

4 Kliknij OK, aby zastosować wybrane ustawienia. Aby przywrócić ustawienia domyślne, kliknij przycisk Domyślne, a potem OK.

| 1                            | Preferencje drukow                        | vania: Brother HL-5250                                                | ODN series                                                                            |                                                         | ? 🛛  |   |
|------------------------------|-------------------------------------------|-----------------------------------------------------------------------|---------------------------------------------------------------------------------------|---------------------------------------------------------|------|---|
|                              | Ustawienia Podstawowe Ustawienia Zaawanso |                                                                       | Wsparcie                                                                              |                                                         |      |   |
| 1 <sup>44</sup> 210 x 297 mm |                                           | 97 mm Eormat pap<br>Druk wielos<br>Kolejnot<br>Linis od<br>Orientacja | steru A4<br>stronicowy Normalny<br>ść stron W prawo i w<br>idzielająca •<br>• Bionowa | Ad<br>Normainy<br>W prawo i w dół<br>© Bonowa C Pgzioma |      | 1 |
|                              |                                           | Typ nośnik<br>Duplex /<br>Książeczka                                  | a Brak                                                                                | Soluti kobie                                            |      | 2 |
|                              |                                           | Zródko pap<br>Pier <u>w</u> sz<br>Inne stro                           | oieru<br>za strona Automatyczni<br>ony Tak samo jak                                   | e wybieranie<br>: w pierwszej stroni                    | •    | 3 |
|                              |                                           | ОК                                                                    | Domyśl                                                                                | ne Informa<br>Zastosuj F                                | omoc |   |

#### Zakładka Ustawienia Zaawansowane

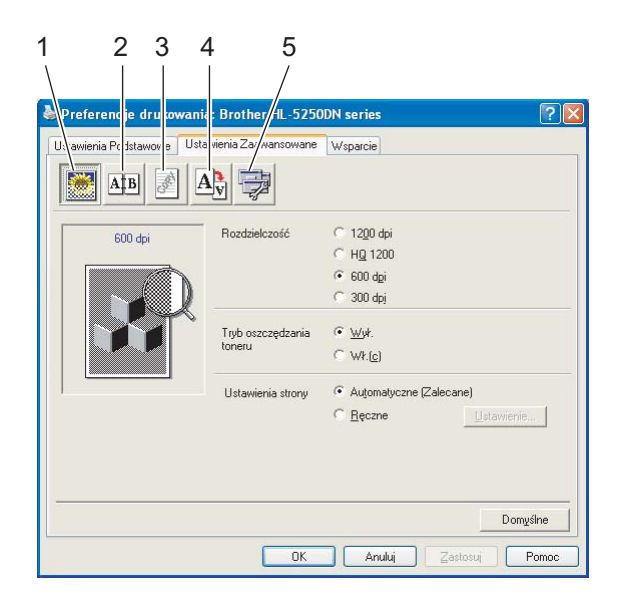

Zmień ustawienia zakładki klikając na jedną z następujących ikon:

- Jakość druku(1)
- Druk dwustronny (2)
- Znak wodny(3)
- Ustawienia strony (4)
- Opcje urządzenia (5)

#### Jakość druku

#### Rozdzielczość

Rozdzielczość można zmienić w następujący sposób:

- 1200 dpi
- HQ 1200
- 600 dpi
- 300 dpi

#### Informacja

Jeżeli używasz wysokiej rozdzielczości 1200 dp<br/>i (1200  $\times$  1200 dpi), prędkość drukowania będzie mniejsza.

#### Tryb oszczędzania toneru

Możesz obniżyć koszty bieżące włączając Tryb oszczędzania toneru, który zmniejsza gęstość druku.

#### 🖉 Informacja

- Nie zalecamy korzystania z trybu oszczędzania toneru przy drukowaniu obrazów w technologii fotoskalowania lub w trybie skalowania szarości.
- Tryb oszczędzania toneru nie jest dostępny dla rozdzielczości 1200 dpi lub HQ 1200.

#### Ustawienia strony

Można ręcznie zmienić ustawienia druku.

Automatyczne

Wybranie opcji **Automatyczne** umożliwia automatyczne drukowanie z zastosowaniem najodpowiedniejszych ustawień dla danego zadania.

Ręczne

Można ręcznie zmienić ustawienia przez wybranie opcji **Ręczne**, a następnie klikając przycisk **Ustawienie...**.

Możesz ustawić jasność, kontrast i inne wartości.

#### Druk dwustronny

#### Użyj zestawu druku dwustronnego (dla modelu HL-5250DN)

Po wybraniu opcji **Użyj zestawu druku dwustronnego** wyświetli się okno dialogowe dla ustawień druku dwustronnego. Dla każdej orientacji w druku dwustronnym istnieje sześć rodzajów kierunków automatycznego ustawiania marginesu na oprawę.

#### Ręczny druk dwustronny

Po wybraniu opcji **Ręczny druk dwustronny** wyświetli się okno dialogowe dla ustawień ręcznego druku dwustronnego. Dla każdej orientacji w druku dwustronnym istnieje sześć rodzajów kierunków ręcznego ustawiania marginesu na oprawę.

#### Wydruk broszurowy

Skorzystaj z tej funkcji, jeżeli chcesz wydrukować książeczkę. Jeżeli korzystasz funkcji wydruku broszurowego, zegnij wydrukowane strony na pół, aby zrobić książeczkę.

#### Obszar nie do drukowania

Po zaznaczeniu opcji Obszar nie do drukowania można określić margines na oprawę w calach lub w milimetrach.

#### Znak wodny

Istnieje możliwość zamieszczania logo lub tekstu w drukowanych dokumentach w postaci znaku wodnego. Można wybrać jeden z załączonych znaków wodnych lub wykorzystać własną bitmapę lub tekst. Jeśli znakiem wodnym jest bitmapa, wówczas można zmienić jego wielkość i umieścić go w dowolnym

miejscu na stronie. Gdy znakiem wodnym jest tekst, możliwa jest zmiana czcionki, wartości przyciemnienia i kąta nachylenia.

#### Ustawienia strony

Można zmienić skalę szarości drukowanego obrazu oraz wybrać opcję **Odbicie lustrzane/Druk odwrócony**.
# Opcje urządzenia

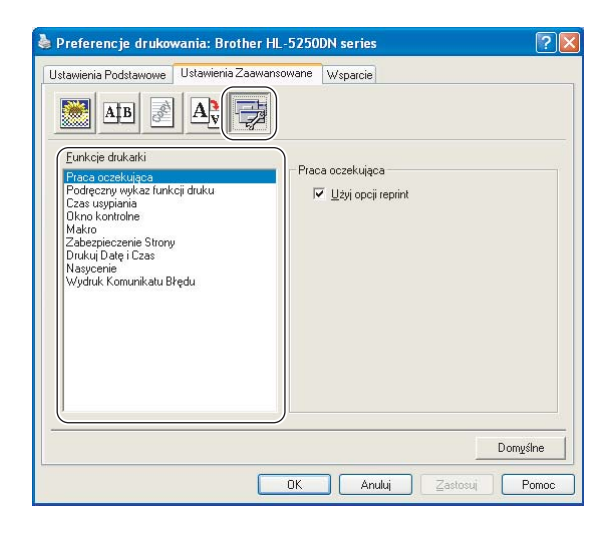

W zakładce Funkcje drukarki można ustawić następujące opcje:

(Możesz przejść do strony dla poszczególnych Funkcji drukarki, klikając nazwę funkcji z poniższej listy).

- Praca oczekująca
- Podręczny wykaz funkcji druku
- Czas usypiania
- Okno kontrolne
- Makro
- Zabezpieczenie (tylko dla użytkowników systemu Windows<sup>®</sup> 95/98/Me)
- Wstaw komendę/zbiór (tylko dla użytkowników systemu Windows<sup>®</sup> 95/98/Me)
- Zabezpieczenie strony
- Drukuj Datę i Czas
- Nasycenie
- Wydruk Komunikatu Błędu

# 🖉 Informacja

Lista Funkcje drukarki może różnić się w zależności od modelu.

#### Praca oczekująca

Drukarka przechowuje ostatnie zadanie druku przesłane do jej pamięci.

Aby ponownie wydrukować ostatni dokument naciśnij i przytrzymaj przycisk **Go** przez 4 sekundy do momentu, aż nie zaświecą się kolejno wszystkie diody LED (**Toner**, **Drum**, **Paper**, **Ready**), po czym zwolnij przycisk **Go**. W przeciągu 2 sekund naciśnij przycisk **Go** tyle razy, ile kopii chcesz wydrukować. Jeżeli w przeciągu 2 sekund nie naciśniesz przycisku **Go**, zostanie wydrukowana pojedyncza kopia.

## 🖉 Informacja

Aby zapobiec drukowaniu danych przez innych użytkowników za pomocą funkcji ponownego wydruku, należy anulować zaznaczenie opcji **Użyj opcji reprint** w ustawieniach pracy oczekującej.

#### Podręczny wykaz funkcji druku

Ta funkcja umożliwia szybką konfigurację ustawień sterownika. Aby zobaczyć ustawienia, kliknij ikonę zadań.

Możesz włączyć lub wyłączyć funkcję szybkiej konfiguracji drukowania. W komputerze wyświetli się nieduże okno wyboru. W oknie tym można zmieniać ustawienia dla następujących funkcji:

- Druk wielostronicowy
- Druk dwustronny
- Tryb oszczędzania toneru
- Źródło papieru
- Typ nośnika

#### Czas usypiania

Jeśli drukarka nie otrzyma danych w określonym przedziale czasu, wówczas przechodzi w tryb uśpienia. W trybie uśpienia drukarka działa tak, jakby była wyłączona. Jeżeli wybrałeś opcję

**Domyślne ustawienia drukowania**, drukarka przejdzie w tryb uśpienia po 5 minutach. Opcja Inteligentny tryb uśpienia automatycznie określa najodpowiedniejszy czas przejścia w tryb uśpienia, w zależności od częstotliwości używania drukarki. Gdy drukarka znajduje się w trybie uśpienia, wszystkie diody LED są wyłączone, ale drukarka może nadal otrzymywać dane z komputera. Otrzymanie pliku lub dokumentu do drukowania lub naciśnięcie przycisku **Go** automatycznie przerwie tryb uśpienia drukarki i rozpocznie się drukowanie.

Aby wyłączyć tryb uśpienia należy przejść do zakładki **Ustawienia Zaawansowane**, kliknąć **Opcje urządzenia** i wybrać **Czas usypiania**. Kliknij dwukrotnie termin **Czas usypiania**, a pojawi się funkcja Czas usypiania wyłączony. Kliknij **Wył.**, aby uniemożliwić drukarce przejście w tryb uśpienia. Funkcję Czas usypiania wyłączony można ukryć klikając znowu dwukrotnie termin Czas usypiania. Zaleca się stosowanie trybu usypiania w celu oszczędzania energii.

#### Okno kontrolne

Okno kontrolne służy do wyświetlania statusu drukarki podczas drukowania (np. błędów, które mogą wystąpić). Domyślnym ustawieniem okna kontrolnego jest stan wyłączenia. Jeżeli chcesz włączyć okno kontrolne, przejdź do zakładki **Ustawienia Zaawansowane**, kliknij **Opcje urządzenia** i wybierz **Okno kontrolne**.

#### Makro

Możesz zachować stronę dokumentu w pamięci drukarki jako makro. Ponadto możliwe jest wywołanie zachowanego makra (możesz użyć go jako nakładki na dowolnym dokumencie). W ten sposób zostanie zaoszczędzony czas i zwiększona prędkość drukowania dla najczęściej używanych informacji, takich jak formularze, logo firm, formaty nagłówków lub faktury. Zarządzanie (tylko dla użytkowników systemu Windows<sup>®</sup> 95/98/Me)

Administratorzy posiadają prawo do ograniczania liczby kopii, ustawień skalowania oraz znaku wodnego.

Hasło

W polu wpisz hasło.

• Ustawianie Hasło

Kliknij tym miejscu, aby zmienić hasło.

BLOKADA KOPIOWANIA

Blokada kopiowania stron używana w celu zapobiegania drukowania wielu kopii.

• BLOKADA ZNAKU WODNEGO

Blokada bieżących ustawień opcji Znak wodny zapobiega wprowadzaniu zmian.

BLOKADA SKALOWANIA

Blokuje ustawienia skalowania przedstawione poniżej:

1 do 1

100%

■ Wstaw komendę/zbiór (tylko dla użytkowników systemu Windows<sup>®</sup> 95/98/Me)

Użycie tej funkcji umożliwia wykonanie następujących działań:

- Wprowadzanie pliku drukowania lub pliku w formacie TIFF do zadania drukowania.
- Wprowadzanie ciągu tekstowego do zadania drukowania.
- Wprowadzanie do zadania drukowania makra zachowanego w pamięci drukarki.

#### Zabezpieczenie strony

Zabezpieczenie strony służy do rezerwowania dodatkowej pamięci w celu tworzenia obrazów całej strony.

Dostępne opcje to Automatyczne, Wył. i Domyślne ustawienia drukarki.

Funkcja zabezpieczenia strony umożliwia drukarce utworzenie w pamięci obrazu całej strony do wydrukowania przed fizycznym przejściem papieru przez drukarkę. Użyj tej funkcji, jeżeli obrazy są bardzo skomplikowane i drukarka musi poczekać, aż przetworzy obraz przed wydrukowaniem.

#### Drukuj Datę i Czas

Jeżeli ta funkcja jest włączona, to na dokumencie zostanie wydrukowana data i czas.

#### Nasycenie

Można zwiększyć lub zmniejszyć gęstość drukowania.

#### 🖉 Informacja

Opcja Nasycenie nie jest dostępna, gdy rozdzielczość jest ustawiona na HQ 1200.

#### Wydruk komunikatu błędu

Możesz określić, czy drukarka ma zgłaszać problemy, drukując raport błędów. Więcej informacji na temat błędów zawiera część *Wydruk komunikatu błędu* na stronie 81.

Dostępne opcje to Domyślne ustawienia drukarki (Wł.), Wł. i Wył..

# Zakładka Akcesoria

# 🖉 Informacja

W menu Start wybierz Panel sterowania i Drukarki<sup>1</sup>. Prawym przyciskiem myszy kliknij ikonę Brother HL-5240/5250DN series i wybierz Właściwości, aby wejść do zakładki Akcesoria.

<sup>1</sup> **Drukarki i faksy** w przypadku użytkowników Windows<sup>®</sup> XP.

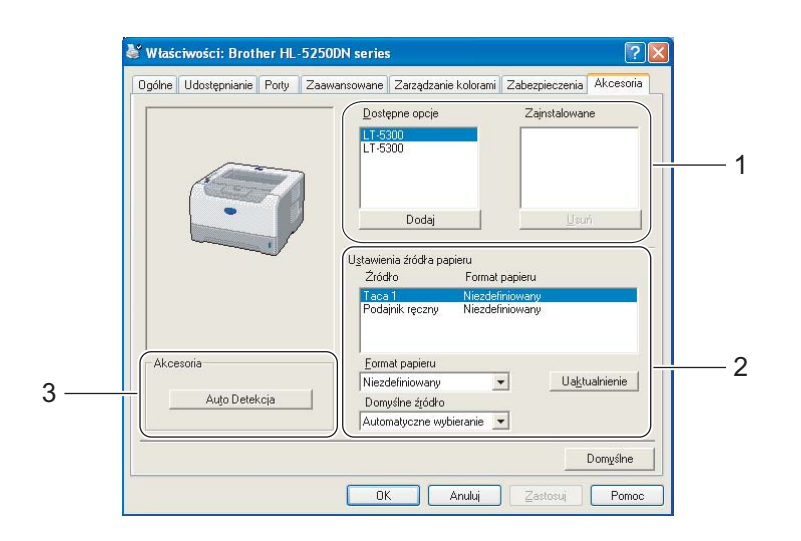

#### Dostępne opcje (1)

Możesz ręcznie dodawać i usuwać zainstalowane opcje drukarki.

#### Ustawienia źródła papieru (2)

Funkcja ta identyfikuje rozmiaru papieru zdefiniowany dla każdego podajnika.

#### Format papieru

Funkcja ta pozwala zdefiniować jaki rozmiar papieru jest używany w każdym podajniku. Podświetl podajnik, który chcesz zdefiniować i wybierz rozmiar papieru z rozwijanego menu. Kliknięcie przycisku **Uaktualnienie** wprowadza zmiany dla wybranego podajnika. W przypadku korzystania z papieru o różnych rozmiarach, należy zdefiniować rozmiar papieru dla każdego podajnika, aby papier był pobierany z właściwego podajnika.

#### Domyślne źródło

Dzięki temu ustawieniu możesz wybrać domyślne źródło papieru, z którego będą drukowane dokumenty. Wybierz **Domyślne źródło** z rozwijanego menu i kliknij **Uaktualnienie**, aby zapisać ustawienia. Opcja **Automatyczne wybieranie** automatycznie pobiera papier z dowolnego podajnika, dla którego zdefiniowano format papieru odpowiadający drukowanemu dokumentowi.

#### Samoczynne wykrywanie opcji drukarki (3)

Funkcja **Auto Detekcja** wyszukuje bieżąco zainstalowane urządzenia dodatkowe i pokazuje dostępne ustawienia w sterowniku drukarki. Po kliknięciu przycisku **Auto Detekcja** zostaną wyświetlone zainstalowane opcje. Opcje można ręcznie dodawać i usuwać.

#### 🖉 Informacja

Funkcja Auto Detekcja w pewnych warunkach nie jest dostępna.

## Zakładka Wsparcie

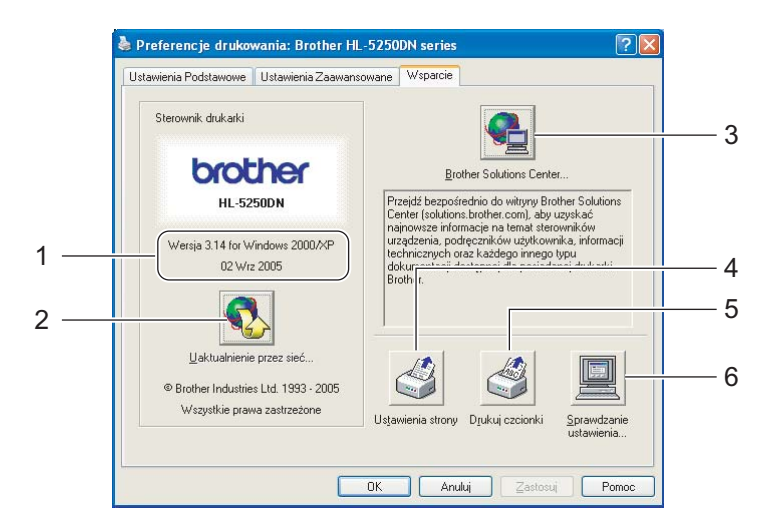

#### ■ Wersja 1(1)

Wyświetla wersję sterownika drukarki.

#### ■ Uaktualnienie przez sieć (2)

Sprawdź czy na stronie internetowej firmy Brother znajdują się najnowsze sterowniki oraz automatycznie pobierz i zaktualizuj swój sterownik.

#### Brother Solutions Center (3)

Brother Solutions Center (<u>http://solutions.brother.com</u>) jest to strona internetowa, na której znajdują się informacje o nabytym produkcie firmy Brother, FAQ (Często zadawane pytania), Podręczniki użytkownika, aktualizacje sterowników oraz porady dotyczące korzystania z drukarki.

#### Ustawienia strony (4)

Drukuje strony, które pokazują w jaki sposób skonfigurowano wewnętrzne ustawienia drukarki.

#### Drukuj czcionki (5)

Drukuje strony, które pokazują wszystkie zainstalowane czcionki drukarki.

#### Sprawdzanie ustawienia... (6)

Pokazuje bieżące ustawienia sterownika drukarki.

# Funkcje sterownika BR-Script (emulacja języka PostScript<sup>®</sup>3™) (dla systemu Windows<sup>®</sup>)

Więcej informacji zawiera zakładka Pomoc w sterowniku drukarki.

# Informacja

Ekrany zamieszczone w tej części odpowiadają modelowi HL-5250DN w systemie Windows<sup>®</sup> XP.

Ekrany na twoim komputerze mogą mieć inny wygląd w zależności od modelu drukarki i używanego systemu operacyjnego.

# Zakładka Ustawienia Urządzenia

Wybierz opcje instalowalne.

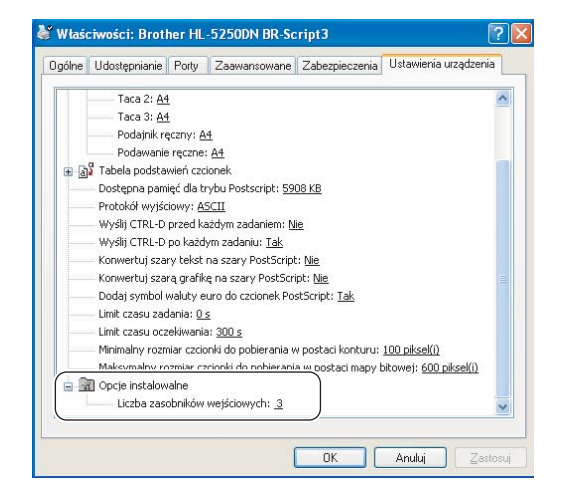

# Preferencje drukowania

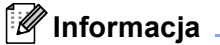

Jeśli używany jest system Windows NT<sup>®</sup> 4.0, Windows<sup>®</sup> 2000 lub XP, można uzyskać dostęp do okna dialogowego Preferencje drukowania, klikając opcję **Preferencje drukowania...** w zakładce **Ogólne** w oknie dialogowym **Brother HL-5240/HL-5250DN BR-Script3 ustawienia**.

#### Zakładka Układ

Można zmienić układ wybierając ustawienia dla opcji **Orientacja**, **Druk dwustronny** (Dupleks), **Kolejność stron** i **Stron na arkusz**.

| 💩 Preferencje drukowania: Brother HL | -5250DN BR-Script3    |
|--------------------------------------|-----------------------|
| Układ Papier/jakość                  |                       |
| Orientacja                           |                       |
| Pionowa                              |                       |
| O Pozioma                            |                       |
| O <u>D</u> rócona pozioma            |                       |
| Druk dwustronny                      |                       |
| Przerzuć wzdłuż krótkiej krawędzi    |                       |
| Przerzuć wzdłuż długiej krawędzi     |                       |
| ⊙ <u>B</u> rak                       |                       |
| Kolejność stron                      |                       |
| ⊙ Od począt <u>k</u> u do końca      |                       |
| ◯ <u>O</u> d końca do początku       |                       |
|                                      |                       |
| Stron na arkusz: 1                   |                       |
|                                      | Zaawan <u>s</u> owane |
|                                      | OK Anuluj Zastosuj    |

Zakładka Papier/jakość Wybierz Źródło papieru.

| 🌢 Preferencje dru        | ıkowania: Brother HL-5250DN BR-Script3 |
|--------------------------|----------------------------------------|
| Układ Papier/jakoś       | ć                                      |
| -Wybór zasobnika-        |                                        |
| Źródło p <u>a</u> pieru: | Wybór automatyczny                     |
|                          | Wybór automatyczny                     |
|                          | Automatyczne wybieranie                |
|                          | Taca 1                                 |
|                          | Taca 2                                 |
|                          | Podeinik recznu                        |
|                          | Podawanie reczne                       |
|                          |                                        |
|                          |                                        |
|                          |                                        |
|                          |                                        |
|                          |                                        |
|                          |                                        |
|                          |                                        |
|                          |                                        |
|                          | Zaawangowane                           |
|                          | OK Anuluj Zastosuj                     |

#### Opcje zaawansowane

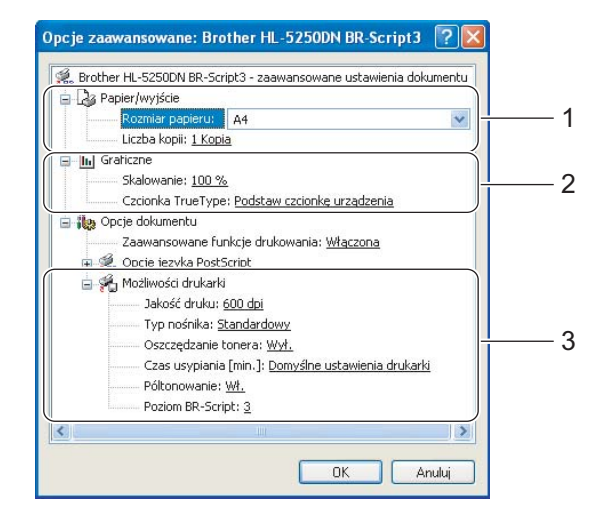

- 1 Wybierz opcje Rozmiar papieru i Liczba kopii(1).
- 2 Wybierz ustawienia dla Skalowanie i Czcionka TrueType (2).
- 3 Ustawienia można zmienić wybierając opcje z listy **Możliwości drukarki** (3):
  - Jakość druku
  - Typ nośnika
  - Oszczędzanie tonera
    Możesz obniżyć koszty bieżące włączając Oszczędzanie tonera, co zmniejszy gęstość druku.
  - Czas usypiania Zobacz Opcje urządzenia na stronie 29.
  - Półtonowanie
  - Poziom BR-Script

# Funkcje sterownika drukarki (dla systemu Macintosh®)

Drukarka obsługuje wersje systemu Mac OS<sup>®</sup> 9.1 do 9.2 oraz Mac OS<sup>®</sup> X 10.2.4 lub nowsze.

#### 🖉 Informacja

Ekrany zamieszczone w tej części pochodzą z systemu Mac OS<sup>®</sup> X 10.4. Ekrany na twoim komputerze Macintosh<sup>®</sup> mogą mieć inny wygląd w zależności od używanego systemu operacyjnego.

# Page Setup (Ustawienia strony)

Można określić opcje Paper Size (Rozmiar papieru), Orientation (Orientacja) i Scale (Skala).

| S    | ettings: | Page /  | Attributes   |             | •    |
|------|----------|---------|--------------|-------------|------|
| Forr | mat for: | Brothe  | er HL-5250   | DN series   | •    |
|      |          | Brother | r HL-5250DM  | series CUPS | v1.1 |
| Pap  | er Size: | Letter  |              |             | ÷    |
|      |          | 21.59   | cm x 27.94 c | :m          |      |
| Orie | ntation: | 1 ÷     | 1.           | •           |      |
|      | Scale:   | 100 %   |              |             |      |
|      |          |         |              |             |      |
| ?    |          |         |              | Cancel      | ) Ок |

# Layout (Układ)

Należy określić opcje **Pages per Sheet** (Liczba stron na arkusz), **Layout direction** (Kierunek układu) i **Border** (Margines).

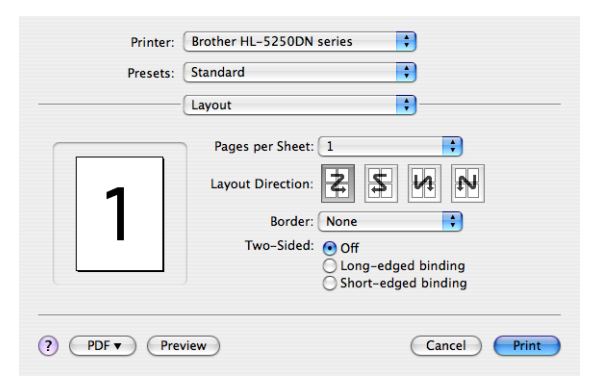

#### Pages per Sheet (Liczba stron na arkusz)

Wybiera liczbę stron, które wyświetlą się na każdej stronie arkusza.

#### Layout Direction (Kierunek układu)

Określając liczbę stron na arkusz, możesz również zdefiniować kierunek układu.

#### Border (Margines)

Funkcja służy do dodawania marginesu.

3. Sterownik i oprogramowanie

# Print Settings (Ustawienia drukowania)

Ustawienia można zmienić wybierając opcje z listy **Print Settings** (Ustawienia drukowania): Zakładka **Basic** (Podstawowe)

| Printer: Brother HL-5250DN series | •            |
|-----------------------------------|--------------|
| Presets: Standard                 | •            |
| Print Settings                    | •            |
| Basic Advanced                    |              |
|                                   | ver:1.0.0    |
| Resolution: 600 dpi               |              |
| Media Type: Plain Paper           |              |
| Toner Save Mode                   |              |
| (?) (PDF v) (Preview)             | Cancel Print |

#### Resolution (Rozdzielczość)

Rozdzielczość można zmienić w następujący sposób:

- 300 dpi
- 600 dpi
- HQ 1200
- 1200 dpi

# 🖉 Informacja

Jeżeli używasz wysokiej rozdzielczości 1200 dpi (1200 × 1200 dpi), prędkość drukowania będzie mniejsza.

# Media Type (Typ nośnika)

Typ nośnika można zmienić w następujący sposób:

- Plain Paper (Papier zwykły)
- Thin Paper (Papier cienki)
- Thick Paper (Gruby papier)
- Thicker Paper (Grubszy papier)
- Bond Paper (Papier Bond)
- Transparencies (Folie)
- Envelopes (Koperty)
- Env.Thick (Kop. grube)
- Env.Thin (Kop. cienkie)
- Recycled Paper (Papier ekologiczny)

#### Toner Save Mode (Tryb oszczędzania tonera)

Możesz obniżyć koszty bieżące włączając Toner save (Tryb oszczędzania tonera), co zmniejszy gęstość druku.

#### 🖉 Informacja

- Nie zalecamy korzystania z trybu oszczędzania tonera przy drukowaniu obrazów w technologii fotoskalowania lub w trybie skalowania szarości.
- Toner Save Mode nie jest dostępny dla rozdzielczości 1200 dpi lub HQ 1200.

#### Zakładka Advanced (Zaawansowane)

| Printer:                            | Brother HL-5250DN series | •           |
|-------------------------------------|--------------------------|-------------|
| Presets:                            | Standard                 | •           |
|                                     | Print Settings           | •           |
| Print Quality: Bru<br>Sleep Time: 5 | other Photo              |             |
|                                     | view                     | Cancel Prin |

#### Print Quality (Jakość druku)

Jakość druku można zmienić w następujący sposób:

• Brother Photo

Jest to tryb drukowania fotografii (priorytetem jest gradacja). Wybierz to ustawienie do drukowania fotografii o ciągłej gradacji. Możesz wydrukować łagodne kontrasty w wielu odcieniach szarości.

• Brother Graphics

Jest to tryb drukowania grafiki (priorytetem jest kontrast). Wybierz to ustawienie do drukowania tekstu i liczb, takich jak dokumenty i prezentacje. Możesz wydrukować ostre kontrasty pomiędzy zacienionymi obszarami.

Generic

Jest to standardowy wzór półtonowania dla systemu Mac<sup>®</sup> OS X. Wybór tego trybu przy drukowaniu dokumentów tekstowych sprawi, że drukowanie będzie szybsze. Używaj tego trybu w systemach Mac<sup>®</sup>, które mają mniej pamięci.

#### Sleep Time

Jeśli drukarka nie otrzyma danych w określonym przedziale czasu (czas bezczynności), wówczas przechodzi w tryb uśpienia. W trybie uśpienia drukarka działa tak, jakby była wyłączona. Domyślny czas bezczynności to 5 minut Gdy drukarka znajduje się w trybie uśpienia, wszystkie diody LED są wyłączone, ale drukarka może nadal otrzymywać dane z komputera. Otrzymanie pliku lub dokumentu drukowania lub naciśnięcie przycisku **Go** automatycznie przerwie tryb uśpienia drukarki i rozpocznie się drukowanie.

# Status Monitor (dla systemu Mac<sup>®</sup> X 10.2.4 lub nowszego)

Okno kontrolne służy do wyświetlania statusu drukarki podczas drukowania (np. błędów, które mogą wystąpić). Chcąc włączyć okno kontrolne, uruchom **BrStatusMonitor.app** (z **Macintosh HD** (Startup Disk) wybierz **Library**, **Printers**, **Brother**, **Utilities**).

# Odinstalowywanie sterownika drukarki

Możesz odinstalować sterownik drukarki postępując w następujący sposób:

# 🖉 Informacja

- Opcja ta jest niedostępna, jeśli sterownik drukarki został zainstalowany przy użyciu funkcji Dodaj drukarkę w systemie Windows.
- Po deinstalacji zaleca się ponowne uruchomienie komputera w celu usunięcia plików używanych podczas tej procedury.

# Sterownik drukarki dla systemu Windows®

#### W systemie Windows<sup>®</sup> XP

1 Kliknij przycisk Start i wybierz odpowiednią drukarkę przy pomocy polecenia Programy.

#### 2 Wybierz opcję Odinstaluj.

**3** Postępuj zgodnie z instrukcjami na ekranie komputera.

# W systemach Windows<sup>®</sup> 95/98/Me/2000 i Windows NT<sup>®</sup> 4.0

- 1 Kliknij przycisk Start i wybierz odpowiednią drukarkę przy pomocy polecenia Programy.
- 2 Wybierz opcję Odinstaluj.
- 3 Postępuj zgodnie z instrukcjami na ekranie komputera.

# Sterownik Brother Laser dla systemu Macintosh®

# W systemie Mac OS<sup>®</sup> X 10.2.4 lub nowszym

- Odłącz kabel USB pomiędzy komputerem Macintosh i drukarką.
- Uruchom ponownie komputer Macintosh<sup>®</sup>.
- 3 Zaloguj się jako 'Administrator'.
- Uruchom Print Setup Utility<sup>1</sup>(z menu Go wybierz Applications, Utilities), następnie wybierz drukarkę do usunięcia i usuń ją klikając przycisk Delete.
- Przeciągnij folder HL-MFLPro do Kosza (z Macintosh HD (Startup Disk) wybierz Library, Printers, Brother), a następnie opróżnij Kosz.
- 6 Uruchom ponownie komputer Macintosh<sup>®</sup>.

<sup>1</sup> **Print Center** dla użytkowników Mac OS<sup>®</sup> X 10.2

# W systemach Mac OS<sup>®</sup> 9.1 do 9.2

1 Otwórz folder Extentions znajdujący się w System Folder na Macintosh HD.

2 Przeciągnij wszystkie pliki znajdujące się w folderze Extentions do kosza.

- BR\_PrintMonitor(laser)
- Brother Laser
- Brother Laser(IP)

# 🖉 Informacja

Programy USB Print Driver(BRXXX)<sup>1</sup> i BR\_PrintMonitor(BXX)<sup>1</sup> mogą mieć różne wersje z różnymi rozszerzeniami.

<sup>1</sup> Oznaczenie 'x' odnosi się do modelu urządzenia.

3 Uruchom ponownie komputer Macintosh<sup>®</sup>.

Po ponownym uruchomieniu komputera można opróżnić kosz.

# Oprogramowanie

# Oprogramowanie dla sieci (tylko dla modelu HL-5250DN)

## BRAdmin Professional (dla systemu Windows<sup>®</sup>)

Oprogramowanie BRAdmin Professional jest narzędziem służącym do zarządzania drukarkami firmy Brother podłączonymi do sieci, działających w systemach <sup>®</sup>Windows 95/98/Me/2000/XP i Windows NT<sup>®</sup> 4.0. Dzięki temu oprogramowaniu możesz łatwo skonfigurować i sprawdzić status drukarki w sieci.

## BRAdmin Light (dla systemu Macintosh<sup>®</sup>)

Narzędzie BRAdmin Light jest aplikacją w technologii Java™ zaprojektowaną dla środowiska Apple<sup>®</sup> Mac OS<sup>®</sup>X.

Obsługuje niektóre funkcje oprogramowania BRAdmin dla systemu Windows<sup>®</sup>. Na przykład, korzystając z oprogramowania BRAdmin Light można zmieniać niektóre ustawienia sieciowe i aktualizować oprogramowanie sprzętowe dla drukarek firmy Brother przystosowanych do pracy w sieci i innych wielofunkcyjnych urządzeń.

# Driver Deployment Wizard (dla systemu Windows<sup>®</sup>)

Instalator zawiera sterownik drukarki Windows<sup>®</sup> oraz sterownik portu sieciowego firmy Brother (LPR i NetBIOS). Jeżeli administrator instaluje sterownik drukarki i sterownik portu przy pomocy tego oprogramowania, może on zachować plik na serwerze plików lub wysłać go do użytkowników korzystając z poczty elektronicznej. Następnie każdy użytkownik klika ten plik, aby automatycznie skopiować sterownik drukarki, sterownik portu, adres IP, itd. do swojego komputera.

## Network Print Software (dla systemu Windows<sup>®</sup>)

Instalator zawiera monitory portu (oprogramowanie dla drukowania w sieci typu peer-to-peer). Można w ten sposób drukować poprzez sieć (LAN) w systemie Windows<sup>®</sup>.

# Web BRAdmin (dla systemu Windows®)

Oprogramowanie Web BRAdmin jest zaprojektowane do zarządzania urządzeniami firmy Brother podłączonymi do sieci

LAN/WAN. Instalując oprogramowanie serwerowe Web BRAdmin na komputerze, na którym działa program IIS<sup>1</sup>, administratorzy z przeglądarką internetową mogą połączyć się z serwerem Web BRAdmin, który następnie sam komunikuje się z urządzeniem. W przeciwieństwie do narzędzia BRAdmin Professional, zaprojektowanego wyłącznie dla systemów Windows<sup>®</sup>, każdy komputer klienta z przeglądarką internetową obsługującą język Java 2 ma dostęp do oprogramowania serwerowego Web BRAdmin.

Oprogramowanie Web BRAdmin można pobrać z naszej strony. Odwiedź nas na http://solutions.brother.com.

<sup>1</sup> Internet Information Server 4.0 lub 5.0

Programy Web BRAdmin oraz Internet Information Server 4.0 są obsługiwane w następujących systemach operacyjnych:

■ Serwer Windows NT<sup>®</sup> 4.0

Programy Web BRAdmin oraz Internet Information Server 5.0 są obsługiwane w następujących systemach operacyjnych:

- Windows<sup>®</sup> 2000 Server
- Windows<sup>®</sup> 2000 Advanced Server
- Windows<sup>®</sup> 2000 Professional

Programy Web BRAdmin oraz Internet Information Server 5.1 są obsługiwane w następujących systemach operacyjnych:

Windows<sup>®</sup> XP Professional

# Informacje o trybach emulacji

Drukarka posiada następujące tryby emulacji. Ustawienia można zmienić za pomocą Remote Printer Console lub przeglądarki internetowej.

HP LaserJet Mode

Tryb HP LaserJet (lub tryb HP) jest trybem emulacji, w którym drukarka obsługuje język PCL6 drukarki laserowej Hewlett-Packard<sup>®</sup> LaserJet. Wiele aplikacji obsługuje ten typ drukarki laserowej. Korzystanie z tego trybu sprawi, że drukarka będzie uzyskiwać swoje najlepsze osiągi podczas współpracy z tymi aplikacjami.

Tryb BR-Script 3

BR-Script jest oryginalnym językiem opisu strony firmy Brother i interpreterem emulacji języka PostScript<sup>®</sup>. Drukarka obsługuje poziom 3. Interpreter BR-Script tej drukarki umożliwia kontrolowanie tekstu i grafiki na stronach.

Techniczne informacje na temat poleceń PostScript<sup>®</sup>, można znaleźć w następujących podręcznikach:

- Adobe Systems Incorporated. PostScript<sup>®</sup> Language Reference, Wydanie III. Addison-Wesley Professional, 1999. ISBN: 0-201-37922-8
- Adobe Systems Incorporated. PostScript<sup>®</sup> Language Program Design. Addison-Wesley Professional, 1988. ISBN: 0-201-14396-8
- Adobe Systems Incorporated. PostScript<sup>®</sup> Language Tutorial and Cookbook. Addison-Wesley Professional, 1985. ISBN: 0-201-10179-3
- Tryb EPSON FX-850 i IBM Proprinter XL

Tryby EPSON FX-850 i IBM Proprinter XL są trybami emulacji, które obsługuje drukarka, aby spełnić wymogi branży w zakresie drukarek mozaikowych. Niektóre aplikacje obsługują te emulacje drukarki mozaikowej. Użyj tych trybów emulacji, aby drukarka pracowała dobrze drukując z takich aplikacji.

# Automatyczny wybór emulacji

Drukarka ta posiada funkcję automatycznego wyboru emulacji, która jest domyślnie włączona. Pozwala to na automatyczną zmianę trybu emulacji odpowiadającą rodzajowi danych otrzymanych przez drukarkę z komputera.

Ustawienia można zmienić za pomocą Remote Printer Console lub przeglądarki internetowej.

Drukarka może wybrać jedną z poniższych kombinacji:

| Ustawienie 1 (domyślne) | Ustawienie 2      |
|-------------------------|-------------------|
| HP LaserJet             | HP LaserJet       |
| BR-Script 3             | BR-Script 3       |
| EPSON FX-850            | IBM ProPrinter XL |

# Automatyczny wybór interfejsu

Drukarka ta posiada funkcję automatycznego wyboru interfejsu, która jest domyślnie włączona. Umożliwia automatyczną zmianę interfejsu na złącze równoległe IEEE 1284, USB lub Ethernet w zależności od tego, który interfejs otrzymuje dane.

Używając interfejsu równoległego, można włączać i wyłączać szybką i dwukierunkową komunikację równoległą korzystając z Remote Printer Console (Zobacz *Remote Printer Console* na tej stronie.) Ponieważ tryb automatycznego wyboru interfejsu jest ustawieniem domyślnym wystarczy po prostu podłączyć kabel interfejsu do drukarki. Podłączając lub odłączając kabel należy zawsze wyłączyć komputer i drukarkę.

# 🖉 Informacja

Zanim ta funkcja zacznie działać może minąć kilka sekund. Chcąc przyspieszyć drukowanie należy wybrać odpowiedni interfejs ręcznie, korzystając z Remote Printer Console. (Zobacz Remote Printer Console na tej stronie.)

Jeżeli używany jest przeważnie jeden interfejs, zalecamy jego ręczny wybór przy pomocy Remote Printer Console. (Zobacz *Remote Printer Console* na tej stronie.) Jeżeli wybrano tylko jeden interfejs, drukarka przydzieli do niego cały bufor wejściowy.

# **Remote Printer Console**

Remote Printer Console jest oprogramowaniem używanym do zmiany wielu ustawień drukarki niezależnie od stosowanej aplikacji. Na przykład możliwa jest zmiana ustawień drukarki takich jak margines, tryb uśpienia, zestaw znaków, itp. Ustawienia te są następnie zapamiętywane i używane przez drukarkę.

#### Sposób użycia oprogramowania Remote Printer Console

Aby użyć oprogramowania Remote Printer Console, postępuj zgodnie z opisanymi poniżej krokami.

#### W systemie Windows®

- Umieść płytę CD-ROM w napędzie i zamknij ekran, który się wyświetli.
- 2 Otwórz program Eksplorator Windows<sup>®</sup> i wybierz napęd CD-ROM.
- 3 Dwukrotnie kliknij folder **RPC**.
- Więcej informacji na temat instalacji i użycia Remote Printer Console znajduje się w RPC\_User's\_Guide.pdf.

#### W systemie Macintosh<sup>®</sup>

- 1 Umieść płytę CD-ROM w napędzie. Dwukrotnie kliknij ikonę **HL2000** na pulpicie.
- 2 Dwukrotnie kliknij folder RPC.
- Więcej informacji na temat instalacji i użycia Remote Printer Console znajduje się w RPC\_User's\_Guide.pdf.

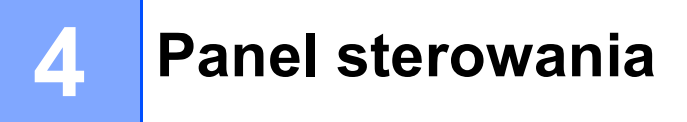

# Diody LED (diody elektroluminescencyjne)

Sekcja ta dotyczy czterech diod LED **Toner**, **Drum**, **Paper** i **Status** oraz dwóch przycisków **Go** i **Job Cancel** na panelu sterowania.

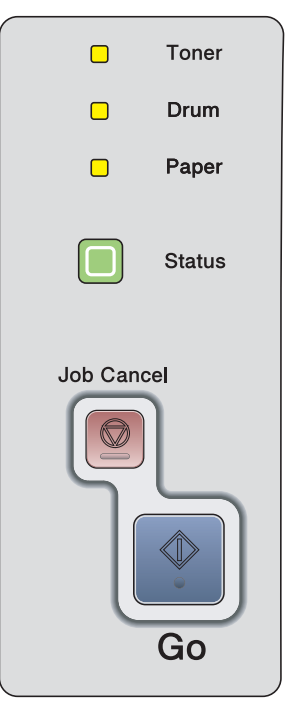

Wskazania diod LED przedstawione w poniższej tabeli są używane na rysunkach w tym rozdziale.

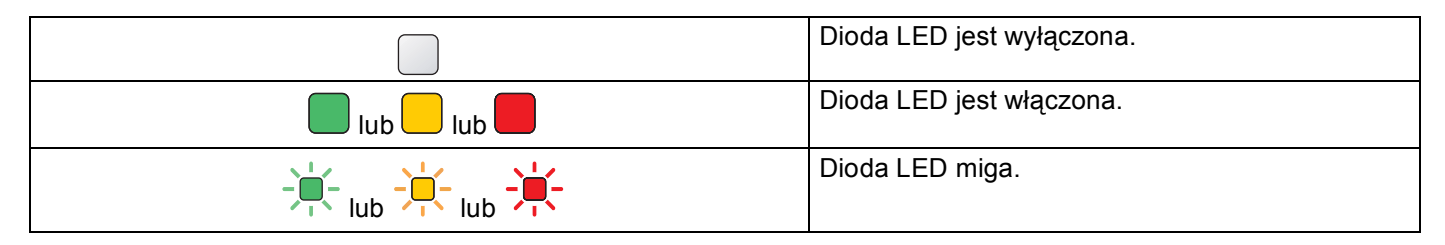

# 🖉 Informacja

Jeżeli przełącznik zasilania jest wyłączony lub drukarka znajduje się w trybie uśpienia, wszystkie diody LED są wyłączone.

4. Panel sterowania

| Dioda LED | Status drukarki                                                                                                    |
|-----------|----------------------------------------------------------------------------------------------------|
|           | Tryb uśpienia                                                                                                    |
| Toner     | Przełącznik zasilania jest wyłączony lub drukarka znajduje się w trybie uśpienia.<br>Naciśniecie przycisku <b>Go</b> spowoduje przejście drukarki z trybu uśpienia do trybu |
| Drum      | gotowości.                                                                                                    |
| Paper     |                                                                                                    |
| Status    |                                                                                                    |
|           | Gotowość do drukowania                                                                                                    |
| Toner     | Drukarka jest gotowa do drukowania.                                                                                                    |
| Drum      |                                                                                                    |
| Paper     |                                                                                                    |
| Status    |                                                                                                    |
| 1         | Rozgrzewanie                                                                                                    |
| Toner     | Drukarka rozgrzewa się.                                                                                                    |
| Drum      | Ochładzanie                                                                                                    |
| Paper     | się.                                                                                                    |
| - Status  |                                                                                                    |
|           | Otrzymywanie danych                                                                                                    |
| Toner     | Drukarka otrzymuje dane z komputera, przetwarzając je w pamięci lub drukując.                                                                                               |
| Drum      |                                                                                                    |
| Paper     |                                                                                                    |
| Status    |                                                                                                    |

| Dioda LED                | Status drukarki                                                                                                    |
|--------------------------|----------------------------------------------------------------------------------------------------|
| 1                        | Dane pozostałe w pamięci                                                                                                    |
| Toner                    | W pamięci drukarki znajdują się dane wydruku. Jeżeli żółta dioda LED <b>Status</b> miga                                                                    |
| Drum                     | wydrukowania danych pozostałych w pamięci.                                                                                                    |
| Paper                    |                                                                                                    |
| Status                   |                                                                                                    |
| I . I                    | Niski poziom tonera                                                                                                    |
| - <mark>-</mark> - Toner | Wskazuje, że kaseta tonera jest prawie pusta. Należy nabyć i przygotować nową kasete, aby można było jej użyć w przypadku wskazania <b>Brak tonera</b>     |
| Drum                     | Dioda LED <b>Toner</b> będzie włączać się na 2 sekundy i wyłączać na 3 sekundy.                                                                            |
| Paper                    |                                                                                                    |
| Status                   |                                                                                                    |
| 1                        | Brak tonera                                                                                                    |
| Toner                    | Należy wymienić kasetę tonera na nową. Zobacz <i>Wymiana kasety tonera</i> na stronie<br>63.                                                               |
| Drum Drum                | Błąd położenia kasety                                                                                                    |
| Paper                    | Zespół bębna nie jest zainstalowany poprawnie. Wyjmij zespół bębna i umieścić go<br>ponownie w drukarce.                                                   |
| Status                   |                                                                                                    |
| 1 1                      | Bęben jest prawie zużyty                                                                                                    |
| Toner                    | Zespół bębna jest bliski zużycia. Zaleca się nabycie nowego zespołu bębna, aby zastapić obecnie używany. Zobacz <i>Wymiana zespołu bebna</i> na stronie 67 |
| - <mark>–</mark> – Drum  | Dioda LED <b>Drum</b> będzie włączać się na 2 sekundy i wyłączać na 3 sekundy.                                                                             |
| Paper                    |                                                                                                    |
| Status                   |                                                                                                    |

4. Panel sterowania

| Dioda LED |        | Status drukarki                                                                                                    |  |
|-----------|--------|----------------------------------------------------------------------------------------------------|--|
| 1         | I.     | Brak papieru                                                                                                    |  |
|           | Toner  | Umieść papier w zasobniku. Następnie naciśnij przycisk Go. Zobacz Drukowanie na                                                                                                    |  |
|           | Drum   | papierze zwykłym, papierze Bond i foliach na stronie 9 lub Drukowanie na grub<br>papierze, etykietach i kopertach na stronie 15.                                                                                                    |  |
|           | Paper  | Blokada papieru                                                                                                    |  |
|           |        | Usuń blokadę papieru. Zobacz <i>Zablokowanie papieru oraz sposób jego usunięcia</i> na stronie 83. Jeżeli drukarka nie podejmuje drukowania, naciśnij przycisk <b>Go</b> .                                                                                                    |  |
|           | Status | Niewłaściwy rozmiar papieru dla druku dwustronnego (dla modelu HL-5250DN)                                                                                                    |  |
|           | I      | Naciśnij przycisk <b>Go</b> lub <b>Job Cancel</b> . Ustaw odpowiedni rozmiar papieru lub załaduj<br>papier tego samego rozmiaru, który zdefiniowano w bieżących ustawieniach<br>sterownika. Format papieru, który można używać do automatycznego druku<br>dwustronnego to A4, Letter lub Legal. |  |
|           |        | Druk dwustronny wyłączony                                                                                                    |  |
|           |        | Zamknij tylną pokrywę drukarki i włóż z powrotem dupleks.                                                                                                    |  |
|           | 1      | Pokrywa przednia jest otwarta                                                                                                    |  |
|           | Toner  | Zamknij przednią pokrywę drukarki.                                                                                                    |  |
|           | Drum   | Pokrywa nagrzewnicy jest otwarta                                                                                                    |  |
|           |        | Zamknij pokrywę nagrzewnicy, która znajduje się za tylną pokrywą drukarki.                                                                                                    |  |
|           | Paper  | Bęben jest zakurzony                                                                                                    |  |
|           |        | Wyczyść drut ładujący. Zobacz Czyszczenie drutu ładującego na stronie 76.                                                                                                    |  |
|           | Status | Zbyt dużo podajników                                                                                                    |  |
|           |        | Maksymalna liczba podajników wynosi dwa. Usuń dodatkowe podajniki.                                                                                                    |  |
|           |        | Błąd bufora                                                                                                    |  |
|           |        | Sprawdź połączenie kablowe pomiędzy komputerem i drukarką.                                                                                                    |  |
|           |        | Pamięć jest pełna                                                                                                    |  |
|           |        | Pamięć jest pełna i drukarka nie może wydrukować wszystkich stron dokumentu.<br>Zobacz <i>Rozwiązywanie problemów dotyczących wydruku</i> na stronie 96.                                                                                                    |  |
|           |        | Przekroczony limit wydruków                                                                                                    |  |
|           |        | Limit wydruków został przekroczony i drukarka nie może wydrukować wszystkich stron dokumentu. Zobacz <i>Rozwiązywanie problemów dotyczących wydruku</i> na stronie 96.                                                                                                    |  |
|           |        | Bufor ładowania jest pełny                                                                                                    |  |
|           |        | Bufor ładowania drukarki jest pełny Należy dodać do drukarki więcej pamięci.<br>Zobacz <i>Instalowanie dodatkowej pamięci</i> na stronie 58.                                                                                                    |  |
|           |        | Przekroczony limit czcionek                                                                                                    |  |
|           |        | Obszar pamięci odpowiedzialny za czcionki jest pełny. Należy usunąć czcionki lub<br>dodać do drukarki więcej pamięci. Zobacz <i>Instalowanie dodatkowej pamięci</i> na<br>stronie 58.                                                                                                    |  |

# Kontakt z serwisem

Jeśli wystąpi błąd, którego użytkownik nie może usunąć, na drukarce wyświetlą się wszystkie diody LED wskazując, że konieczne jest skontaktowanie się z serwisem.

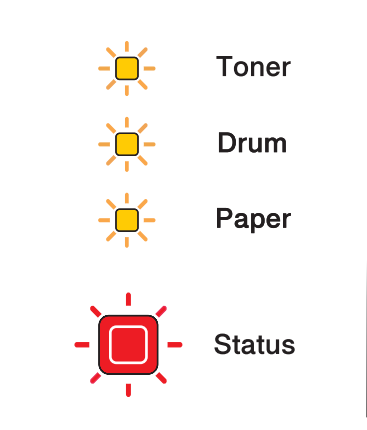

Jeżeli pojawi się wskazanie kontaktu z serwisem, tak jak na rysunku powyżej, należy wyłączyć przełącznik zasilania, poczekać kilka sekund, a następnie ponownie włączyć zasilanie i spróbować uruchomić drukowanie.

W przypadku, gdy nie można usunąć błędu, a wskazanie kontaktu z serwisem nadal jest aktywne mimo ponownego uruchomienia drukarki, należy skontaktować się ze sprzedawcą lub autoryzowanym przedstawicielem firmy Brother.

Jeżeli naciśnie się jednocześnie przyciski **Go** i **Job Cancel**, diody LED zaświecą się w sposób przedstawiony w poniższej tabeli, identyfikując rodzaj błędu.

| Diody LED | Awaria<br>głównej płyty<br>obwodu<br>drukowanego | Awaria<br>nagrzewnicy <sup>1</sup> | Awaria lasera | Awaria<br>głównego<br>silnika | Awaria<br>wysokiego<br>napięcia | Błąd modułu<br>pamięci DIMM<br>2 |
|-----------|--------------------------------------------------|------------------------------------|---------------|-------------------------------|---------------------------------|----------------------------------|
| Toner     |                                                  |                                    |               |                               |                                 |                                  |
| Drum      |                                                  |                                    |               |                               |                                 |                                  |
| Paper     |                                                  |                                    |               |                               |                                 |                                  |
| Status    |                                                  |                                    |               |                               |                                 |                                  |

#### Wskazania diod LED przy jednoczesnym wciśnięciu przycisków Go i Job Cancel

<sup>1</sup> W przypadku tego błędu, wyłącz zasilanie drukarki, poczekaj kilka sekund i ponownie włącz zasilanie. Zostaw drukarkę na 10 minut z włączonym zasilaniem. Jeżeli błąd znowu wystąpi, skontaktuj się ze sprzedawcą lub autoryzowanym przedstawicielem firmy Brother.

<sup>2</sup> W przypadku tego błędu, należy sprawdzić czy moduł pamięci DIMM jest prawidłowo zainstalowany. Zobacz Instalowanie dodatkowej pamięci na stronie 58. Na przykład, poniższe wskazanie diody LED informuje o awarii nagrzewnicy.

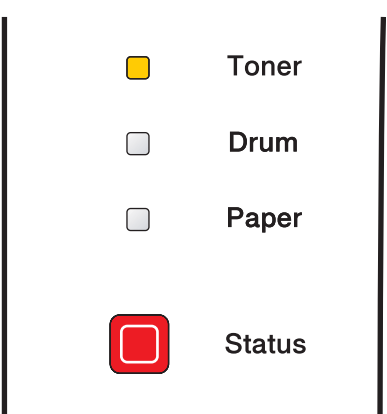

Należy zanotować wskazanie i podać sprzedawcy lub autoryzowanemu przedstawicielowi firmy Brother status błędu, odnosząc się do powyższej tabeli.

# 🖉 Informacja

Przed skontaktowaniem się z serwisem upewnij się, że pokrywa przednia jest dokładnie zamknięta.

# Przycisków panelu sterowania

Przyciski panelu sterowania posiadają następujące funkcje:

#### Anulowanie drukowania

Naciśnięcie przycisku **Job Cancel** podczas drukowania spowoduje, że drukarka natychmiast przerwie drukowanie a papier zostanie wysunięty.

#### Budzenie

Jeżeli drukarka znajduje się w stanie uśpienia, naciśniecie przycisku **Go** lub **Job Cancel** spowoduje obudzenie drukarki i przejście do stanu gotowości.

#### Naprawa błędu

W niektórych sytuacjach, gdy wystąpi błąd, drukarka automatycznie go naprawi. Jeżeli błąd nie zostanie automatycznie naprawiony, należy nacisnąć przycisk **Go**, aby go usunąć, a następnie kontynuować używanie drukarki.

#### Wysunięcie strony

Jeśli żółta dioda LED **Status** miga przez dłuższy czas, naciśnij przycisk **Go**. Drukarka wydrukuje dane wydruku, które znajdują się w jej pamięci.

#### Wydruk ponowny

Aby ponownie wydrukować ostatni dokument naciśnij i przytrzymaj przycisk **Go** przez 4 sekundy do momentu, aż nie zaświecą się kolejno wszystkie diody LED (**Toner**, **Drum**, **Paper**, **Status**), po czym zwolnij przycisk **Go**. W przeciągu 2 sekund naciskaj przycisk **Go** tyle razy, ile kopii chcesz wydrukować. Jeżeli w przeciągu 2 sekund nie naciśniesz przycisku **Go**, zostanie wydrukowana pojedyncza kopia.

# Drukowanie strony testowej

Można użyć przycisku Go lub sterownika drukarki, aby wydrukować stronę testową.

#### Użycie przycisku w panelu sterowania

- Wyłącz drukarkę.
- 2 Upewnij się, że przednia pokrywa jest zamknięta a kabel zasilania jest podłączony do gniazdka.
- Odczas włączania przełącznika zasilania trzymaj wciśnięty przycisk Go. Najpierw zaświecą się wszystkie diody LED, a następnie wyłączy się dioda LED Status. Zwolnij przycisk Go. Upewnij się, że wszystkie diody LED zgasły.
- 4 Naciśnij jeszcze raz Go. Drukarka wydrukuje stronę testową.

#### Używanie sterownika drukarki

Jeśli używany jest sterownik drukarki firmy Brother dla systemu Windows<sup>®</sup>, należy kliknąć przycisk **Drukuj** stronę testową w zakładce **Ogólne** sterownika drukarki Windows<sup>®</sup>.

| Brother HL-52                                                                                                   | 250DN series        |  |
|----------------------------------------------------------------------------------------------------|---------------------|--|
| ۲. http://www.http://www.http://www.http://www.http://www.http://www.http://www.http://www.http://www.http://ww |                     |  |
| Comentariu:                                                                                                    |                     |  |
| Model: Brother HL-5                                                                                             | 250DN series        |  |
| Caracteristici                                                                                                  |                     |  |
| Culoare: Nu                                                                                                    | Hârtie disponibilă: |  |
| Faţă-verso: Da                                                                                                  | A4                  |  |
| Sortare: Nu                                                                                                    | Legal               |  |
| Viteză: 28 ppm                                                                                                  | A5                  |  |
| Rezoluție maximă: 1200                                                                                          | dpi 🖌 🤟             |  |
|                                                                                                    |                     |  |

# Drukowanie strony ustawień drukarki

Można wydrukować bieżące ustawienia drukarki korzystając z panelu sterowania lub sterownika drukarki.

#### Użycie przycisku w panelu sterowania

- 1 Upewnij się, że przednia pokrywa jest zamknięta a kabel zasilania jest podłączony do gniazdka.
- 2 Włącz drukarkę i poczekaj aż będzie w stanie gotowości.
- W przeciągu 2 sekund naciśnij trzy razy przycisk Go. Drukarka wydrukuje stronę bieżących ustawień drukarki.

#### Używanie sterownika drukarki

Jeśli używany jest sterownik drukarki firmy Brother dla systemu Windows<sup>®</sup>, należy kliknąć przycisk **Ustawienia strony** w zakładce **Wsparcie**.

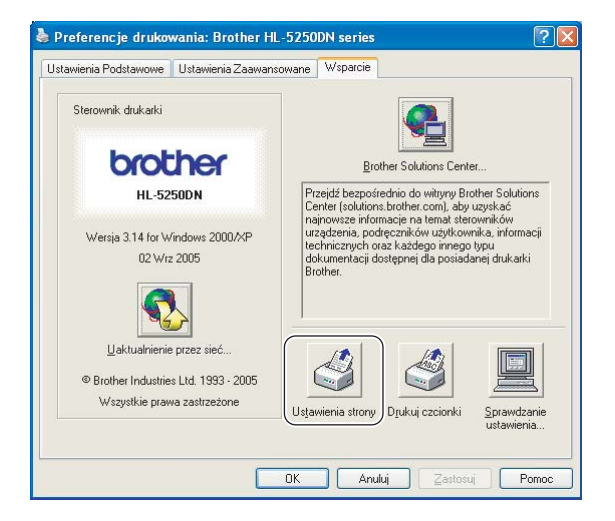

# Drukowanie czcionek

Można wydrukować listę rezydentnych czcionek drukarki korzystając z panelu sterowania lub sterownika drukarki.

#### Użycie przycisku w panelu sterowania

- Wyłącz drukarkę.
- 2 Upewnij się, że przednia pokrywa jest zamknięta a kabel zasilania jest podłączony do gniazdka.
- Odczas włączania przełącznika zasilania trzymaj wciśnięty przycisk Go. Najpierw zaświecą się wszystkie diody LED, a następnie wyłączy się dioda LED Status. Zwolnij przycisk Go. Upewnij się, że wszystkie diody LED zgasły.
- 4 Naciśnij dwa razy przycisk Go. Drukarka wydrukuje listę rezydentnych czcionek.

#### Używanie sterownika drukarki

Jeśli używany jest sterownik drukarki firmy Brother dla systemu Windows<sup>®</sup>, należy kliknąć przycisk **Drukuj czcionki** w zakładce **Wsparcie**.

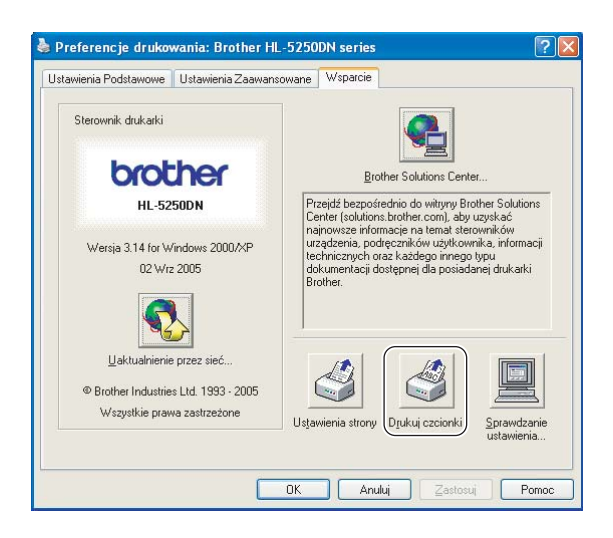

# Domyślne ustawienia sieciowe (dla modelu HL-5250DN)

Jeżeli chcesz przywrócić domyślne ustawienia drukarki (sprowadzić do stanu wyjściowego wszystkie informacje takie jak hasło i informacje o adresie IP), proszę postępować w następujący sposób:

- Wyłącz drukarkę.
- 2) Upewnij się, że przednia pokrywa jest zamknięta a kabel zasilania jest podłączony do gniazdka.
- Odczas włączania przełącznika zasilania trzymaj wciśnięty przycisk Go. Najpierw zaświecą się wszystkie diody LED, a następnie wyłączy się dioda LED Status. Zwolnij przycisk Go. Upewnij się, że wszystkie diody LED zgasły.
- 4 Naciśnij sześć razy przycisk Go. Upewnij się, że wszystkie diody LED świecą się, co oznacza, że serwer wydruku został przywrócony do swoich domyślnych ustawień.

# Domyślne ustawienia sieciowe z wyłączonym protokołem APIPA (dla modelu HL-5250DN)

Jeżeli chcesz przywrócić domyślne ustawienia serwera wydruku z wyłączonym protokołem APIPA, proszę postępować w następujący sposób:

- Wyłącz drukarkę.
- 2 Upewnij się, że przednia pokrywa jest zamknięta a kabel zasilania jest podłączony do gniazdka.
- Bodczas włączania przełącznika zasilania trzymaj wciśnięty przycisk Go. Najpierw zaświecą się wszystkie diody LED, a następnie wyłączy się dioda LED Status. Zwolnij przycisk Go. Upewnij się, że wszystkie diody LED zgasły.
- 4 Naciśnij siedem razy Go. Upewnij się, że wszystkie diody LED świecą się, co oznacza, że serwer wydruku został przywrócony do swoich domyślnych ustawień.

# 🖉 Informacja

- Więcej informacji na temat protokołu APIPA znajdują się w Podręczniku użytkownika sieci.
- Ponadto, protokół APIPA można wyłączyć przy pomocy przeglądarki internetowej, BRAdmin Professional, BRAdmin Light lub Web BRAdmin.

5 Opcje

Drukarka posiada następujące dodatkowe akcesoria. Korzystanie z nich może zwiększyć możliwości drukarki.

| Podajnik dolny                                         | Pamięć DIMM                                                                                                    | Serwer wydruku(dla modelu<br>HL-5240/HL-5240L)                                     |
|--------------------------------------------------------|----------------------------------------------------------------------------------------------------|------------------------------------------------------------------------------------|
| LT-5300                                                |                                                                                                    | NC-2100p                                                                           |
|                                                        |                                                                                                    |                                                                                    |
| Zobacz <i>Podajnik dolny (LT-5300)</i> na tej stronie. | Zobacz <i>DIMM</i> na stronie 57. Oraz<br>zobacz <i>Instalowanie dodatkowej</i><br><i>pamięci</i> na stronie 58. | Zobacz Serwer wydruku (NC-2100)<br>(dla modelu HL-5240/HL-5240L) na<br>stronie 60. |

# Podajnik dolny (LT-5300)

Można zainstalować dwa dodatkowe podajniki dolne (Taca 2 lub Taca 3). Każdy podajnik może zmieścić do 250 arkuszy papieru o gramaturze 80 g/m<sup>2</sup> (21 funtów). Po zainstalowaniu dwóch dodatkowych podajników, drukarka może pomieścić 800 arkuszy zwykłego papieru. Jeżeli chcesz zainstalować dodatkowy podajnik dolny, skontaktuj się ze sprzedawcą, u którego kupiłeś drukarkę.

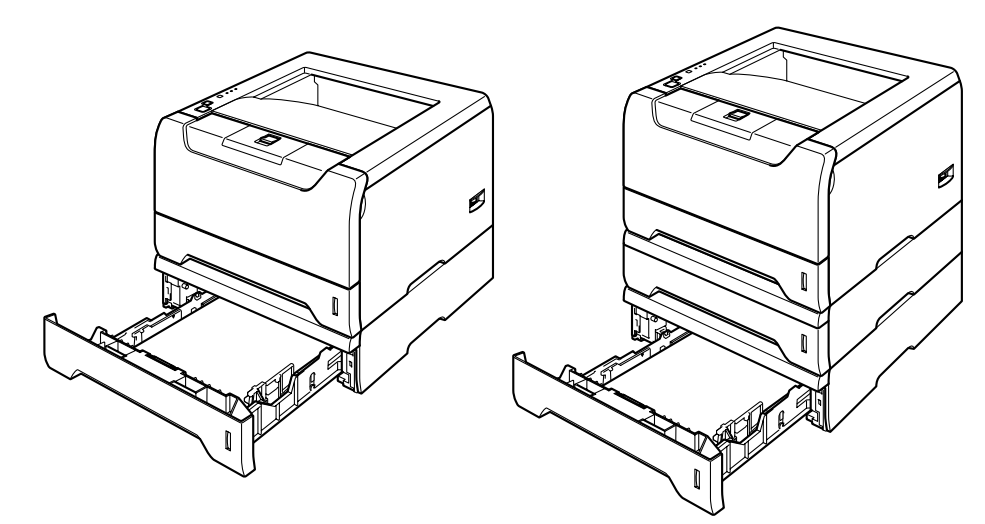

Informacje na temat instalacji znajdują się w Podręczniku użytkownika dostarczanym wraz z dolnym podajnikiem.

# DIMM

#### Dal modelu HL-5240/HL-5240L

Model drukarki HL-5240/HL-5240L ma 16 MB standardowej pamięci i jedno gniazdo do opcjonalnego rozszerzenia pamięci. Możesz rozszerzyć pamięć do 528 MB instalując moduły pamięci z podwójną ścieżką (DIMM).

#### Dal modelu HL-5250DN

Model drukarki HL-5250DN ma 32 MB standardowej pamięci i jedno gniazdo do opcjonalnego rozszerzenia pamięci. Możesz rozszerzyć pamięć do 544 MB instalując moduły pamięci z podwójną ścieżką (DIMM)

# Rodzaje modułów DIMM

Można zainstalować następujące moduły DIMM:

- 128 MB Buffalo Technology VN133-D128 / VN133-X128
- 256 MB Buffalo Technology VN133-D256
- 512 MB Buffalo Technology VN133-D512
- 64 MB TechWorks 12165-0004
- 128 MB TechWorks 12462-0001
- 256 MB TechWorks 12485-0001
- 512 MB TechWorks 12475-0001

# 🖉 Informacja

- Więcej informacji znajduje się na stronie firmy Buffalo Techonology http://www.buffalotech.com.
- Więcej informacji znajduje się na stronie firmy Techworks http://www.techworks.com.

Ogólnie, moduł DIMM musi spełniać następujące specyfikacje:

Rodzaj: wyjście 144 styki i 64 bity

Opóźnienie CAS: 2

Częstotliwość pracy: 100 MHz lub więcej

Pojemność: 64, 128, 256 lub 512 MB

Wysokość: 31,75 mm (1,25 cala)

Rodzaj DRAM: SDRAM 2 Bank

Można użyć SDRAM.

# 🖉 Informacja

- · Niektóre pamięci DIMM mogą nie współpracować z drukarką.
- W celu uzyskania dalszych informacji skontaktuj się ze sprzedawcą, u którego nabyłeś drukarkę lub z Działem Obsługi Klienta firmy Brother.

# Instalowanie dodatkowej pamięci

1) Wyłącz przełącznik zasilania i odłącz drukarkę od gniazdka. Odłącz z drukarki kabel interfejsu.

## 🖉 Informacja

Przed instalacją lub usuwaniem pamięci DIMM należy upewnić się, że przełącznik zasilania jest wyłączony.

#### Zdejmij pokrywę DIMM.

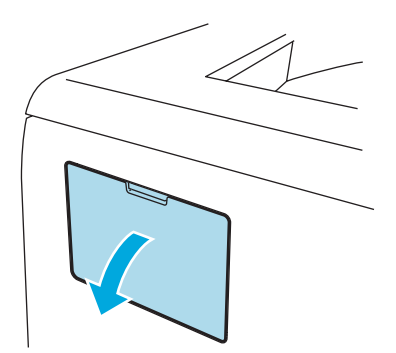

3 Rozpakuj pamięć DIMM i przytrzymaj ją za krawędzie.

#### UWAGA

Aby zapobiec uszkodzeniu drukarki z powodu wyładowań elektrostatycznych, NIE WOLNO dotykać modułu pamięci lub powierzchni płyty.

4 Trzymaj moduł DIMM za krawędzie i dopasuj wcięcia na płytce do występów w gnieździe. Włóż ukośnie moduł DIMM (1), a następnie przechylaj moduł w kierunku płyty interfejsu, aż zatrzask się zamknie (2).

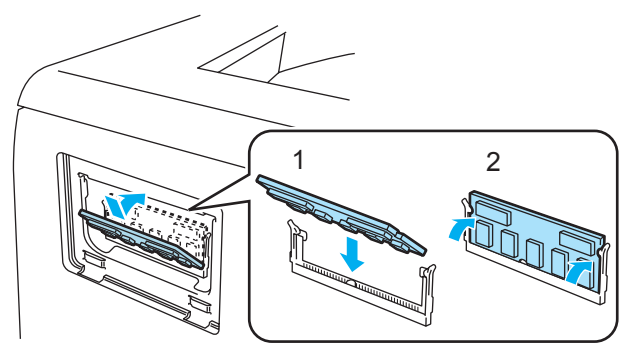

5 Załóż z powrotem pokrywę DIMM.

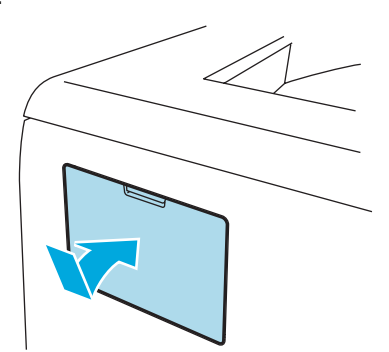

6 Podłącz kabel interfejsu do drukarki. Podłącz z powrotem drukarkę do gniazdka i włącz zasilanie.

# 🖉 Informacja

Aby upewnić się, że pamięć DIMM została zainstalowana poprawnie, można wydrukować stronę ustawień drukarki, na której pokazany jest bieżący rozmiar pamięci. Zobacz *Drukowanie strony ustawień drukarki* na stronie 53.

# Serwer wydruku (NC-2100) (dla modelu HL-5240/HL-5240L)

Opcjonalny sieciowy serwer wydruku (NC-2100p) umożliwia podłączenie do sieci przy użyciu interfejsu równoległego.

| Interfejs sieci     | 10/100BASE-TX Ethernet                             |
|---------------------|----------------------------------------------------|
| Interfejs drukarki  | Równoległy                                         |
| Protokół obsługi    | TCP/IP, NetBEUI                                    |
| Funkcje zarządzania | Wbudowana obsługa serwera WWW                      |
|                     | Obsługa SNMP / MIB                                 |
|                     | Zdalna konsola TELNET                              |
|                     | Kompatybilny z BRAdmin Professional                |
|                     | Pamięć Flash do łatwej aktualizacji oprogramowania |
|                     | 0912910                                            |

# Informacja

Model HL-5250DN posiada wbudowany serwer wydruku 10/100BASE-TX Ethernet.

```
Konserwacja
```

Należy wymieniać niektóre elementy i regularne czyścić drukarkę.

# OSTRZEŻENIE

6

Przy wymianie pewnych części lub czyszczeniu drukarki, należy zwrócić uwagę na następujące czynności:

- Jeśli ubranie zostało zabrudzone tonerem, zetrzyj toner suchą ściereczką i natychmiast zmyj materiał zimną wodą, aby nie powstały plamy.
- Uważaj, aby nie wdychać tonera.
- Bezpośrednio po użyciu drukarki niektóre jej wewnętrzne elementy są bardzo gorące. Podczas otwierania tylnej lub przedniej pokrywy, NIE WOLNO dotykać części przedstawionych na rysunku jako zacienione.

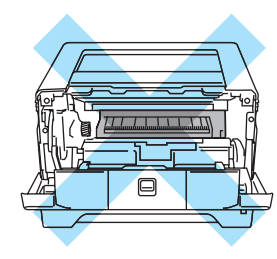

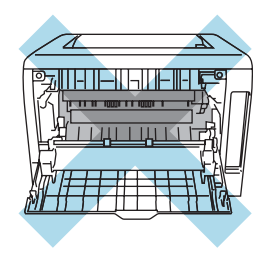

# Wymiana zużytych części

Należy regularnie wymieniać zużyte części drukarki.

## 🖉 Informacja

Instrukcje na ten temat zawiera również część Polepszenie jakości wydruku na stronie 90.

# Materiały eksploatacyjne

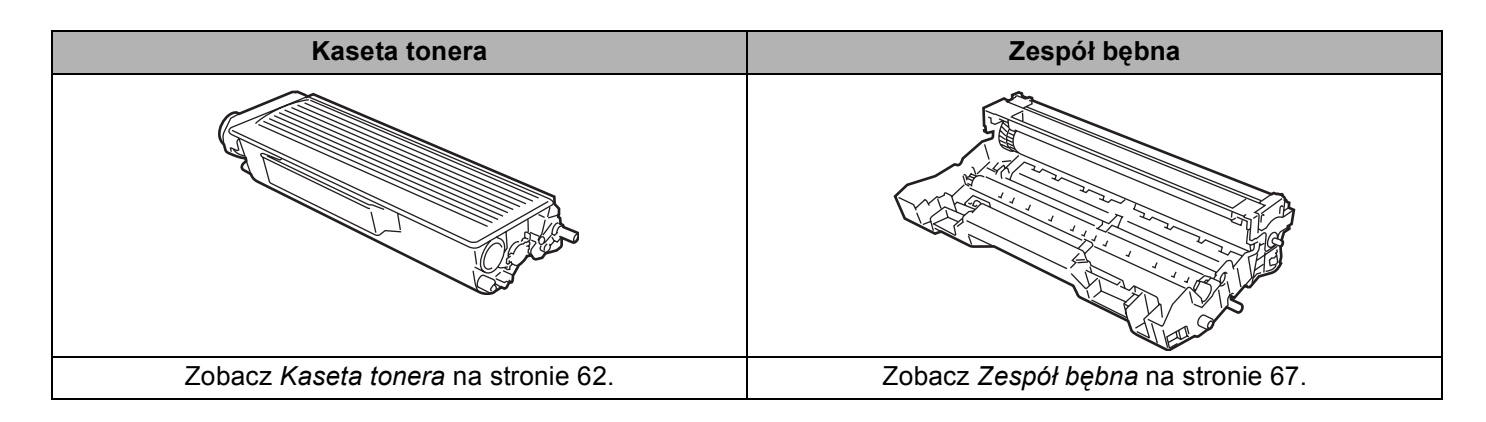

# Kaseta tonera

Nowa kaseta tonera może wydrukować około 3500 (kaseta standardowa) lub około 7000 (kaseta o podwyższonej wydajności) jednostronnych arkuszy A4 lub Legal przy pokryciu 5%.

# 🖉 Informacja

- Ilość używanego tonera różni się w zależności od zawartości strony i ustawień gęstości wydruku.
- Po zmianie ustawień gęstości wydruku na drukowanie jaśniejsze lub ciemniejsze, ilość używanego tonera również się zmieni.
- Kasetę tonera należy rozpakować bezpośrednio przed zainstalowaniem jej w drukarce.

# Komunikat o niskim poziomie tonera

Dioda LED Toner będzie włączać się na 2 sekundy i wyłączać na 3 sekundy.

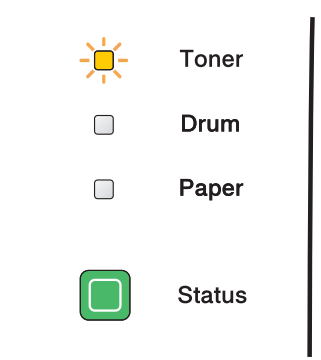

Jeśli dioda LED wyświetla ten komunikat, oznacza to, że toner prawie się skończył. Kup i przygotuj nową kasetę przed pojawieniem się komunikatu o braku tonera. Informacje na temat zmieniania kaset tonera zawiera część *Wymiana kasety tonera* na stronie 63.

# 🖉 Informacja

Dioda Toner LED zacznie migać, gdy kaseta jest prawie pusta.

#### Komunikat o braku tonera

Drukarka przestanie drukować dopóki kaseta tonera nie zostanie wymieniona.

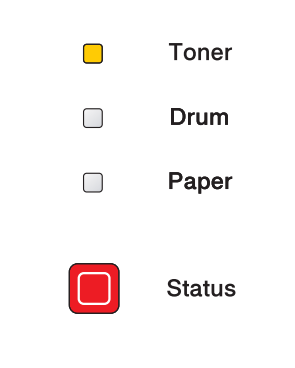

# Wymiana kasety tonera

# 🖉 Informacja

- Aby zapewnić wysoką jakość drukowania, zalecamy używanie wyłącznie oryginalnych kaset tonera firmy Brother. Aby kupić kasety, trzeba skontaktować się ze sprzedawcą, który sprzedał drukarkę lub z Działem Obsługi Klienta firmy Brother.
- Zaleca się wyczyszczenie drukarki przy każdorazowej wymianie kasety tonera. Zobacz Czyszczenie na stronie 72.
- Naciśnij przycisk zwalniający i otwórz przednią pokrywę.

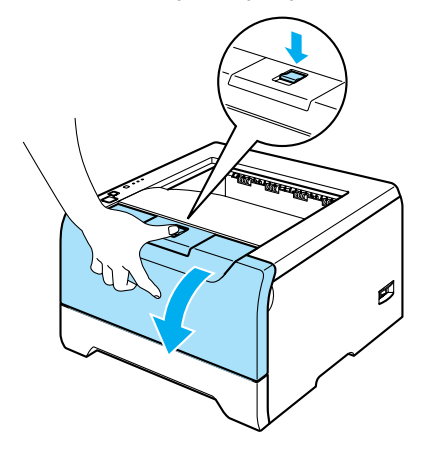

Wyjmij zespół bębna i kasetę tonera.

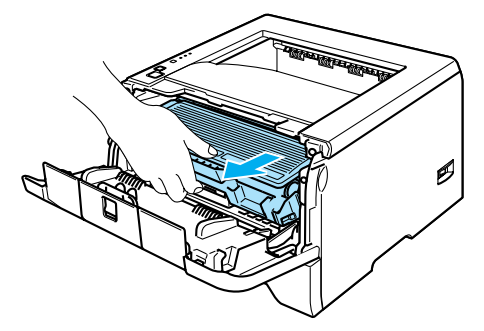

# UWAGA

Zaleca się umieszczenie zespołu bębna i kasety tonera na kawałku papieru lub tkaniny na wypadek jego rozsypania.

Aby zapobiec uszkodzeniu drukarki z powodu wyładowań elektrostatycznych, NIE WOLNO dotykać elektrod przedstawionych na rysunkach.

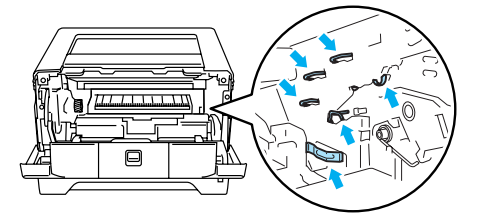

3) Wciśnij niebieską dźwignię blokady i wyjmij kasetę tonera z zespołu bębna.

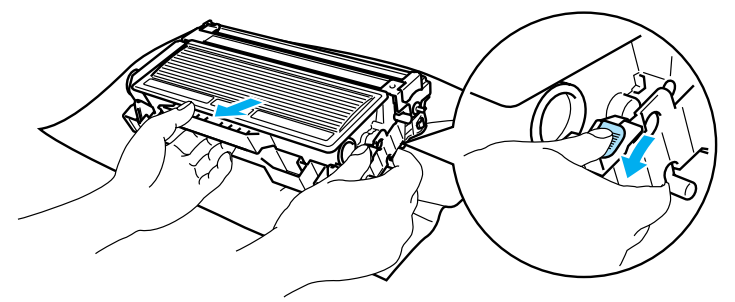

# UWAGA

NIE WOLNO wrzucać kasety tonera do ognia. Może eksplodować, powodując obrażenia.

Obchodź się z kasetą ostrożnie. Jeżeli toner wysypie się na dłonie lub ubranie, natychmiast go wytrzyj lub zmyj zimną wodą.

Aby uniknąć problemów z jakością wydruku, NIE WOLNO dotykać części przedstawionych na rysunku jako zacienione.

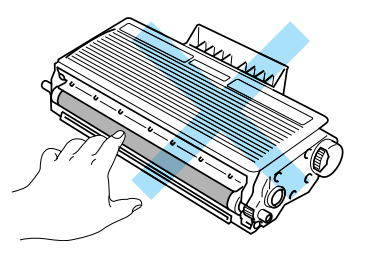

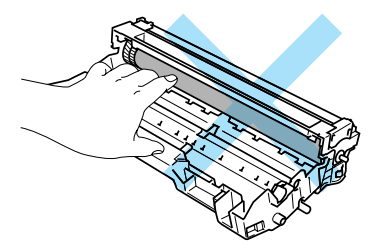

# 🖉 Informacja

- Włóż kasetę tonera do szczelnej torby, aby toner nie wydostał się na zewnątrz.
- Przy pozbywaniu się kasety tonera należy postępować zgodnie z lokalnymi przepisami i nie wrzucać jej do śmieci. W przypadku wątpliwości, proszę skontaktować się z lokalnym przedsiębiorstwem oczyszczania miasta.
- 4 Rozpakuj nową kasetę z tonerem. Przytrzymaj kasetę obiema rękami i ostrożnie przechylaj z jednej strony na drugą pięć lub sześć razy, w celu równomiernego rozłożenia tonera.

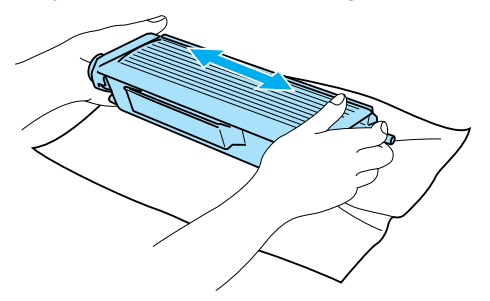
#### UWAGA

Kasetę tonera należy rozpakować bezpośrednio przed zainstalowaniem jej w drukarce. Jeżeli kaseta pozostanie rozpakowana przez dłuższy czas, wówczas czas życia tonera będzie krótszy.

Jeżeli rozpakowany zespół bębna jest wystawiony na bezpośrednie działanie promieni słonecznych lub oświetlenie w pomieszczeniu, może ulec uszkodzeniu.

Umieść kasetę tonera w zespole bębna natychmiast po zdjęciu osłony ochronnej. Aby zapobiec pogorszeniu jakości wydruku, NIE WOLNO dotykać części przedstawionych na rysunku jako zacienione.

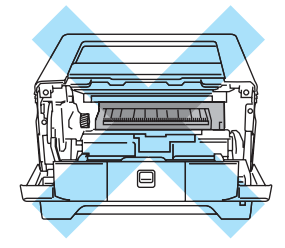

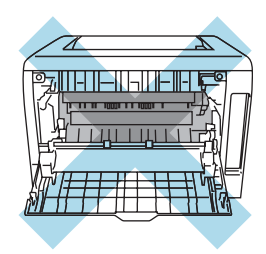

#### UWAGA

Urządzenia firmy Brother zostały zaprojektowane do pracy z tonerem o szczególnych specyfikacjach i osiągną maksimum swoich możliwości, jeżeli będą używane z oryginalnymi kasetami firmy Brother. Firma Brother nie może zagwarantować optymalnej wydajności, jeżeli używany jest toner lub kasety tonera o innych specyfikacjach. Z tego powodu firma Brother nie zaleca używania z w tym urządzeniu kaset innych niż oryginalne kasety firmy Brother.

Jeżeli uszkodzenie zespołu bębna lub innych części urządzenia jest rezultatem używania wyrobów innych producentów, wszelkie naprawy z tego wynikłe mogą nie podlegać gwarancji.

Zdejmij pokrywę ochronną.

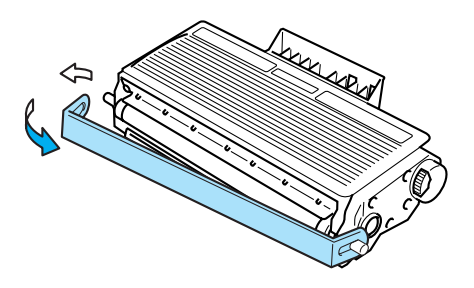

6 Umieść dokładnie nową kasetę tonera w zespole bębna, aż zatrzaśnie się we właściwym położeniu. Jeżeli została włożona prawidłowo, dźwignia blokady automatycznie podniesie się do góry.

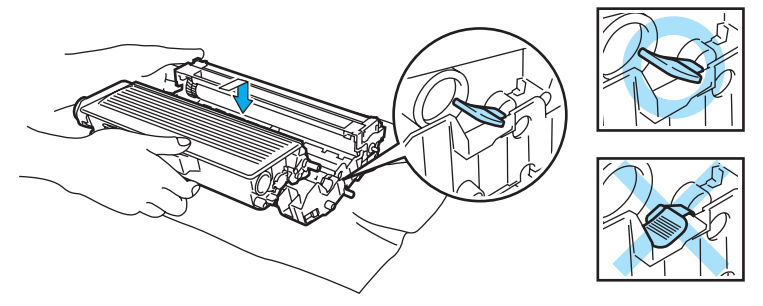

#### UWAGA

Upewnij się, że kaseta tonera została umieszczona dokładnie. W przeciwnym razie może oddzielić się od zespołu bębna.

7 Wyczyść główny drut ładujący wewnątrz zespołu bębna, delikatnie przesuwając kilkakrotnie niebieską płytkę od prawej do lewej strony i z powrotem.

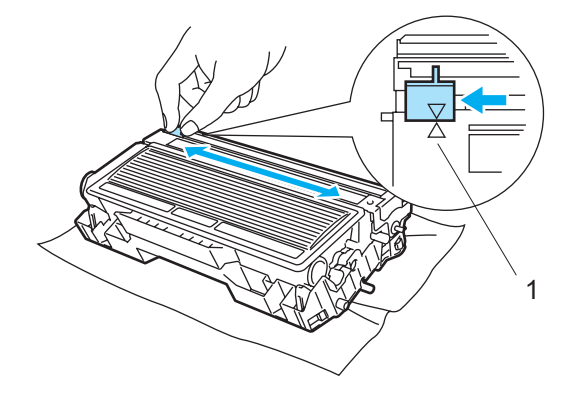

#### UWAGA

Przesuń płytkę do położenia wyjściowego (▲) (1). W przeciwnym wypadku na wydrukowanych stronach mogą powstawać pionowe paski.

Włóż zespół bębna i kasetę tonera do drukarki. Zamknij przednią pokrywę.

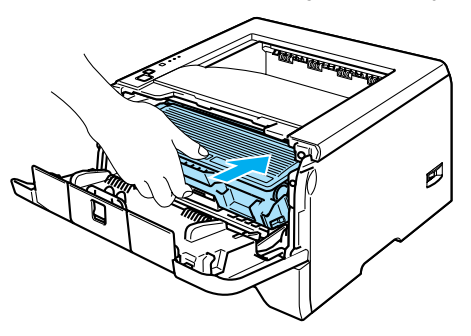

## Zespół bębna

Nowy zespół bębna może wydrukować około 25000 jednostronnych arkuszy A4 lub Letter przy pokryciu 5%.

### 🖉 Informacja

- Istnieje wiele czynników wpływających na rzeczywisty czas życia zespołu bębna, np. temperatura, wilgotność, rodzaj papieru, typ używanego tonera, liczba stron na zadanie drukowania, itp. W idealnych warunkach średni czas życia zespołu bębna szacuje się maksymalnie na 25000 stron. Rzeczywista liczba stron wydrukowanych przy użyciu bębna może być znacząco mniejsza niż szacunkowa. Ponieważ nie mamy wpływu na większość czynników, które determinują rzeczywisty czas życia zespołu bębna, nie możemy zagwarantować minimalnej liczby stron, które bęben będzie w stanie wydrukować.
- Najlepszą wydajność posiada oryginalny toner firmy Brother. Drukarki powinno używać się w czystym, nie zakurzonym i wentylowanym pomieszczeniu.
- Drukowanie z wykorzystaniem zespołu bębna nieautoryzowanej firmy może zmniejszyć nie tylko jakość wydruku, ale również jakość i czas życia samej drukarki. Gwarancja nie obejmuje uszkodzeń spowodowanych użyciem zespołów bębna nieautoryzowanych firm.

#### Komunikat o wymianie bębna

Jeśli dioda LED wyświetla poniższy komunikat, oznacza to, że czas życia zespołu bębna kończy się. Zaleca się jego wymianę na nowy zanim dojdzie do znaczącego obniżenia jakości wydruku.

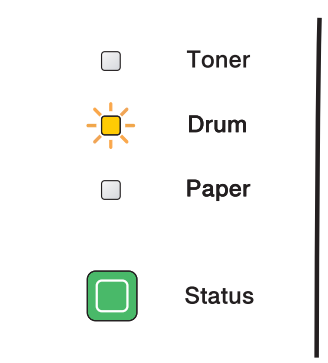

#### Wymiana zespołu bębna

#### UWAGA

Zespół bębna należy wyjmować ostrożnie, ponieważ może zawierać toner.

Przy każdej wymianie zespołu bębna należy wyczyścić wnętrze drukarki. Zobacz *Czyszczenie* na stronie 72.

Wymieniając zespół bębna należy wyzerować licznik bębna w następujący sposób:

1 Upewnij się, że drukarka jest włączona a dioda LED **Drum** miga. Naciśnij przycisk zwalniający i otwórz przednią pokrywę.

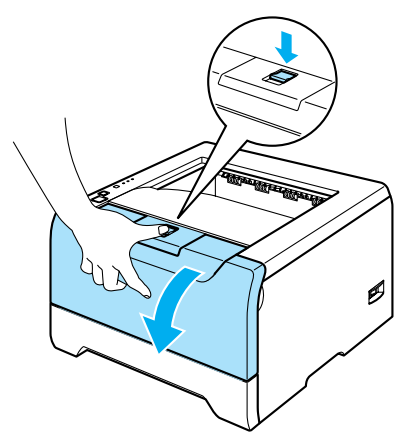

Wciśnij i przytrzymaj przycisk Go przez ok. 4 sekundy, aż zaświecą się wszystkie diody LED. Gdy wszystkie diody LED zaświecą się, zwolnij przycisk Go.

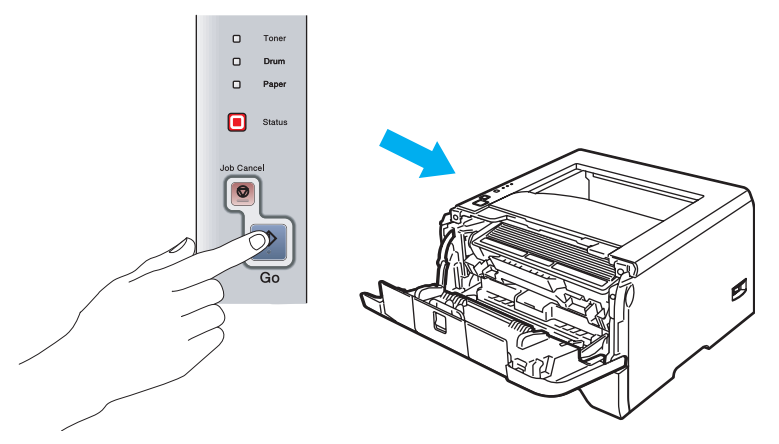

#### Nieprawidłowa konfiguracja

Nie wyzerowuj licznika bębna podczas wymiany samej kaset tonera.

3 Wyjmij zespół bębna i kasetę tonera.

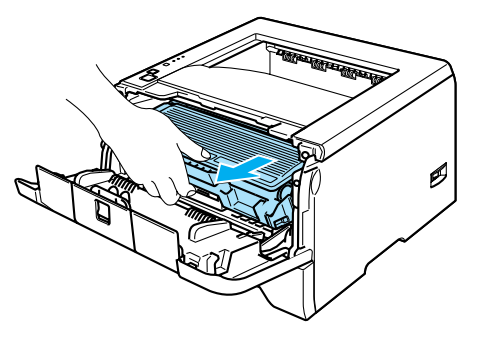

### UWAGA

Zaleca się umieszczenie zespołu bębna i kasety tonera na kawałku papieru lub tkaniny na wypadek jego rozsypania.

Aby zapobiec uszkodzeniu drukarki z powodu wyładowań elektrostatycznych, NIE WOLNO dotykać elektrod przedstawionych na rysunkach.

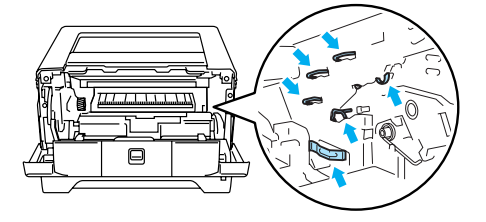

Wciśnij niebieską dźwignię blokady i wyjmij kasetę tonera z zespołu bębna.

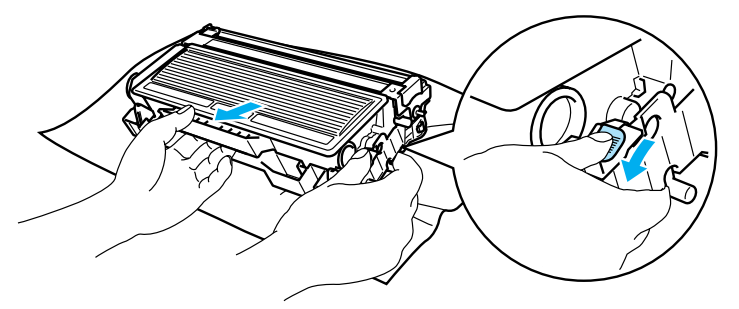

### UWAGA

Obchodź się z kasetą ostrożnie. Jeżeli toner wysypie się na dłonie lub ubranie, natychmiast go wytrzyj lub zmyj zimną wodą.

Aby uniknąć problemów z jakością wydruku, NIE WOLNO dotykać części przedstawionych na rysunku jako zacienione.

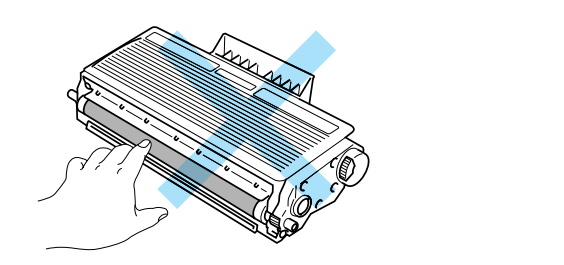

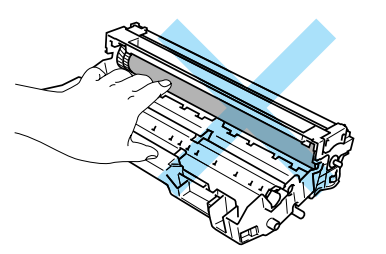

### 🖉 Informacja

- Włóż zespół bębna do szczelnej torby, aby toner nie wydostał się na zewnątrz.
- Przy pozbywaniu się zespołu bębna należy postępować zgodnie z lokalnymi przepisami i nie wyrzucać go do śmieci. W przypadku wątpliwości, proszę skontaktować się z lokalnym przedsiębiorstwem oczyszczania miasta.

5 Rozpakuj nowy zespół bębna.

#### UWAGA

Zespół bębna należy rozpakować bezpośrednio przed umieszczeniem go w drukarce. Wystawienie na bezpośrednie działanie promieni słonecznych lub oświetlenie w pomieszczeniu może spowodować uszkodzenie zespołu bębna.

6 Umieść dokładnie kasetę tonera w nowym zespole bębna, aż zatrzaśnie się we właściwym położeniu. Jeżeli kaseta została włożona prawidłowo, niebieska dźwignia blokady automatycznie podniesie się do góry.

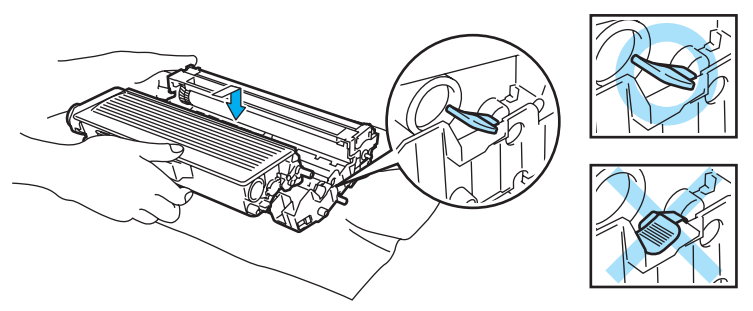

#### UWAGA

Upewnij się, że kaseta tonera została umieszczona dokładnie. W przeciwnym razie może oddzielić się od zespołu bębna.

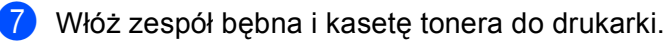

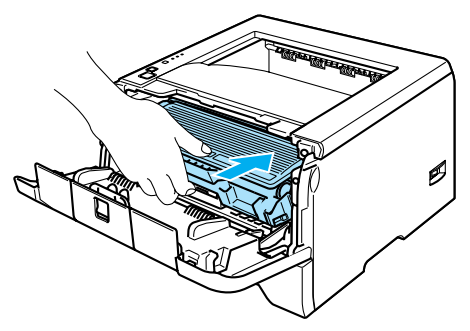

Zamknij przednią pokrywę.

9 Upewnij się, że diod LED Drum jest teraz wyłączona.

## Okresowa wymiana części zużywalnych

Aby utrzymać wysoką jakość druku, należy regularnie wymieniać części zużywalne. Części z poniższej listy należy wymieniać po wydrukowaniu podanej liczby stron.

| Element                   | Przybliżony czas życia     | Aby kupić część wymienną                                  |
|---------------------------|----------------------------|-----------------------------------------------------------|
| Zespół separatora papieru | 100,000 stron <sup>1</sup> | Skontaktuj się z Działem Obsługi<br>Klienta firmy Brother |
| Zespół rolki pobierającej | 100,000 stron <sup>1</sup> | Skontaktuj się z Działem Obsługi<br>Klienta firmy Brother |
| Moduł lasera              | 100,000 stron <sup>1</sup> | Skontaktuj się z Działem Obsługi<br>Klienta firmy Brother |
| Moduł nagrzewnicy         | 100,000 stron <sup>1</sup> | Skontaktuj się z Działem Obsługi<br>Klienta firmy Brother |

Przy 5% pokryciu (format A4 lub Letter). Rzeczywista liczba wydrukowanych stron będzie różna w zależności od zadań drukowania i używanego papieru.

## Czyszczenie

Należy regularnie czyścić drukarkę wewnątrz i na zewnątrz przy pomocy suchej, nie zostawiającej kłaczków ściereczki. Po wymianie kasety tonera lub zespołu bębna sprawdź, czy wewnętrzna część drukarki została wyczyszczona. Jeśli wydrukowane strony są poplamione tonerem, należy wyczyścić drukarkę od środka przy pomocy suchej, nie zostawiającej kłaczków ściereczki.

### Czyszczenie zewnętrznej powierzchni drukarki

### UWAGA

Stosuj wyłącznie obojętne detergenty. Czyszczenie drukarki lotnymi płynami takimi, jak jak rozpuszczalnik lub benzyna może spowodować uszkodzenie jej powierzchni.

NIE WOLNO stosować środków czyszczących zawierających amoniak.

1) Wyłącz przełącznik zasilania i odłącz drukarkę od gniazdka.

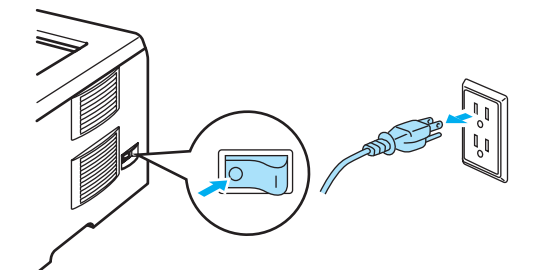

2) Wyjmij całkowicie zasobnik papieru z drukarki.

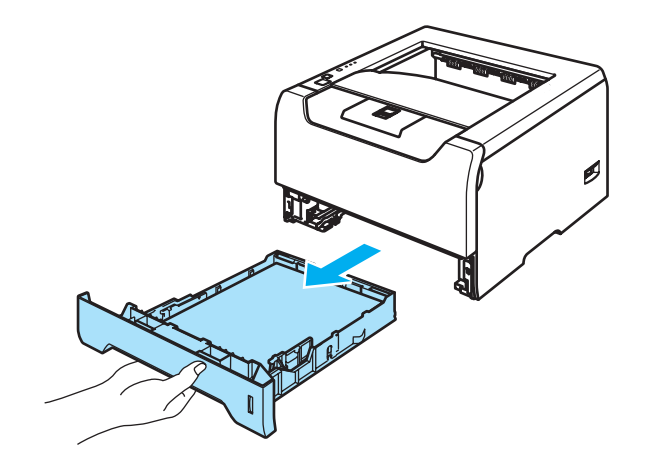

3 Wytrzyj zewnętrzną powierzchnię drukarki przy pomocy suchej, nie zostawiającej kłaczków ściereczki.

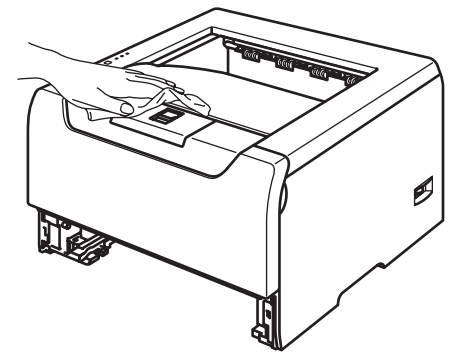

- 4 Usuń wszystko to, co zostało w zasobniku papieru.
- Wytrzyj wewnętrzną część zasobnika przy pomocy suchej, nie zostawiającej kłaczków ściereczki, aby usunąć kurz.

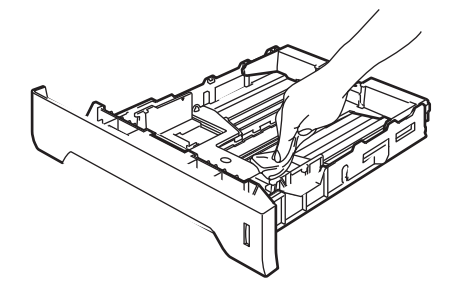

6 Włóż zasobnik do drukarki.

Podłącz z powrotem drukarkę do gniazdka i włącz zasilanie.

### Czyszczenie wewnętrznej części drukarki

1) Wyłącz przełącznik zasilania i odłącz drukarkę od gniazdka.

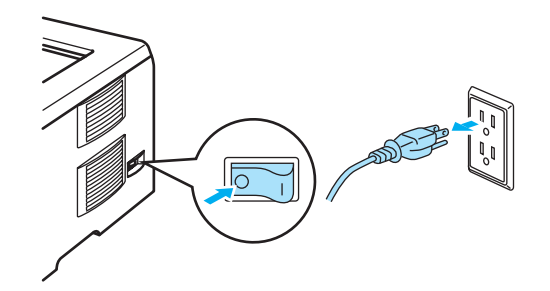

Naciśnij przycisk zwalniający i otwórz przednią pokrywę.

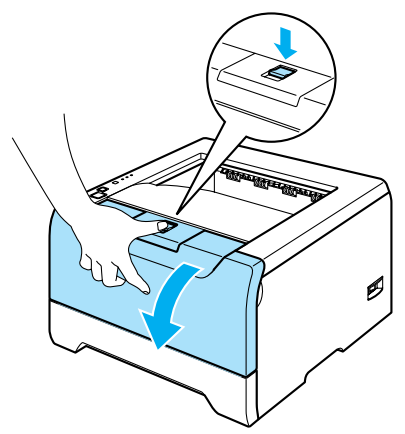

3 Wyjmij zespół bębna i kasetę tonera.

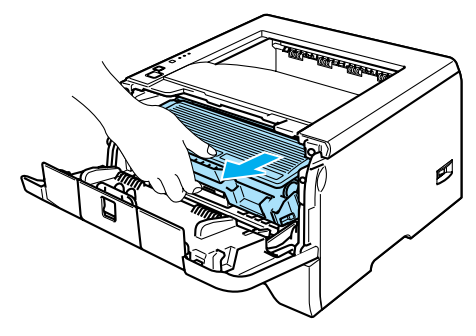

#### GORĄCA POWIERZCHNIA

Bezpośrednio po użyciu drukarki niektóre jej wewnętrzne elementy są bardzo gorące. Poczekaj aż drukarka ostygnie przed dotykaniem jej wewnętrznych części.

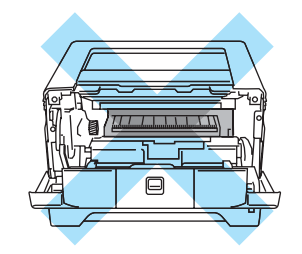

#### UWAGA

Zaleca się umieszczenie zespołu bębna i kasety tonera na kawałku papieru lub tkaniny na wypadek jego rozsypania.

Obchodź się z kasetą ostrożnie. Jeżeli toner wysypie się na dłonie lub ubranie, natychmiast go wytrzyj lub zmyj zimną wodą.

Aby zapobiec uszkodzeniu drukarki z powodu wyładowań elektrostatycznych, NIE WOLNO dotykać elektrod przedstawionych na rysunkach.

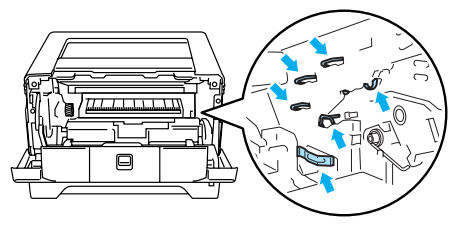

4 Wytrzyj szybę skanera przy pomocy suchej, nie zostawiającej kłaczków ściereczki.

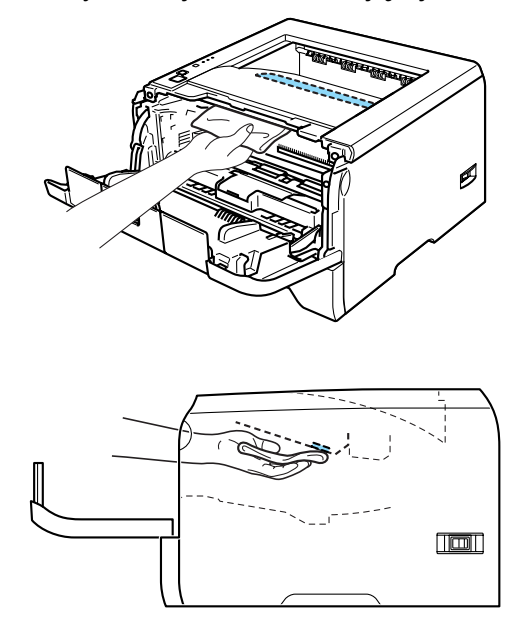

- 5 Włóż zespół bębna i kasetę tonera do drukarki.
- 6 Zamknij przednią pokrywę.
- 7 Podłącz z powrotem drukarkę do gniazdka i włącz zasilanie.

6. Konserwacja

#### Czyszczenie drutu ładującego

Jeżeli występują problemy z jakością wydruku, proszę wyczyścić drut ładujący w następujący sposób:

Naciśnij przycisk zwalniający i otwórz przednią pokrywę.

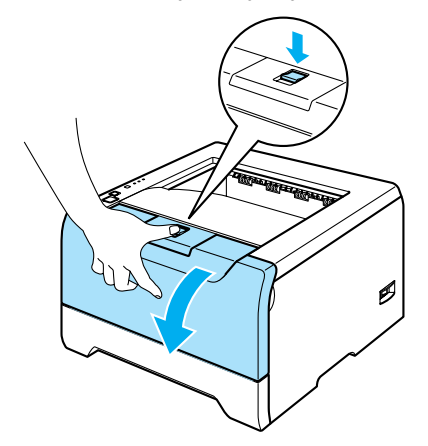

Wyjmij zespół bębna i kasetę tonera.

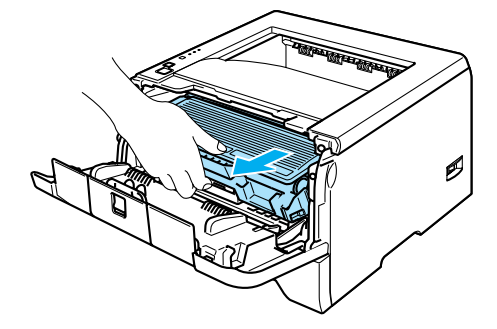

### UWAGA

Zaleca się umieszczenie zespołu bębna i kasety tonera na kawałku papieru lub tkaniny na wypadek jego rozsypania.

Aby zapobiec uszkodzeniu drukarki z powodu wyładowań elektrostatycznych, NIE WOLNO dotykać elektrod przedstawionych na rysunkach.

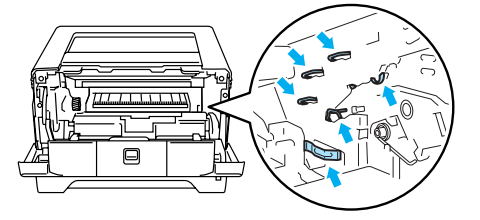

3 Wyczyść główny drut ładujący wewnątrz zespołu bębna, delikatnie przesuwając kilkakrotnie niebieską płytkę od prawej do lewej strony i z powrotem.

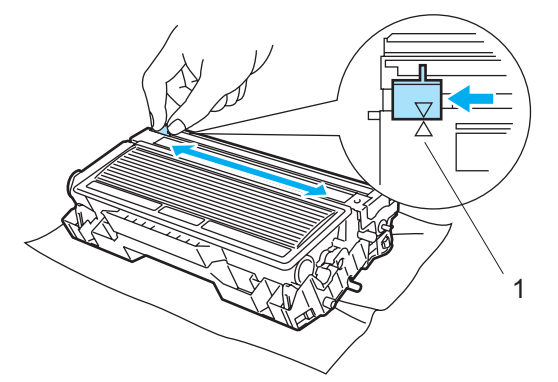

#### UWAGA

Przesuń płytkę do położenia wyjściowego (▲) (1). W przeciwnym wypadku na wydrukowanych stronach mogą powstawać pionowe paski.

4) Włóż zespół bębna i kasetę tonera do drukarki. Zamknij przednią pokrywę.

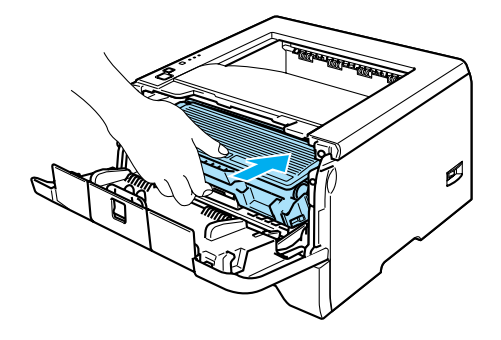

Większość problemów można rozwiązać samemu. Jeśli potrzebna jest dodatkowa pomoc, Brother Solutions Center oferuje najnowszą wersję najczęściej zadawanych pytań (FAQ) i wskazówki. Odwiedź nas na <u>http://solutions.brother.com</u>.

## Identyfikacja problemu

#### Najpierw sprawdź, czy:

- Kabel zasilania jest podłączony właściwie i czy drukarka jest włączona.
- Wszystkie elementy ochronne zostały usunięte.
- Kaseta tonera i zespół bębna są prawidłowo zainstalowane.
- Pokrywa przednia i tylna są dokładnie zamknięte.
- Papier jest właściwie umieszczony na tacy.
- Kabel interfejsu jest bezpiecznie połączony do drukarki i komputera.
- Wybrano i zainstalowano odpowiedni sterownik drukarki.
- W komputerze skonfigurowano odpowiedni port drukarki.

#### Drukarka nie drukuje:

Jeżeli nie udało się rozwiązać problemu stosując powyższe wskazówki, proszę zidentyfikować problem i przejść do odpowiedniej strony.

#### Dioda LED miga

Zobacz Diody LED (diody elektroluminescencyjne) na stronie 45.

#### W oknie kontrolnym wyświetla się komunikat o błędzie

Zobacz Komunikaty błędów w oknie kontrolnym na stronie 79.

#### Drukarka wydrukowała komunikat o błędzie

Zobacz Wydruk komunikatu błędu na stronie 81.

Obsługa papieru

Zobacz Obsługa papieru na stronie 82 i Zablokowanie papieru oraz sposób jego usunięcia na stronie 83.

Inne problemy

Zobacz Inne problemy na stronie 97.

#### Strony są drukowane, jednak występują następujące problemy:

Jakość wydruku

Zobacz Polepszenie jakości wydruku na stronie 90.

Wydruk jest niewłaściwy

Zobacz Rozwiązywanie problemów dotyczących wydruku na stronie 96.

## Komunikaty błędów w oknie kontrolnym

Okno kontrolne wyświetli raport problemów związanych z drukarką. Podejmij działania naprawcze odnosząc się do poniższej tabeli.

Domyślnym ustawieniem okna kontrolnego jest stan wyłączenia. Aby włączyć okno kontrolne, można zmienić jego ustawienia w polu **Opcje urządzenia** w zakładce **Ustawienia Zaawansowane**. Zobacz *Opcje urządzenia* na stronie 29.

| Komunikat błędu                                                                                                 | Działanie                                                                                                    |
|----------------------------------------------------------------------------------------------------|----------------------------------------------------------------------------------------------------|
| Toner low (Niski poziom<br>tonera)                                                                              | Należy nabyć i przygotować nową kasetę, aby można było jej użyć w przypadku<br>komunikatu Toner Life End (Brak tonera).                                                                                                    |
| Toner life end (Brak tonera)                                                                                    | Zobacz Wymiana kasety tonera na stronie 63.                                                                                                    |
| Cartridge position error (Błąd<br>położenia kasety)                                                             | Włóż ponownie zespół bębna.                                                                                                    |
| Drum Life End Soon (Bęben<br>jest prawie zużyty)                                                                | Zespół bębna jest bliski zużycia. Kup nowy zespół bębna, aby zastąpić obecnie<br>używany. Zobacz Wymiana zespołu bębna na stronie 67.                                                                                                    |
| No paper (Brak papieru)                                                                                         | ■ W zasobniku nie ma papieru lub został on niepoprawnie zainstalowany. Jeśli                                                                                                    |
| No Paper for Manual Feed<br>(Brak papieru do ręcznego<br>podawania)<br>No Paper in the Multi                    | <ul> <li>Jeżeli papier znajduje się w zasobniku, upewnij się, że jest równo rozmieszczony.<br/>Jeśli papier jest pogięty, należy go wyprostować. Czasem pomaga wyjęcie<br/>papieru, obrócenie i umieszczenie go z powrotem w zasobniku.</li> </ul> |
| Purpose Tray (Brak papieru                                                                                      | Zmniejsz ilość papieru i spróbuj ponownie.                                                                                                    |
| na tacy uniwersalnej)                                                                                           | Upewnij się, że stosowany papier spełnia specyfikacje zalecane przez firmę                                                                                                    |
| No Paper MP or Size<br>Mismatch (Brak papieru lub<br>niezgodność rozmiarów w<br>podajniku ręcznym)              | <ul> <li>Brother. Zobacz Informacje o papierze na stronie 5.</li> <li>Używaj papieru o takim samym rozmiarze jaki wybrałeś w bieżących ustawieniach sterownika.</li> </ul>                                                                         |
| No Paper in Tray 1/2/3 (Brak<br>papieru na tacy 1/2/3)                                                          |                                                                                                    |
| No Paper in Tray 1/2/3 or Size<br>Mismatch (Brak papieru na<br>tacy 1/2/3 lub niezgodność<br>rozmiarów papieru) |                                                                                                    |
| Jam MP Tray (Zablokowanie                                                                                       | Wyjmij zablokowany papier z określonego miejsca. Zobacz Zablokowanie popieru oraz onosół iego usupierie na otranie 22.                                                                                                    |
| papieru w podajnik ręcznym)                                                                                     | papieru oraz sposob jego usunięcia na stronie 83.                                                                                                    |
| (Zablokowanie papieru na<br>tacy 1/2/3)                                                                         |                                                                                                    |
| Jam Inside (Zablokowanie<br>papieru w środku)                                                                   |                                                                                                    |
| Jam Rear (Zablokowanie<br>papieru z tyłu)                                                                       |                                                                                                    |
| Jam Duplex (Zablokowanie<br>dupleksu)                                                                           |                                                                                                    |

| Komunikat błędu                                                                                               | Działanie                                                                                                    |
|----------------------------------------------------------------------------------------------------|----------------------------------------------------------------------------------------------------|
| Incorrect paper size for Auto<br>DX (Niewłaściwy rozmiar<br>papieru dla automatycznego<br>druku dwustronnego) | Naciśnij przycisk Go lub Job Cancel. Ustaw odpowiedni rozmiar papieru lub<br>załaduj papier tego samego rozmiaru, który zdefiniowano w bieżących<br>ustawieniach sterownika. Format papieru, który można używać do<br>automatycznego druku dwustronnego to A4, Letter lub Legal.                                                                                                    |
| Duplex Disabled (Druk<br>dwustronny wyłączony)                                                                | Zamknij tylną pokrywę drukarki i włóż z powrotem dupleks.                                                                                                    |
| Front Cover is Open<br>(Pokrywa przednia jest<br>otwarta)                                                     | Zamknij przednią pokrywę drukarki.                                                                                                    |
| Fuser Cover is Open<br>(Pokrywa nagrzewnicy jest<br>otwarta)                                                  | Zamknij pokrywę nagrzewnicy, która znajduje się za tylną pokrywą drukarki.                                                                                                    |
| Dust On Drum (Bęben jest<br>zakurzony)                                                                        | Zobacz Czyszczenie drutu ładującego na stronie 76.                                                                                                    |
| Memory Full (Pamięć jest<br>pełna)                                                                            | <ul> <li>Naciśnij przycisk Go w celu wydrukowania danych, które pozostały w drukarce.<br/>Anuluj zadanie, aby usunąć dane znajdujące się w drukarce. Zobacz <i>Przycisków panelu sterowania</i> na stronie 51.</li> <li>Zmniejsz rozdzielczość drukowania lub zredukuj stopień złożoności dokumentu.</li> <li>Dodaj wiecej namiecj. Zobacz <i>Instalowanie dodatkowej namiecj</i> na stronie 58.</li> </ul>                                                                                                    |
| Print Overrun (Przekroczony<br>limit wydruków)                                                                | <ul> <li>Dodaj więcej pamięci. Zobacz instalowanie dodatkowej pamięci na stronie 58.</li> <li>Naciśnij przycisk Go w celu wydrukowania danych, które pozostały w pamięci drukarki. Anuluj zadanie, aby usunąć dane znajdujące się w pamięci drukarki. Zobacz <i>Przycisków panelu sterowania</i> na stronie 51.</li> <li>Jeżeli to nie rozwiązuje problemu, zmniejsz rozdzielczość drukowania lub zredukuj stopień złożoności dokumentu.</li> <li>Dodaj więcej pamięci. Zobacz <i>Instalowanie dodatkowej pamięci</i> na stronie 58.</li> <li>Ustaw zabezpieczenie strony na wartość Automatyczne przy pomocy sterownika Windows<sup>®</sup> lub programu Remote Printer Console.</li> <li>Zmień następujące ustawienia w sterowniku Windows<sup>®</sup> i spróbuj ponownie. Najbardziej optymalna kombinacja tych ustawień zależy od dokumentu: <ul> <li>Tryb graficzny</li> <li>Tryb TrueType</li> <li>Użyj czcionek TrueType<sup>®</sup></li> </ul> </li> </ul> |
| Service Call Error (Błąd<br>wymagający kontaktu z<br>serwisem)                                                | Sprawdź wskazania diod LED, aby zidentyfikować błąd. Zobacz Kontakt z serwisem na stronie 49.                                                                                                    |

## Wydruk komunikatu błędu

Drukarka może zgłaszać problemy drukując komunikat błędu. Skorzystaj z poniższej tabeli, aby zidentyfikować błąd i usunąć komunikat.

| Komunikat błędu                                                                                     | Działanie                                                                                                    |
|----------------------------------------------------------------------------------------------------|----------------------------------------------------------------------------------------------------|
| MEMORY FULL (Pamięć jest<br>pełna)                                                                  | Naciśnij przycisk Go w celu wydrukowania danych, które pozostały w pamięci<br>drukarki. Anuluj zadanie, aby usunąć dane znajdujące się w pamięci drukarki.<br>Zobacz Przycisków panelu sterowania na stronie 51. |
|                                                                                                    | Zmniejsz rozdzielczość drukowania lub zredukuj stopień złożoności dokumentu.                                                                                                    |
|                                                                                                    | Dodaj więcej pamięci. Zobacz Instalowanie dodatkowej pamięci na stronie 58.                                                                                                    |
| PRINT OVERRUN<br>(Przekroczony limit<br>wydruków)                                                   | Naciśnij przycisk Go w celu wydrukowania danych, które pozostały w pamięci<br>drukarki. Anuluj zadanie, aby usunąć dane znajdujące się w pamięci drukarki.<br>Zobacz Przycisków panelu sterowania na stronie 51. |
|                                                                                                    | Jeżeli to nie rozwiązuje problemu, zmniejsz rozdzielczość drukowania lub<br>zredukuj stopień złożoności dokumentu.                                                                                               |
|                                                                                                    | Dodaj więcej pamięci. Zobacz Instalowanie dodatkowej pamięci na stronie 58.                                                                                                    |
|                                                                                                    | Ustaw zabezpieczenie strony na wartość Automatyczne przy pomocy<br>sterownika Windows <sup>®</sup> lub programu Remote Printer Console.                                                                          |
|                                                                                                    | <ul> <li>Zmień następujące ustawienia w sterowniku Windows<sup>®</sup> i spróbuj ponownie.</li> <li>Najbardziej optymalna kombinacja tych ustawień zależy od dokumentu:</li> </ul>                               |
|                                                                                                    | Tryb graficzny                                                                                                    |
|                                                                                                    | Tryb TrueType                                                                                                    |
|                                                                                                    | <ul> <li>Użyj czcionek TrueType<sup>®</sup></li> </ul>                                                                                                    |
| RESOLUTION REDUCED TO<br>ENABLE PRINTING<br>(Rozdzielczość zmniejszona,<br>aby można było drukować) | Przed drukowaniem zmniejsz stopień złożoności dokumentu, aby zapobiec<br>automatycznej redukcji rozdzielczości.                                                                                                  |
| (Drukarka wydrukowała<br>dokument przy mniejszej<br>rozdzielczości)                                 |                                                                                                    |

## Obsługa papieru

Należy najpierw upewnić się, czy używany papier spełnia zalecenia firmy Brother. Zobacz *Informacje o papierze* na stronie 5.

| Problem                                                                                                    | Zalecenie                                                                                                    |
|----------------------------------------------------------------------------------------------------|----------------------------------------------------------------------------------------------------|
| Drukarka nie pobiera papieru.                                                                                            | Jeżeli papier znajduje się w zasobniku, upewnij się, że jest równo rozmieszczony.<br>Jeśli papier jest pogięty, należy go wyprostować. Czasem pomaga wyjęcie<br>papieru. Obróć stos papieru i umieść z powrotem na tacy.                                                                                                    |
|                                                                                                    | Zmniejsz ilość papieru i spróbuj ponownie.                                                                                                    |
|                                                                                                    | Sprawdź, czy w sterowniku drukarki nie wybrano ręcznego trybu podawania.                                                                                                    |
| Drukarka nie pobiera papieru z                                                                                           | Dokładnie przekartkuj stos papieru i włóż starannie z powrotem.                                                                                                    |
| ręcznego podajnika.                                                                                                    | Upewnij się, że w sterowniku drukarki wybrano opcję Podajnik ręczny.                                                                                                    |
| Drukarka nie pobiera kopert.                                                                                             | Drukarka nie pobiera kopert z tacy uniwersalnej. Aby drukować na kopertach o określonej wielkości, należy wprowadzić odpowiednie ustawienia w oprogramowaniu. Zazwyczaj robi się to z poziomu menu konfiguracji strony lub konfiguracji dokumentu stosowanego oprogramowania. Zapoznaj się z podręcznikiem używanego oprogramowania. |
| Papier zablokował się.                                                                                                   | Usuń zablokowany papier. Zobacz Zablokowanie papieru oraz sposób jego<br>usunięcia na stronie 83.                                                                                                    |
| Drukarka nie drukuje.                                                                                                    | Upewnij się, że kabel jest podłączony do drukarki.                                                                                                    |
|                                                                                                    | Upewnij się, że wybrano właściwy sterownik drukarki.                                                                                                    |
| Podczas drukowania na<br>zwykłym papierze, papier<br>zagina się.                                                         | Zmień ustawienie sterownika drukarki w Typ nośnika na Cienki papier.                                                                                                    |
| Podczas drukowania na<br>papierze o formacie Legal lub<br>dłuższym papierze, papier<br>ześlizguje się z tacy odbiorczej. | Wysuń i podnieś klapkę podtrzymującą tacy odbiorczej.                                                                                                    |

## Zablokowanie papieru oraz sposób jego usunięcia

W przypadku zablokowania papieru, dioda LED Paper zacznie migać.

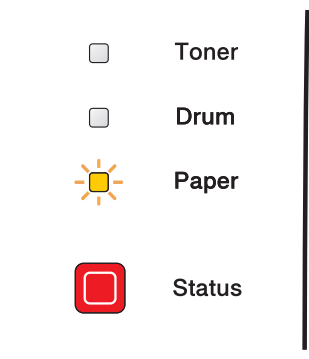

#### GORĄCA POWIERZCHNIA

Bezpośrednio po użyciu drukarki niektóre jej wewnętrzne elementy są bardzo gorące. Podczas otwierania tylnej lub przedniej pokrywy, NIE WOLNO dotykać części przedstawionych na rysunku jako zacienione.

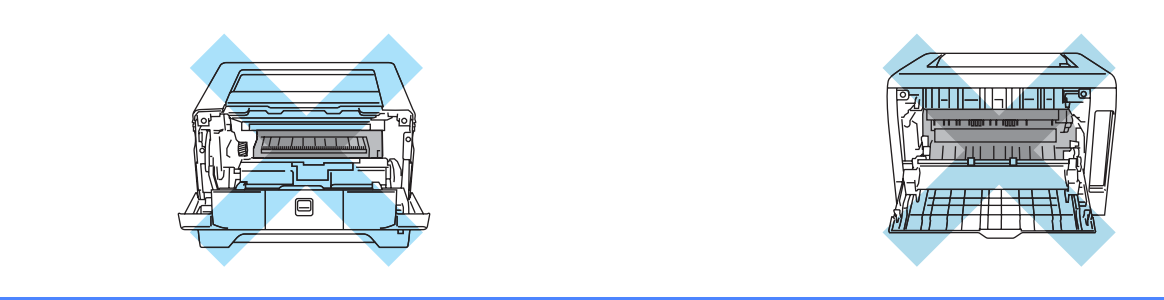

Usuń zablokowany papier w sposób pokazany poniżej.

Po całkowitym usunięciu zablokowanego papieru w sposób podany poniżej, najpierw zainstaluj zasobnik, a następnie zamknij przednią pokrywę. Drukarka automatycznie wznowi drukowanie.

Jeżeli drukarka nie podejmuje automatycznie drukowania, naciśnij przycisk **Go**. W przypadku, gdy drukarka nadal nie rozpoczyna drukowania, sprawdź, czy wszystkie pozostałości zablokowanego papieru zostały usunięte. Następnie ponownie spróbuj drukować.

#### 🖉 Informacja

Dokładając nowy papier należy zawsze usuwać z zasobnika cały papier i wyrównywać stos. W ten sposób można zapobiec pobieraniu kilku arkuszy jednocześnie i zmniejszyć prawdopodobieństwo zablokowania papieru.

Naciśnij przycisk zwalniający i otwórz przednią pokrywę.

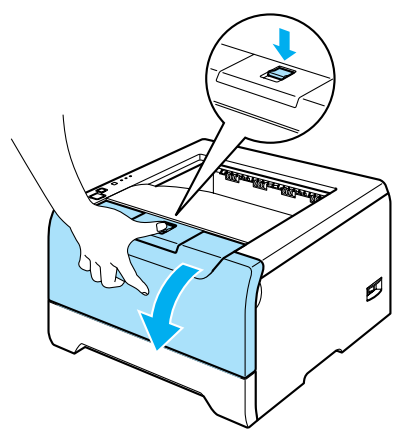

Powoli wyjmij zespół bębna i kasetę tonera. Zablokowany papier zostanie wyjęty z zespołu bębna i kasety tonera.

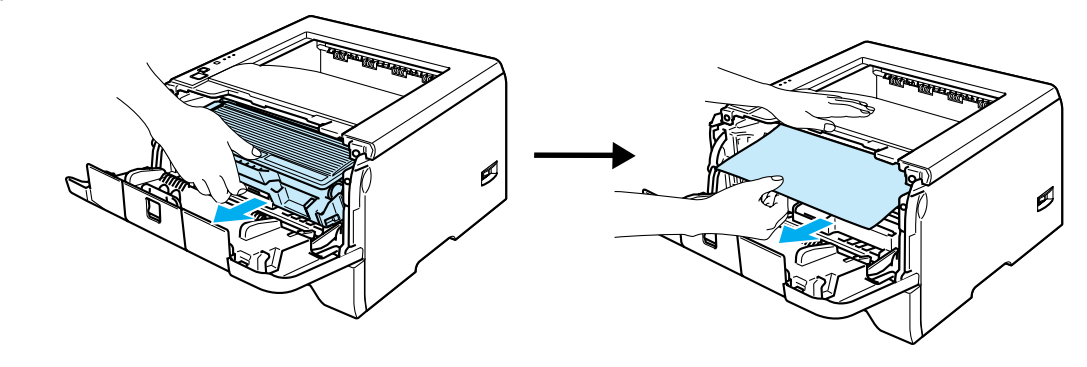

#### UWAGA

Aby zapobiec uszkodzeniu drukarki z powodu wyładowań elektrostatycznych, NIE WOLNO dotykać elektrod przedstawionych na rysunkach.

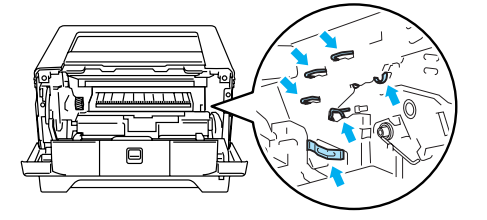

3 Wyjmij całkowicie zasobnik papieru z drukarki.

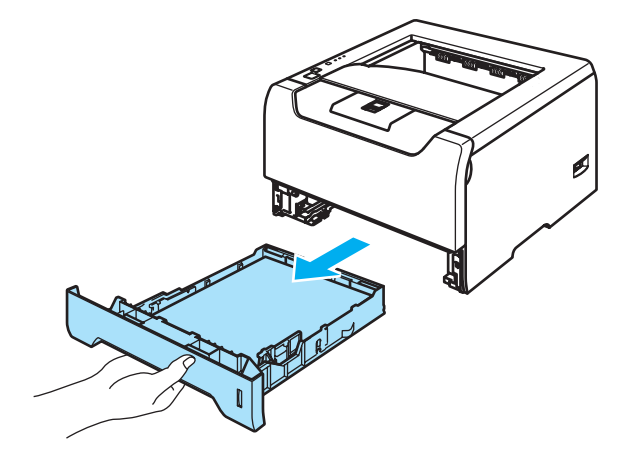

- 4 Zamknij przednią pokrywę.
- 5 Podnieś zablokowany papier i wyjmij go z drukarki.

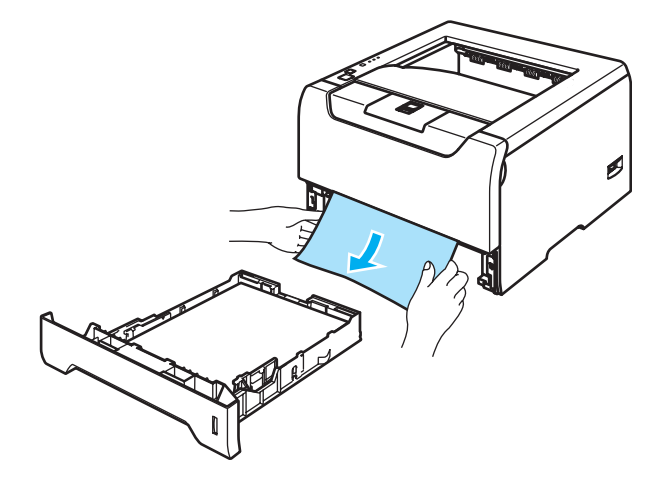

6 Ponownie otwórz przednią pokrywę.

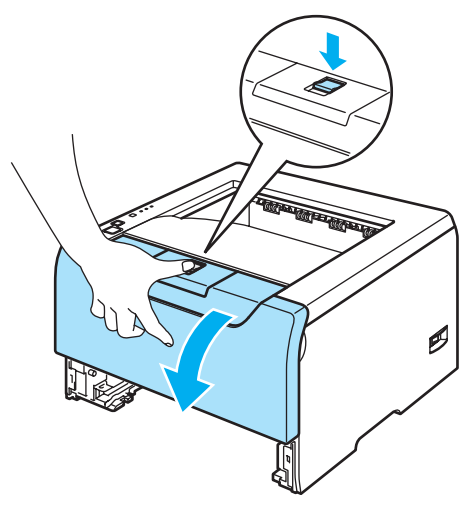

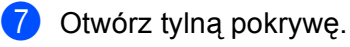

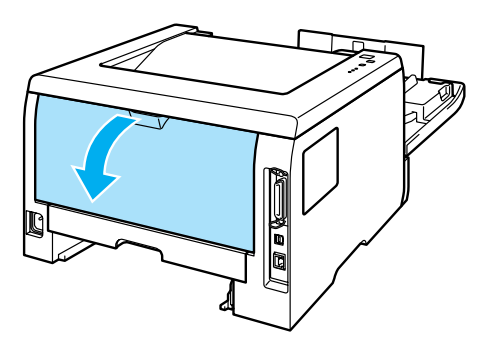

8 Pociągnij płytki po obu stronach do siebie, aby otworzyć pokrywę nagrzewnicy (1).

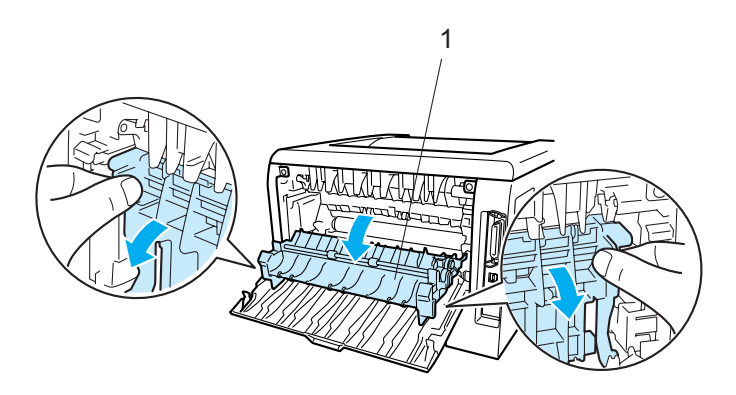

9 Używając obydwu rąk, wyciągnij delikatnie zablokowany papier z zespołu nagrzewnicy.

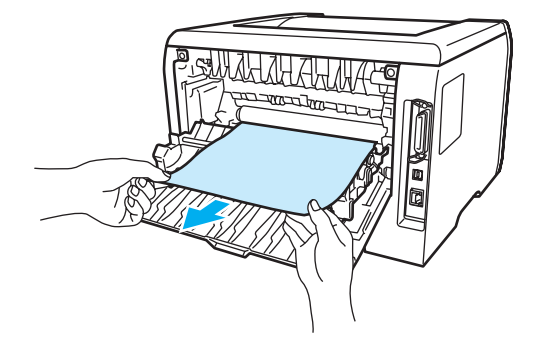

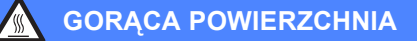

Bezpośrednio po użyciu drukarki niektóre jej wewnętrzne elementy są bardzo gorące. Poczekaj aż drukarka ostygnie przed dotykaniem jej wewnętrznych części.

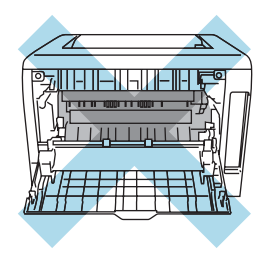

- Zamknij tylną pokrywę.
- 1 Wyjmij całkowicie dupleks z drukarki.

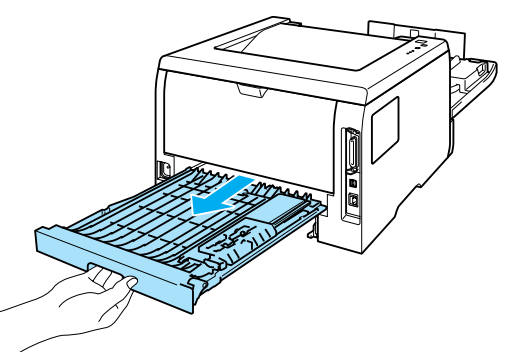

(12) Wyjmij zablokowany papier z drukarki lub z dupleksu. Włóż dupleks z powrotem do drukarki.

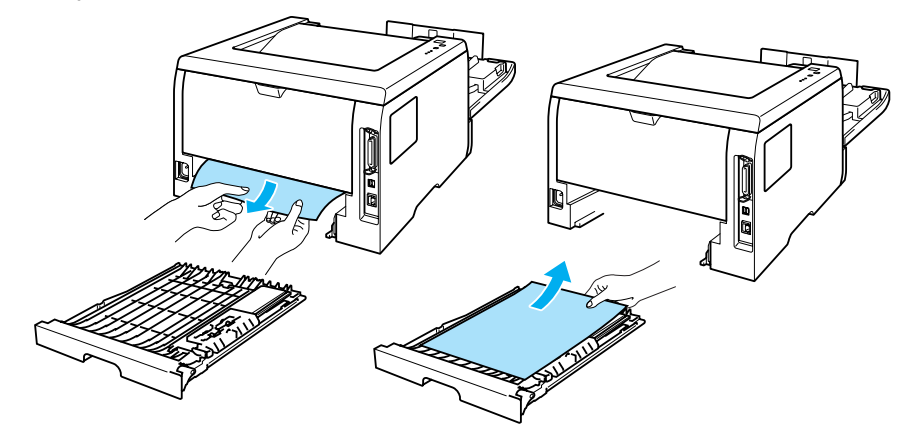

(3) Wciśnij niebieską dźwignię blokady i wyjmij kasetę tonera z zespołu bębna. Wyjmij zablokowany papier z zespołu bębna.

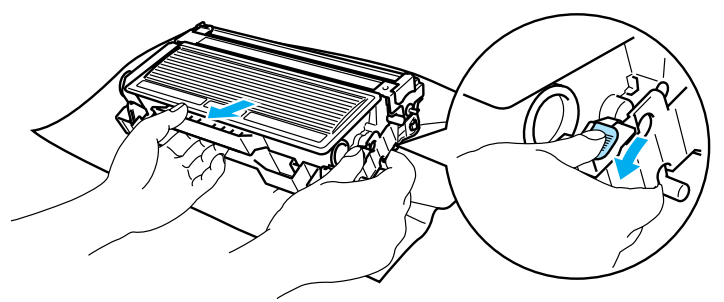

### UWAGA

Obchodź się z kasetą ostrożnie. Jeżeli toner wysypie się na dłonie lub ubranie, natychmiast go wytrzyj lub zmyj zimną wodą.

Aby uniknąć problemów z jakością wydruku, NIE WOLNO dotykać części przedstawionych na rysunku jako zacienione.

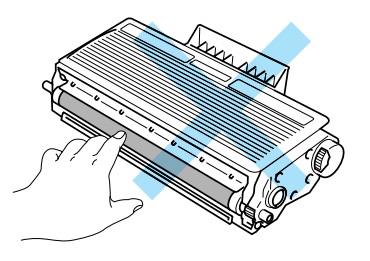

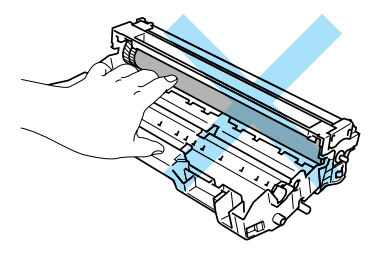

Umieść kasetę tonera w zespole bębna, aż zatrzaśnie się we właściwym położeniu. Jeżeli kaseta została włożona prawidłowo, niebieska dźwignia blokady automatycznie podniesie się do góry.

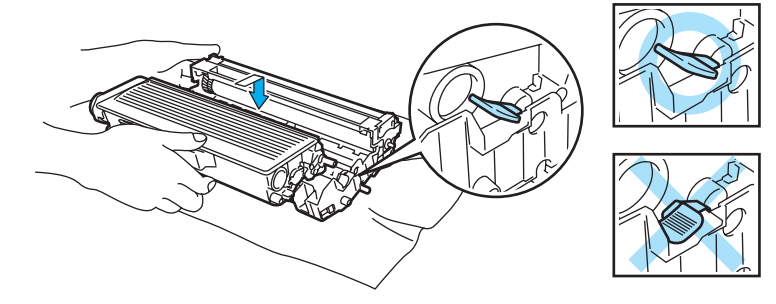

15 Włóż zespół bębna i kasetę tonera do drukarki.

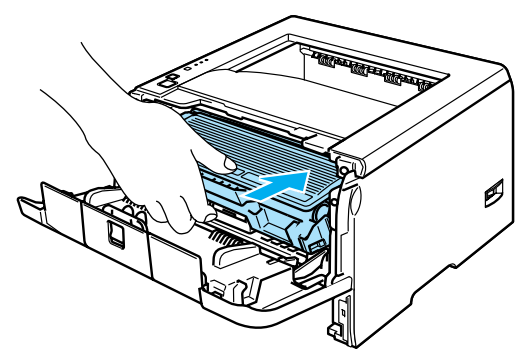

- (6) Włóż zasobnik papieru do drukarki.
- 17 Zamknij przednią pokrywę.
- 18 Upewnij się, że dioda LED **Paper** jest teraz wyłączona, a drukarka gotowa do pracy.

## Polepszenie jakości wydruku

Jeżeli występuje problem z jakością wydruku, najpierw wydrukuj stronę testową (Zobacz *Drukowanie strony testowej* na stronie 52). W przypadku, gdy wydruk wygląda dobrze, prawdopodobnie problem nie dotyczy drukarki. Sprawdź kabel interfejsu lub spróbuj użyć drukarki z innym komputerem.

Sekcja ta zawiera informacje dotyczące następujących tematów:

| Przykłady wydruków o<br>niskiej jakości | Zalecenie                                                                                                    |
|-----------------------------------------|----------------------------------------------------------------------------------------------------|
| ABCDEFGH                                | Sprawdź otoczenie drukarki. Warunki takie, jak wilgotność, wysoka temperatura<br>i inne mogą spowodować niewłaściwe drukowanie. Zobacz Ustawienie drukarki<br>na stronie 4.                      |
| A B C D<br>a b c d e                    | Jeżeli cala strona jest zbyt jasna, oznacza to, że Tryb oszczędzania toneru<br>może być włączony. Wyłącz Tryb oszczędzania toneru w zakładce sterownika<br>Właściwości.                          |
| 01234                                   | Zainstaluj nową kasetę tonera. Zobacz <i>Wymiana kasety tonera</i> na stronie 63.                                                                                                    |
| Zbyt jasny wydruk                       | Zainstaluj nowy zespół bębna. Zobacz <i>Wymiana zespołu bębna</i> na stronie 67.                                                                                                    |
|                                         | Być może uda się usunąć problem przecierając szybę skanera miękką szmatką.<br>Zobacz Czyszczenie wewnętrznej części drukarki na stronie 73.                                                      |
|                                         | Upewnij się, że używany papier spełnia zalecane specyfikacje. Zobacz<br>Informacje o papierze na stronie 5.                                                                                      |
| ABCDEFGH<br>abcdefghijk<br><b>ABCD</b>  | Sprawdź otoczenie drukarki. Warunki takie jak wysoka temperatura i wilgotność mogą zwiększać stopień zacienienia tła. Zobacz Ustawienie drukarki na stronie 4.                                   |
|                                         | Zainstaluj nową kasetę tonera. Zobacz <i>Wymiana kasety tonera</i> na stronie 63.                                                                                                    |
| 01234                                   | Zainstaluj nowy zespół bębna. Zobacz <i>Wymiana zespołu bębna</i> na stronie 67.                                                                                                    |
| Szare tło                               |                                                                                                    |
| B                                       | Upewnij się, że używany papier spełnia zalecane specyfikacje. Zbyt gruby papier<br>lub papier o nierównej powierzchni mogą powodować taki problem. Zobacz<br>Informacje o papierze na stronie 5. |
| B                                       | Upewnij się, że typ nośnika ustawiony w sterowniku odpowiada rozmiarowi<br>używanego papieru. Zobacz <i>Informacje o papierze</i> na stronie 5.                                                  |
| B                                       | Zainstaluj nowy zespół bębna. Zobacz Wymiana zespołu bębna na stronie 67.                                                                                                    |
| Odbicia                                 | Zespół nagrzewnicy może być zanieczyszczony. Skontaktuj się z Działem<br>Obsługi Klienta firmy Brother.                                                                                          |
| ABCDEFGH                                | Upewnij się, że używany papier spełnia zalecane specyfikacje. Papier o<br>nierównej powierzchni może powodować ten problem. Zobacz Informacje o<br>papierze na stronie 5.                        |
|                                         | Zespół bębna może być uszkodzony. Zainstaluj nowy zespół bębna. Zobacz<br>Wymiana zespołu bębna na stronie 67.                                                                                   |
| 01234                                   | Zespół nagrzewnicy może być zanieczyszczony. Skontaktuj się z Działem<br>Obsługi Klienta firmy Brother.                                                                                          |
| Plamy tonera                            |                                                                                                    |

| Przykłady wydruków o<br>niskiej jakości | Zalecenie                                                                                                    |
|-----------------------------------------|----------------------------------------------------------------------------------------------------|
|                                         | Upewnij się, że używany papier spełnia zalecane specyfikacje. Zobacz<br>Informacje o papierze na stronie 5.                                                                                       |
|                                         | Wybierz tryb Gruby papier w sterowniku drukarki lub użyj cieńszego papieru.                                                                                                    |
|                                         | Sprawdź otoczenie drukarki. Nieodpowiednie warunki, np. duża wilgotność,<br>mogą powodować niedokładny wydruk. Zobacz Ustawienie drukarki na stronie 4.                                           |
| Niedokładny wydruk                      |                                                                                                    |
|                                         | Wyczyść główny drut ładujący wewnątrz zespołu bębna przesuwając niebieską<br>płytkę. Przesuń niebieską płytkę do położenia wyjściowego (▲). Zobacz<br>Czyszczenie drutu ładującego na stronie 76. |
|                                         | Zespół bębna może być uszkodzony. Zainstaluj nowy zespół bębna. Zobacz<br>Wymiana zespołu bębna na stronie 67.                                                                                    |
|                                         | Zespół nagrzewnicy może być zanieczyszczony. Skontaktuj się z Działem<br>Obsługi Klienta firmy Brother.                                                                                           |
| Czarny wydruk                           |                                                                                                    |
|                                         | Upewnij się, że używany papier spełnia zalecane specyfikacje. Zbyt gruby papier<br>lub gruby typ nośnika mogą powodować problemy.                                                                 |
| ABCDEFGH<br>abcdefghijk                 | Sprawdź, czy w sterowniku drukarki wybrano właściwy typ nośnika                                                                                                    |
| ABCD<br>abcde                           | Problem może sam zniknąć. Spróbuj wydrukować kilka stron w celu usunięcia problemu, zwłaszcza gdy drukarka nie była używana przez dłuższy czas.                                                   |
| 01234                                   | Zespół bębna może być uszkodzony. Zainstaluj nowy zespół bębna. Zobacz<br>Wymiana kasety tonera na stronie 63.                                                                                    |
| Białe linie w poprzek strony            |                                                                                                    |
|                                         | Wyczyść wnętrze drukarki i główny drut ładujący w zespole bębna. Zobacz<br>Czyszczenie na stronie 72.                                                                                             |
| abcdefghijk                             | Zespół bębna może być uszkodzony. Zainstaluj nowy zespół bębna. Zobacz<br>Wymiana zespołu bębna na stronie 67.                                                                                    |
| abcde<br>01234                          |                                                                                                    |
| Linie w poprzek strony                  |                                                                                                    |
|                                         | Upewnij się, że w środku drukarki nie ma resztek podartego papieru,<br>przykrywającego szybę skanera.                                                                                             |
| abcdefghijk<br>ABCD                     | Wytrzyj szybę skanera miękką szmatką. Zobacz Czyszczenie wewnętrznej części drukarki na stronie 73.                                                                                               |
| abcde<br>01234                          | kaseta tonera może być uszkodzona. Zainstaluj nową kasetę tonera. Zobacz<br>Wymiana kasety tonera na stronie 63.                                                                                  |
| Białe linie wzdłuż strony               | Zespół bębna może być uszkodzony. Zainstaluj nowy zespół bębna. Zobacz<br>Wymiana zespołu bębna na stronie 67.                                                                                    |

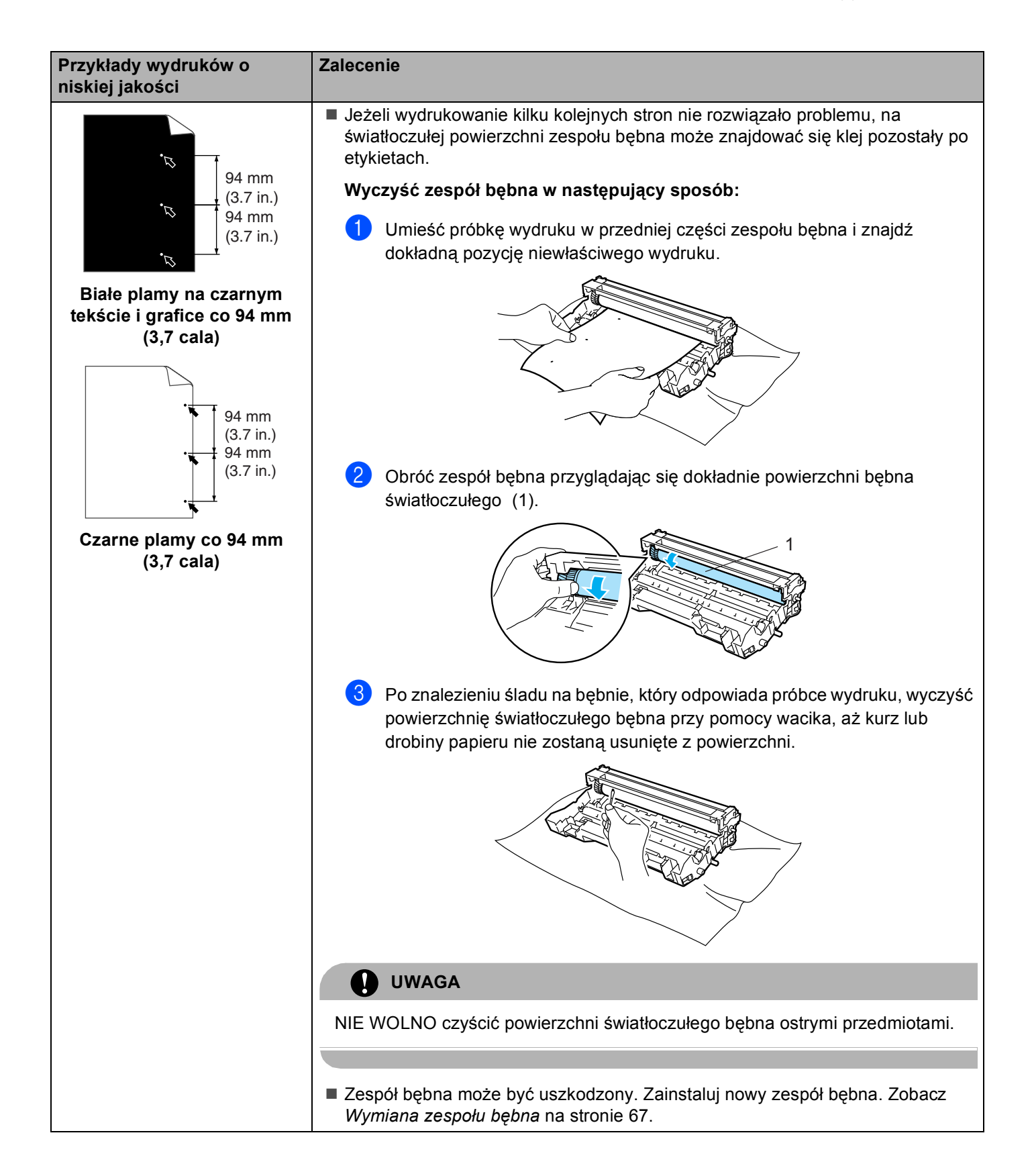

| Przykłady wydruków o<br>niskiej jakości                  | Zalecenie                                                                                                    |
|----------------------------------------------------------|----------------------------------------------------------------------------------------------------|
|                                                          | Zespół bębna może być uszkodzony. Zainstaluj nowy zespół bębna. Zobacz<br>Wymiana zespołu bębna na stronie 67.                                                                                                    |
| abcdefghijk<br>A B C D                                   | Upewnij się, że używany papier spełnia zalecane specyfikacje. Zobacz<br>Informacje o papierze na stronie 5.                                                                                                    |
| abcde<br>01234<br>Czarne plamy tonera na                 | Jeżeli używasz etykiet w drukarkach laserowych, czasem zdarza się, że<br>znajdujący się na nich klej zostaje na powierzchni światłoczułego bębna.<br>Wyczyść zespół bębna. Zobacz Wyczyść zespół bębna w następujący sposób:<br>na stronie 92. |
| stronie                                                  | Nie używaj papieru ze spinaczami lub zszywaczami, ponieważ mogą one<br>zadrapać powierzchnię bębna.                                                                                                    |
|                                                          | Jeżeli rozpakowany zespół bębna jest wystawiony na bezpośrednie działanie<br>promieni słonecznych lub oświetlenie w pomieszczeniu, może ulec uszkodzeniu.                                                                                      |
|                                                          | Wyczyść główny drut ładujący wewnątrz zespołu bębna przesuwając niebieską<br>płytkę. Zobacz Czyszczenie drutu ładującego na stronie 76.                                                                                                    |
| abcdefghijk                                              | Upewnij się, że płytka czyszcząca główny drut ładujący znajduje się w położeniu wyjściowym (▲).                                                                                                    |
| abcde                                                    | Zespół bębna może być uszkodzony. Zainstaluj nowy zespół bębna. Zobacz<br>Wymiana zespołu bębna na stronie 67.                                                                                                    |
| Czarne linie wzdłuż strony                               | Kaseta tonera może być uszkodzona. Zainstaluj nową kasetę tonera. Zobacz<br>Wymiana kasety tonera na stronie 63.                                                                                                    |
| Wzdłuż wydrukowanych stron<br>znajdują się plamy tonera. | Zespół nagrzewnicy może być zabrudzony. Skontaktuj się z Działem Obsługi<br>Klienta firmy Brother.                                                                                                    |
| ABCDEFGH                                                 | Upewnij się, że papier lub inny nośnik wydruku są dokładnie umieszczone na tacy<br>oraz prowadnice nie przylegają za blisko lub nie znajdują się za daleko od stosu<br>papieru.                                                                |
| ABCD                                                     | Ustaw dokładnie prowadnice papieru. Zobacz Drukowanie na papierze zwykłym, papierze Bond i foliach z tacy 1, 2 lub 3 na stronie 9.                                                                                                    |
| 01234                                                    | Jeżeli używasz tacy uniwersalnej, zobacz Drukowanie na papierze zwykłym,<br>papierze Bond i folii z podajnika ręcznego. na stronie 12.                                                                                                    |
| Wydruk jest skośny                                       | Taca może być przepełniona. Zobacz Drukowanie na papierze zwykłym,<br>papierze Bond i foliach z tacy 1, 2 lub 3 na stronie 9.                                                                                                    |
|                                                          | Sprawdź typ i jakość papieru. Zobacz Informacje o papierze na stronie 5.                                                                                                    |
|                                                          | Sprawdź typ i jakość papieru. Wysokie temperatury oraz duża wilgotność<br>powodują zginanie papieru. Zobacz Informacje o papierze na stronie 5.                                                                                                |
| ABCDEFGH<br>abcdefghijk<br>ABCD<br>abcde<br>01234        | Jeśli nie używasz drukarki zbyt często, papier może za długo znajdować się na<br>tacy. Odwróć stos papieru. Ponadto przekartkuj stos papieru i obróć papier na<br>tacy o 180°.                                                                 |
| Papier jest pozaginany lub<br>pofalowany                 |                                                                                                    |

| Przykłady wydruków o<br>niskiej jakości           | Zalecenie                                                                                                    |
|---------------------------------------------------|----------------------------------------------------------------------------------------------------|
| ABCDEFGH<br>abcdefghijk<br>ABCD<br>abcde<br>01234 | <ul> <li>Upewnij się, że papier jest właściwie załadowany. Zobacz Drukowanie na papierze zwykłym, papierze Bond i foliach z tacy 1, 2 lub 3 na stronie 9.</li> <li>Sprawdź typ i jakość papieru. Zobacz Informacje o papierze na stronie 5.</li> <li>Odwróć stos papieru na tacy lub spróbuj go obrócić o 180°.</li> </ul> |
|                                                   |                                                                                                    |
| ABCDEFG                                           | <ol> <li>Otwórz tylną pokrywę.</li> <li>Naciśnij "1" na niebieskich dźwigniach po obu stronach drukarki pokazanych na ilustracji poniżej.</li> <li>Gdy górna część dźwigni będzie obracała się do tyłu, podnoś do góry dolny fragment dźwigni do momentu aż się zatrzyma.</li> </ol>                                       |
|                                                   | 4 Zamknij tylną pokrywę i ponownie prześlij zadanie wydruku.                                                                                                    |
| Koperta jest pogięta                              |                                                                                                    |
|                                                   | Po zakończeniu drukowania, otwórz tylną pokrywę i przestaw obydwie niebieskie dźwignie z powrotem do pozycji wyjściowej.                                                                                                    |

| Przykłady wydruków o<br>niskiej jakości                               | Zalecenie                                                                                                    |
|-----------------------------------------------------------------------|----------------------------------------------------------------------------------------------------|
| ABCDEFGH<br>abcdefghijk<br>ABCD<br>abcde<br>01234<br>Słabe utrwalanie | Otwórz tylną pokrywę i upewnij się, że obydwie niebieskie dźwignie po lewej i prawej stronie znajdują się w dolnym położeniu. |

## Rozwiązywanie problemów dotyczących wydruku

| Problem                                                                                                    | Zalecenie                                                                                                    |
|----------------------------------------------------------------------------------------------------|----------------------------------------------------------------------------------------------------|
| Drukarka drukuje w sposób<br>nieoczekiwany lub niewłaściwe                                                 | Upewnij się, że kabel drukarki nie jest za długi. Zaleca się użycie kabla<br>równoległego lub USB nie dłuższego niż 2 metry (6,5 stopy).                                                                         |
| dane                                                                                                    | Upewnij się, że kabel drukarki nie jest uszkodzony.                                                                                                    |
|                                                                                                    | <ul> <li>Jeśli stosowane jest urządzenie do przełączania interfejsu, należy je usunąć.</li> <li>Połącz komputer bezpośrednio z drukarką i spróbuj ponownie.</li> </ul>                                           |
|                                                                                                    | Upewnij się, że w opcji 'Ustaw jako domyślny' wybrano właściwy sterownik<br>drukarki.                                                                                                    |
|                                                                                                    | Upewnij się, że drukarka nie jest podłączona do tego samego portu, do którego<br>podłączono urządzenie pamięci masowej lub skaner. Odłącz wszystkie<br>urządzenia i połącz port tylko z drukarką.                |
|                                                                                                    | Wyłącz Okno kontrolne w zakładce Opcje urządzenia w sterowniku drukarki Windows <sup>®</sup> .                                                                                                    |
| Drukarka nie może drukować<br>całych stron dokumentu.<br>Zostanie wydrukowany                              | Naciśnij przycisk Go w celu wydrukowania danych, które pozostały w pamięci<br>drukarki. Anuluj zadanie, aby usunąć dane znajdujące się w pamięci drukarki.<br>Zobacz Przycisków panelu sterowania na stronie 51. |
| komunikat o błędzie <b>MEMORY</b><br>FULL (Pamięć jest pełna).                                             | Zmniejsz rozdzielczość drukowania lub zredukuj stopień złożoności dokumentu.                                                                                                    |
|                                                                                                    | Dodaj więcej pamięci. Zobacz Instalowanie dodatkowej pamięci na stronie 58.                                                                                                    |
| Drukarka nie może drukować<br>całych stron dokumentu.<br>Zostanie wydrukowany                              | Naciśnij przycisk Go w celu wydrukowania danych, które pozostały w pamięci<br>drukarki. Anuluj zadanie, aby usunąć dane znajdujące się w pamięci drukarki.<br>Zobacz Przycisków panelu sterowania na stronie 51. |
| komunikat o błędzie <b>PRINT</b>                                                                           | Zmniejsz rozdzielczość drukowania lub zredukuj stopień złożoności dokumentu.                                                                                                    |
| wydruków).                                                                                                 | Dodaj więcej pamięci. Zobacz Instalowanie dodatkowej pamięci na stronie 58.                                                                                                    |
|                                                                                                    | Ustaw zabezpieczenie strony na wartość Automatyczne przy pomocy<br>sterownika Windows <sup>®</sup> lub programu Remote Printer Console.                                                                          |
|                                                                                                    | Zmień następujące ustawienia w sterowniku drukarki Windows <sup>®</sup> i spróbuj<br>ponownie. Najbardziej optymalna kombinacja tych ustawień zależy od<br>dokumentu:                                            |
|                                                                                                    | Tryb graficzny                                                                                                    |
|                                                                                                    | Tryb TrueType                                                                                                    |
|                                                                                                    | <ul> <li>Użyj czcionek drukarki TrueType<sup>®</sup></li> </ul>                                                                                                    |
| Nagłówki i stopki pojawiają się<br>podczas przeglądania<br>dokumentu na ekranie, lecz nie<br>są drukowane. | Dostosuj górny i dolny margines dokumentu.                                                                                                    |

## Problemy z siecią

Informacje na temat problemów dotyczących używania drukarki w sieci znajdują się w Podręczniku użytkownika sieci na dostarczonej płycie CD-ROM.

## Inne problemy

| Problem                                                                                                    | Zalecenie                                                                                                    |
|----------------------------------------------------------------------------------------------------|----------------------------------------------------------------------------------------------------|
| Drukarka nie może drukować.<br>'Błąd zapisu do portu LPT1:<br>(lub BRUSB) dla drukarki,', w<br>komputerze PC wystąpił błąd. | <ul> <li>Upewnij się, że kabel drukarki nie jest uszkodzony.</li> <li>Jeśli używane jest urządzenie do przełączania interfejsu, upewnij się, że wybrano właściwą drukarkę.</li> </ul> |

## W systemie Macintosh<sup>®</sup> z portem USB

| Problem                                                                                                    | Zalecenie                                                                                                    |
|----------------------------------------------------------------------------------------------------|----------------------------------------------------------------------------------------------------|
| Drukarka nie wyświetla się w<br>programie <b>Chooser</b> (wersja<br>Mac OS <sup>®</sup> 9.1 do 9.2), <b>Print</b><br><b>Center</b> (wersja Mac OS <sup>®</sup> X<br>10.2. lub nowsza) lub <b>Print</b><br><b>Utility</b> (wersja Mac OS <sup>®</sup> X 10.3<br>lub nowsza). | <ul> <li>Sprawdź, czy drukarka jest włączona.</li> <li>Sprawdź, czy kabel interfejsu jest właściwie podłączony.</li> <li>Sprawdź, czy sterownik drukarki jest poprawnie zainstalowany.</li> </ul>                                                                                                    |
| Nie można drukować z<br>poziomu aplikacji.                                                                                                    | Upewnij się, że sterownik drukarki systemu Macintosh <sup>®</sup> został zainstalowany na<br>twardym dysku oraz że wybrano program Chooser (wersja Mac <sup>®</sup> OS 9.1 do<br>9.2), Print Center (wersja Mac <sup>®</sup> OS X 10.2. lub nowsza) lub Print Setup Utility<br>(wersja Mac <sup>®</sup> OS X 10.3 lub nowsza). |

## Drukowanie z poziomu DOS

| Problem                                    | Zalecenie                                                                                                    |
|--------------------------------------------|----------------------------------------------------------------------------------------------------|
| Nie można drukować z poziomu<br>aplikacji. | Upewnij się, że ustawienia interfejsu aplikacji DOS zgadzają się z<br>ustawieniami interfejsu drukarki. Na przykład, jeżeli używasz kabla<br>równoległego, należy wybrać port LPT1 jako port drukarki dla aplikacji DOS.                                        |
|                                            | Sprawdź alarmy drukarki.                                                                                                    |
|                                            | Upewnij się, że wybrałeś w aplikacji sterownik drukarki, który jest obsługiwany<br>przez drukarkę firmy Brother. Więcej informacji na temat drukarek, które twój<br>produkt może emulować znajduje się w <i>Informacje o trybach emulacji</i> na<br>stronie 43. |

## **BR-Script 3**

| Problem                                                                  | Zalecenie                                                                                                    |  |  |
|--------------------------------------------------------------------------|----------------------------------------------------------------------------------------------------|--|--|
| Szybkość drukowania spada.                                               | Dodaj więcej pamięci. Zobacz Instalowanie dodatkowej pamięci na stronie 58.                                                                                                    |  |  |
| Drukarka nie może drukować<br>danych EPS, zawierających dane<br>binarne. | <ul> <li>Do drukowania danych EPS potrzebne są następujące ustawienia:</li> <li>W menu Start wybierz Panel sterowania i Drukarka.<sup>1</sup></li> <li><sup>1</sup> Drukarki i faksy w przypadku użytkowników systemu Windows<sup>®</sup> XP</li> </ul> |  |  |
|                                                                          | Kliknij prawym przyciskiem myszy ikonę Brother HL5240/5250DN<br>BR_Script3_series i wybierz Właściwości.                                                                                                    |  |  |
|                                                                          | 3 Z zakładki Ustawienia urządzenia, w polu Protokół wyjściowy wybierz<br>opcję TBCP (Protokół komunikacyjny wykorzystujący znaczniki binarne).                                                                                                    |  |  |

## UWAGA

Nieprzestrzeganie instrukcji korzystania z drukarki może spowodować, że sam będziesz odpowiedzialny za wszystkie naprawy.

## Specyfikacje drukarki

### Mechanizm

1

| Model                   |                                | HL-5240L                                   | HL-5240                                                                               | HL-5250DN |  |
|-------------------------|--------------------------------|--------------------------------------------|---------------------------------------------------------------------------------------|-----------|--|
| Technologia             |                                | Elektrofotograficzna                       |                                                                                       |           |  |
| Szybkość drukowania     |                                | Do 24 stron na minutę<br>(A4) <sup>1</sup> | Do 30 stron na minutę (Letter) <sup>1</sup> , Do 28 stron na minutę (A4) <sup>1</sup> |           |  |
| Czas pierwszego wydruku |                                | Poniżej 8,5 sekundy                        |                                                                                       |           |  |
| Rozdzielczość           | Windows <sup>®</sup> 95/98/Me, | 1200 dpi <sup>2</sup>                      |                                                                                       |           |  |
|                         | Windows NT <sup>®</sup> 4.0 i  | HQ1200                                     |                                                                                       |           |  |
|                         | Windows <sup>®</sup> 2000/XP   | 600 dpi                                    |                                                                                       |           |  |
|                         |                                | 300 dpi                                    |                                                                                       |           |  |
|                         | DOS                            | 600 dpi                                    |                                                                                       |           |  |
|                         | Mac OS <sup>®</sup>            | 1200 dpi <sup>2</sup>                      |                                                                                       |           |  |
|                         |                                | HQ1200                                     |                                                                                       |           |  |
|                         |                                | 600 dpi                                    |                                                                                       |           |  |
|                         |                                | 300 dpi                                    |                                                                                       |           |  |
|                         | Linux                          | 600 dpi                                    |                                                                                       |           |  |
|                         |                                | 300 dpi                                    |                                                                                       |           |  |

Ze standardowego zasobnika i z dodatkowego zasobnika 2

<sup>2</sup> Jeżeli używasz wysokiej rozdzielczości 1200 dpi (1200 × 1200 dpi), prędkość drukowania będzie mniejsza.

### Kontroler

| Model                  |                               | HL-5240L                                                                        | HL-5240                                                                                        | HL-5250DN                                   |  |
|------------------------|-------------------------------|---------------------------------------------------------------------------------|------------------------------------------------------------------------------------------------|---------------------------------------------|--|
| Procesor               |                               | 266MHz                                                                          |                                                                                                |                                             |  |
| Pamięć                 | Standard                      | 16 MB                                                                           |                                                                                                | 32 MB                                       |  |
|                        | Opcja                         | 1 gniazdo DIMM; rozbudowa do 528 MB                                             |                                                                                                | 1 gniazdo DIMM;<br>rozbudowa do 544 MB      |  |
| Interfejs              | Standard                      | Szybki port USB 2.0 <sup>1</sup> , łącze                                        | Szybki port USB 2.0 <sup>1</sup> ,<br>łącze równoległe IEEE<br>1284, 10/100BASE-TX<br>Ethernet |                                             |  |
|                        | Opcja                         | 10/100BASE-TX Ethernet (I                                                       | Nie dotyczy                                                                                    |                                             |  |
| Połączenie<br>sieciowe | Protokoły                     | TCP/IP, NetBEUI (opcjonalnie NC-2100p)                                          |                                                                                                | TCP/IP (Standard<br>10/100BASE-TX Ethernet) |  |
|                        | Zarządzanie                   | Nie dotyczy                                                                     |                                                                                                | BRAdmin Professional <sup>2</sup>           |  |
|                        |                               |                                                                                 |                                                                                                | BRAdmin Light <sup>3</sup>                  |  |
|                        |                               |                                                                                 |                                                                                                | Web BRAdmin <sup>4</sup>                    |  |
|                        |                               |                                                                                 |                                                                                                | Web Based Management <sup>5</sup>           |  |
| Emulacja               |                               | PCL6, BR-Script 3 (PostScript <sup>®</sup> 3™), Epson FX-850, IBM ProPrinter XL |                                                                                                |                                             |  |
| Czcionkirezy<br>dentne | PCL                           | 66 czcionek skalowalnych, 12 czcionek rastrowych, 11 kodów kreskowych 6         |                                                                                                |                                             |  |
|                        | PostScript <sup>®</sup><br>3™ | 66 czcionek                                                                     |                                                                                                |                                             |  |

<sup>1</sup> Port USB nie jest obsługiwany w systemach Windows<sup>®</sup> 95 lub Windows NT<sup>®</sup>4.0.

<sup>2</sup> Oryginalne narzędzie firmy Brother do zarządzania drukarką i serwerem wydruku w środowisku Windows<sup>®</sup>

<sup>3</sup> Oryginalne narzędzie firmy Brother do zarządzania drukarką i serwerem wydruku w środowisku Macintosh<sup>®</sup>.

<sup>4</sup> Narzędzie do zarządzania z poziomu serwera. Do pobrania z <u>http://solutions.brother.com</u>.

<sup>5</sup> Zarządzanie drukarką i serwerem wydruku z poziomu przeglądarki internetowej.

<sup>6</sup> Code39, Interleaved 2 z 5, EAN-8, EAN-13, UPC-A, UPC-E, EAN-128, Codabar, FIM (US-PostNet), ISBN, Code128
## Oprogramowanie

| Model                 |                        | HL-5240L                                                                                                    | HL-5240                                                                                                    | HL-5250DN                       |  |
|-----------------------|------------------------|----------------------------------------------------------------------------------------------------|----------------------------------------------------------------------------------------------------|---------------------------------|--|
| Sterownik<br>drukarki | Windows <sup>®</sup>   | Sterownik PCL do systemów Windows <sup>®</sup> 95/98/Me/2000/XP $^1$ , Windows NT <sup>®</sup> 4.0                  |                                                                                                    |                                 |  |
| urunarni              |                        | Ogólny sterownik PCL do systemów Windows $NT^{ entropy}$ 4.0, Windows $^{ entropy}$ 2000/XP                         |                                                                                                    |                                 |  |
|                       |                        | Sterownik BR-Script 3 (plik PPD) do systemów Windows $^{ embed{8}}$ 95/98 Windows NT $^{ embed{8}}$ 4.0.            |                                                                                                    |                                 |  |
|                       | Macintosh <sup>®</sup> | intosh <sup>®</sup> Sterownik Brother Laser do wersji systemów Mac OS <sup>®</sup> 9.1 do 9.2<br>10.2.4 lub nowszej |                                                                                                    |                                 |  |
|                       |                        | BR-Script 3 (plik PPD) do w<br>10.2.4 lub nowszej                                                                   | 3R-Script 3 (plik PPD) do wersji systemów Mac OS <sup>®</sup> 9.1 do 9.2 oraz Mac OS <sup>®</sup> × 10.2.4 lub nowszej |                                 |  |
|                       | Linux                  | Sterownik LPR do systemu                                                                                            | Linux <sup>2</sup>                                                                                                    |                                 |  |
|                       |                        | Sterownik CUPS do systemu Linux <sup>2</sup>                                                                        |                                                                                                    |                                 |  |
| Narzędzia programowe  |                        | Interaktywna pomoc <sup>3</sup> Interaktywna pomoc                                                                  |                                                                                                    | Interaktywna pomoc <sup>3</sup> |  |
|                       |                        |                                                                                                    |                                                                                                    | Driver Deployment Wizard<br>4   |  |

<sup>1</sup> Pobierz sterownik drukarki do systemu Windows<sup>®</sup> XP Professional x64 Edition ze strony <u>http://solutions.brother.com</u>.

<sup>2</sup> Pobierz sterownik drukarki do systemu Linux ze strony <u>http://solutions.brother.com</u>.

<sup>3</sup> Film instruktażowy do rozwiązywania problemów.

<sup>4</sup> Program Driver Deployment Wizard automatyzuje instalację drukarki w sieci typu peer-to-peer.

## Panel sterowania

| Model     | HL-5240L    | HL-5240 | HL-5250DN |
|-----------|-------------|---------|-----------|
| Dioda LED | 4 diody LED |         |           |
| Przycisk  | 2 przyciski |         |           |

## Obsługa papieru

| Model                       |                              | HL-5240L    | HL-5240 | HL-5250DN |
|-----------------------------|------------------------------|-------------|---------|-----------|
| Podawanie                   | Taca uniwersalna             | 50 arkuszy  |         |           |
| papieru <sup>1</sup>        | Zasobnik papieru (Standard)  | 250 arkuszy |         |           |
|                             | Dolny zasobnik (opcjonalnie) | 250 arkuszy |         |           |
| Odbiór papieru <sup>1</sup> | W dół                        | 150 arkuszy |         |           |
| Druk Ręczny druk dwustronny |                              | Tak         |         |           |
| dwustronny                  | Automatyczny druk dwustronny | Nie dotyczy |         | Tak       |

<sup>1</sup> Obliczenie dla gramatury papieru 80 g/m2 (21 funtów).

## Specyfikacje nośników

| Model                        |                                            | HL-5240L                                                                                                    | HL-5240 | HL-5250DN                                       |
|------------------------------|--------------------------------------------|----------------------------------------------------------------------------------------------------|---------|-------------------------------------------------|
| Typ nośnika                  | Taca uniwersalna                           | Papier zwykły, papier Bond, papier ekologiczny, koperty, fol<br><sup>1</sup> , papier cienki, papier gruby, papier grubszy |         |                                                 |
|                              | Zasobnik papieru                           | Papier zwykły, papier Bond, papier ekologiczny, folie <sup>1</sup> , papier cienki                                         |         |                                                 |
|                              | Dolny zasobnik (opcjonalnie) (LT-<br>5300) | Papier zwykły, papier Bond, papier ekologiczny, papier cienki                                                              |         |                                                 |
| Automatyczny druk dwustronny |                                            | N/D                                                                                                    |         | Papier zwykły, papier ekologiczny               |
| Gramatura                    | Taca uniwersalna                           | 60 do 161 g/m <sup>2</sup> (16 do 43 funtów)                                                                               |         |                                                 |
|                              | Zasobnik papieru                           | 60 do 105 g/m <sup>2</sup> (16 do 28 funtów)                                                                               |         |                                                 |
|                              | Dolny zasobnik (opcjonalnie) (LT-<br>5300) | 60 do 105 g/m <sup>2</sup> (16 do 28 funtów)                                                                               |         |                                                 |
| Automatyczny druk dwustro    |                                            | N/D                                                                                                    |         | 60 do 105 g/m <sup>2</sup> (16<br>do 28 funtów) |
| Wymiary<br>nośników          | Taca uniwersalna                           | Szerokość: 69,9 do 215,9 mm (2,75 do 8,5 cala) Długość: 116 do 406,4 mm (4,57 do 16 cala)                                  |         |                                                 |
|                              | Zasobnik papieru (Standard)                | A4, Letter, Legal <sup>2</sup> , B5 (ISO), Executive, A5, A6, B6 (ISO)                                                     |         |                                                 |
|                              | Dolny zasobnik (opcjonalnie) (LT-<br>5300) | A4, Letter, Legal <sup>2</sup> , B5 (ISO), Executive, A5, B6 (ISO)                                                         |         |                                                 |
|                              | Automatyczny druk dwustronny               | nny N/D A4, Lette                                                                                                    |         | A4, Letter, Legal <sup>2</sup>                  |

<sup>1</sup> Do 10 arkuszy

<sup>2</sup> Papier Legal jest niedostępny w niektórych rejonach poza USA i Kanadą.

## Materiały eksploatacyjne

| Model    |                              | HL-5240L                                         | HL-5240 HL-5250DN    |  |  |
|----------|------------------------------|--------------------------------------------------|----------------------|--|--|
| Toner    | Kaseta początkowa            | Ok. 2500 stron A4/Letter N/D<br>przy 5% pokryciu |                      |  |  |
| Standard |                              | Ok. 3500 stron A4/Letter przy 5% pokryciu        |                      |  |  |
|          | Kaseta o dużej<br>wydajności | Ok. 7000 stron A4/Letter przy 5% pokryciu        |                      |  |  |
| Bęben    |                              | Ok. 25000 stron A4/Letter                        | (1 strona / zadanie) |  |  |

## Wymiary / Masa

| Model                           | HL-5240L                                                                                            | HL-5240 | HL-5250DN                                                                                                 |
|---------------------------------|----------------------------------------------------------------------------------------------------|---------|----------------------------------------------------------------------------------------------------|
| Wymiary (W $	imes$ D $	imes$ H) | 371 $\times$ 384 $\times$ 246 mm (14,6 $\times$                                                     |         |                                                                                                    |
| Masa                            | Ok. 8,3 kg (18,3 funtów), bez bębna i kasety tonera. Ok.<br>9,5 kg (20,9 funtów), z bębnem i kasetą |         | Ok. 8,6 kg (19,0 funtów),<br>bez bębna i kasety tonera.<br>Ok. 9,8 kg (21,6 funtów), z<br>bębnem i kasetą |

#### Inne

| Model                            |                             |            | HL-5240L                                         | HL-5240 | HL-5250DN                                           |
|----------------------------------|-----------------------------|------------|--------------------------------------------------|---------|-----------------------------------------------------|
| Pobór mocy                       |                             | Drukowanie | Średnio 610 W przy temperaturze 25 °C<br>(77 °F) |         | Średnio 610 W przy<br>temperaturze 25 °C<br>(77 °F) |
|                                  |                             | Gotowość   | Średnio 80 W przy temperaturze 25 °C<br>(77 °F)  |         | Średnio 80 W przy<br>temperaturze 25 °C<br>(77 °F)  |
|                                  |                             | Uśpienie   | Średnio 8 W                                      |         | Średnio 9 W                                         |
| Poziom                           | Ciśnienie                   | Drukowanie | 53 dB (A)                                        |         |                                                     |
| hałasu                           | dźwięku                     | Gotowość   | 27 dB (A)                                        |         |                                                     |
|                                  | Moc dźwięku                 | Drukowanie | LWA = 6,4 B (A)                                  |         |                                                     |
| Gotowo                           |                             | Gotowość   | LWA = 4,0 B (A)                                  |         |                                                     |
| Ekologia                         | ologia Oszczędzanie energii |            | Tak                                              |         |                                                     |
| Oszczędzanie tonera <sup>1</sup> |                             | Tak        |                                                  |         |                                                     |

<sup>1</sup> Nie zalecamy korzystania z trybu oszczędzania tonera przy drukowaniu obrazów w technologii foto-skalowania lub w trybie skalowania szarości.

## Wymagania systemowe

| Platforma komputera oraz wersja<br>systemu operacyjnego |                                              | Szybkość procesora                                                                                                    | Minimum<br>RAM | Zalecana<br>RAM | Dostępne<br>miejsce<br>na<br>twardym<br>dysku |
|---------------------------------------------------------|----------------------------------------------|----------------------------------------------------------------------------------------------------|----------------|-----------------|-----------------------------------------------|
| Windows®                                                | 95 <sup>1</sup> , 98, 98SE                   | 486/66 MHz                                                                                                    | 8 MB           | 16 MB           | 40 MB                                         |
|                                                         | NT <sup>®</sup> Workstation 4.0 <sup>1</sup> | Intel <sup>®</sup> Pentium <sup>®</sup> 75 MHz                                                                                                    | 16 MB          | 32 MB           | 50 MB                                         |
|                                                         | 2000 Professional                            | Intel <sup>®</sup> Pentium <sup>®</sup> 133 MHz                                                                                                    | 64 MB          | 128 MB          | 50 MB                                         |
|                                                         | Ме                                           | Intel <sup>®</sup> Pentium <sup>®</sup> 150 MHz                                                                                                    | 32 MB          | 64 MB           | 50 MB                                         |
| XP Home Edition                                         |                                              | Intel <sup>®</sup> Pentium <sup>®</sup> 300 MHz                                                                                                    | 128 MB         | 128 MB          | 50 MB                                         |
|                                                         | XP Professional                              |                                                                                                    |                |                 |                                               |
|                                                         | XP Professional x64<br>Edition <sup>2</sup>  | AMD Opteron™ AMD Athlon™ 64<br>Intel <sup>®</sup> Xeon™ z Intel <sup>®</sup> EM64T<br>Intel <sup>®</sup> Pentium <sup>®</sup> 4 z Intel <sup>®</sup> EM64T | 256 MB         | 256 MB          | 50 MB                                         |
| Apple®                                                  | OS <sup>®</sup> 9.1 - 9.2                    | Wszystkie podstawowe modele                                                                                                    | 32 MB          | 64 MB           | 50 MB                                         |
| Macintosh <sup>® 3</sup>                                | OS <sup>®</sup> X 10.2.4 lub<br>nowszy       | spełniają minimaine wymagania                                                                                                    | 128 MB         | 160 MB          |                                               |

<sup>1</sup> Port USB nie jest obsługiwany w systemach Windows<sup>®</sup> 95 lub Windows NT<sup>®</sup>4.0.

<sup>2</sup> Sterownik drukarki do systemu Windows<sup>®</sup> XP Professional x64 Edition można pobrać na stronie <u>http://solutions.brother.com</u>.

<sup>3</sup> Power Macintosh z zainstalowanym oryginalnym portem USB firmy Apple.

## Ważne informacje dotyczące wyboru papieru

Sekcja ta zawiera informacje pomocne w wyborze papieru używanego w drukarce.

### 🖉 Informacja

Używanie innego papieru niż zalecany, może prowadzić do zablokowania lub wadliwego podawania papieru. Zobacz *Zalecany papier* na stronie 6.

#### Przed zakupem większej ilości papieru

Upewnij się, że można go stosować w tej drukarce.

#### Papier do zwykłych kopii

Papier można podzielić wg zastosowania, np. papier do drukowania i papier do kopiowania. Sposób użycia papieru jest zazwyczaj opisany na opakowaniu. Sprawdź opakowanie, aby zobaczyć czy papier nadaje się do stosowania w drukarkach laserowych. Używaj papieru, który nadaje się do drukarek laserowych.

#### Ciężar podstawowy

Ciężar podstawowy papieru ogólnego zastosowania jest różny w różnych krajach. Zaleca się zastosowanie papieru, którego ciężar wynosi od 75 do 90 g/m<sup>2</sup> (20 do 24 funtów), mimo że w drukarce tej można używać cieńszego lub grubszego papieru.

| Jednostka | Europa   | USA      |
|-----------|----------|----------|
| g/m²      | 80 do 90 | 75 do 90 |
| funty     |          | 20 do 24 |

#### Długie i krótkie włókno

Włókna papieru zawarte w masie włóknistej układają się podczas produkcji. Można wyróżnić dwa rodzaje papieru - o długim i krótkim włóknie.

Długie włókna papieru są ułożone równolegle do kierunku kasety w drukarce. Krótkie włókna papieru są położone pionowo w stosunku do kasety w drukarce. Większość standardowych papierów do kopiowania ma długie włókna, choć bywają także papiery o krótkim włóknie. W tej drukarce zaleca się użycie papieru o długim włóknie. Papier o krótkim włóknie jest za słaby dla mechanizmu przesuwu papieru w tym modelu drukarki.

#### Papier o odczynie kwaśnym i obojętnym

Papier można podzielić na papier o odczynie kwaśnym lub obojętnym.

Mimo, że współczesne metody produkcji papieru wywodzą się z produkcji papieru o odczynie kwaśnym, ostatnio pojawiła się także produkcja papieru o odczynie obojętnym, co jest spowodowane kwestią ochroną środowiska.

Jednakże, wśród papierów ekologicznych można znaleźć wiele odmian papieru o odczynie kwaśnym. W tej drukarce zaleca się użycie papieru o odczynie obojętnym.

Papier o odczynie kwaśnym można odróżnić od papieru o odczynie obojętnym przy pomocy pióra testowego.

#### Powierzchnia drukowania

Przednia i tylna powierzchnia arkusza papieru mogą trochę się różnić.

Zazwyczaj stroną drukowania jest strona, od której otwiera się ryzę papieru. Należy kierować się wskazówkami umieszczonymi na opakowaniu papieru. Zazwyczaj strona drukowania jest zaznaczona przy pomocy strzałki.

#### Zawartość wilgoci

Zawartość wilgoci jest to ilość wody pozostała w papierze po procesie produkcji. Jest to jedna z ważniejszych cech papieru. Może ona znacznie zmieniać się w zależności od warunków przechowywania, mimo że zazwyczaj zawartość wody w papierze wynosi 5% ciężaru. Ponieważ papier często absorbuje wodę, jej ilość może czasami w warunkach wysokiej wilgotności osiągać wartość około 10%. Gdy ilość wody zwiększy się, cechy papieru znacznie się zmienią. Utrwalanie tonera może się pogorszyć. Do przechowywania papieru zaleca się utrzymywanie wilgotności otaczającego środowiska w granicach od 50% do 60%.

#### Przybliżony szacunek masy podstawowej

| g/m <sup>2</sup> | funty       |        |
|------------------|-------------|--------|
|                  | Papier Bond | Indeks |
| 60               | 16          |        |
| 64               | 17          |        |
| 75               | 20          |        |
| 90               | 24          |        |
| 105              | 28          |        |
| 120              | 32          |        |
| 135              | 36          |        |
| 161              | 43          | 90     |
| 200              | 53          | 110    |

A. Dodatek

#### Rozmiar papieru

| Rozmiar papieru | mm           | cale              |
|-----------------|--------------|-------------------|
| Letter          |              | 8,5 × 11 cala     |
| Legal           |              | 8,5 × 14 cala     |
| Executive       |              | 7,25 × 10,5 cala  |
| A4              | 210 × 297 mm |                   |
| A5              | 148 × 210 mm |                   |
| A6              | 105 × 148 mm |                   |
| Koperta Monarch |              | 3,875 × 7,5 cala  |
| Koperta #9      |              | 3,875 × 8,9 cala  |
| Koperta #10     |              | 4,12 × 9,5 cala   |
| Koperta #11     |              | 4,5 × 10,375 cala |
| Koperta DL      | 110 × 220 mm |                   |
| Koperta C5      | 162 × 229 mm |                   |
| Koperta C6      | 114 × 162 mm |                   |
| B5 (JIS)        | 182 × 257 mm |                   |
| B5 (ISO)        | 176 × 250 mm |                   |
| B6              | 125 × 176 mm |                   |
| Folio           |              | 8,5 × 13 cala     |

# Zestawy znaków i symboli

Dla trybów emulacji HP LaserJet, IBM Proprinter XL i EPSON FX-850 można wybrać symbol i zestaw znaków przy pomocy przeglądarki internetowej lub oprogramowania Remote Printer Console.

## Sposób użycia przeglądarki internetowej

Aby zastosować przeglądarkę internetową, postępuj zgodnie z opisanymi poniżej krokami.

- Wpisz w przeglądarce adres [http://adres IP drukarki/ ].
   Na przykład: [http://192.168.1.2/ ] (jeżeli adres IP drukarki to 192.168.1.2.)
- Kliknij Ustawienia drukarki.
- Wpisz nazwę użytkownika i hasło. Domyślną nazwą użytkownika jest [admin], a domyślnym hasłem [accesss].
- 4 Kliknij przycisk **OK**.
- 5 Wybierz zakładkę HP LaserJet, IBM Proprinter XL lub EPSONFX-850 i zaznacz opcję Konfiguracja czcionki. Wybierz zestaw symboli, którego chcesz użyć z listy Zestaw symboli.

## Sposób użycia Remote Printer Console

Aby użyć oprogramowania Remote Printer Console, postępuj zgodnie z opisanymi poniżej krokami.

#### W systemie Windows®

- Umieść płytę CD-ROM w napędzie i zamknij ekran, który się wyświetli.
- Otwórz program Eksplorator Windows<sup>®</sup> i wybierz napęd CD-ROM.
- 3 Dwukrotnie kliknij folder RPC.
- Więcej informacji na temat instalacji i użycia Remote Printer Console znajduje się w RPC\_User's\_Guide.pdf +.

#### W systemie Macintosh<sup>®</sup>

- 1 Umieść płytę CD-ROM w napędzie. Dwukrotnie kliknij ikonę **HL2000** na pulpicie.
- 2 Dwukrotnie kliknij folder RPC.
- Więcej informacji na temat instalacji i użycia Remote Printer Console znajduje się w RPC\_User's\_Guide.pdf.

## Zestawy znaków i symboli

#### Zestaw symboli OCR

Po wybraniu czcionki OCR-A lub OCR-B, zawsze będzie używany odpowiedni zestaw symboli. OCR A (00) OCR B (10)

#### Tryb HP LaserJet

ABICOMP Brazil / Portugal (13P) Desktop (7J) HP German (0G) ISO Latin1 (0N) ISO Latin5 (5N) ISO2 IRV (2U) ISO5 ASCII (0U) ISO11 Swedish (0S) ISO15 Italian (0I) ISO17 Spanish (2S) ISO25 French (0F) ISO60 Norwegian1 (0D) ISO69 French (1F) ISO85 Spanish (6S) ISO8859 / 15 Latin (9N) Legal (1U) MC Text (12J) PC8 (10U) PC8 D/N (11U) PC8 Latin / Greek (12G) PC8 Turkish (9T) PC850 Multilingual (12U) PC852 East Europe (17U) PC855 Cyrillic (10R) PC858 Multilingual Euro (13U) PC861 Iceland (21U) PC865 Nordic (25U) PC869 Greece (11G) Pi Font (15U)

ABICOMP International (14P) Greek8 (8G) HP Spanish (1S) ISO Latin2 (2N) ISO Latin6 (6N) ISO4 UK (1E) ISO10 Swedish (3S) ISO14 JIS ASCII (0K) ISO16 Portuguese (4S) ISO21 German (1G) ISO57 Chinese (2K) ISO61 Norwegian2 (1D) ISO84 Portuguese (5S) ISO8859 / 7 Latin / Greek (12N) ISO8859 / 15 Latin / Cyrillic (10N) Math-8 (8M) MS Publishing (6J) PC8 Bulgarian (13R) PC8 Greek Alternate (437G) (14G) PC8 PC Nova (27Q) PC775 (26U) PC851 Greece (10G) PC853 Latin3 (Turkish) (18U) PC857 Latin5 (Turkish) (16U) PC860 Portugal (20U) PC863 Canadian French (23U) PC866 Cyrillic (3R) PC1004 (9J) PS Math (5M)

#### **Tryb HP LaserJet**

PS Text (10J) Roman9 (4U) Russian-GOST (12R) Turkish8 (8T) Ventura Math (6M) Ventura US (14J) Windows Baltic (19L) Windows Greek (9G) Windows Latin2 (9E) Wingdings (579L)

#### Tryb IBM

| PC8                   | PC8 D/N            |
|-----------------------|--------------------|
| PC8 Turkish           | PC850 Multilingual |
| PC852 East Europe     | PC860 Portugal     |
| PC863 Canadian French | PC865 Nordic       |

#### Tryb Epson

Danish I Dutch French II Italian Japanese PC8 D/N PC850 Multilingual PC860 Portugal PC865 Nordic Spanish UK ASCII I US ASCII Danish II French I German Norwegian PC8 PC8 Turkish PC852 East Europe PC863 Canadian French South African Swedish UK ASCII I

Roman8 (8U)

Symbol (19M)

Ukrainian (14R)

Ventura Intl (13J)

Windows 3.0 (9U)

Windows Cyrillic (9R)

Windows Latin1 (19U)

Windows Latin5 (5T)

Roman Extension (0E)

# Skrócona instrukcja dotycząca poleceń do konfiguracji kodów kreskowych

Drukarka może drukować kody kreskowe w trybach emulacji HP LaserJet, EPSON FX-850 i IBM Proprinter XL.

## Drukowanie kodów kreskowych lub znaków rozszerzonych

| Kod | ESC i  |
|-----|--------|
| Dec | 27 105 |
| Hex | 1B 69  |

Format: ESC i n ... n \

Tworzy kody kreskowe lub znaki rozszerzone zgodnie z przypisanymi parametrami 'n ... n'. Więcej informacji na temat parametrów znajduje się w części Definicje Parametrów poniżej. Polecenie musi kończyć się kodem '\' (5CH).

#### Definicje Parametrów

Polecenie drukowania kodu kreskowego może zawierać następujące parametry w ciągu parametrów (n ... n). Ponieważ parametry działają w ramach jednego polecenia o składni ESC i n ... n \, nie mają zastosowania do poleceń drukowania kodów kreskowych. Jeżeli nie podano niektórych parametrów, to przyjmują one wartości fabryczne. Ostatnim parametrem musi być początek danych kodu kreskowego ('b' lub 'B') lub początek danych znaku rozszerzonego ('l' lub 'L'). Pozostałe parametry można stosować w dowolnej kolejności. Każdy parametr może zaczynać się od małej lub dużej litery. Na przykład: 't0' lub 'T0', 's3' lub 'S3', itd.

#### Tryb kodu kreskowego

| n = 't0' lub 'T0'     | CODE 39 (domyślny)      |
|-----------------------|-------------------------|
| n = 't1' lub 'T1'     | Interleaved 2 z 5       |
| n = 't3' lub 'T3'     | FIM (US-Post Net)       |
| n = 't4' lub 'T4'     | Post Net (US-Post Net)  |
| n = 't5' lub 'T5'     | EAN 8, EAN 13 lub UPC A |
| n = 't6' lub 'T6'     | UPC E                   |
| n = 't9' lub 'T9'     | Codabar                 |
| n = 't12' lub 'T12'   | Code 128 set A          |
| n = 't13' lub 'T13'   | Code 128 set B          |
| n = 't14' lub 'T14'   | Code 128 set C          |
| n = 't130' lub 'T130' | ISBN (EAN)              |
| n = 't131' lub 'T131' | ISBN (UPC-E)            |
| n = 't132' lub 'T132' | EAN 128 set A           |
| n = 't133' lub 'T133' | EAN 128 set B           |
| n = 't134' lub 'T134' | EAN 128 set C           |

Ten parametr wybiera jeden z powyższych trybów kodu kreskowego. Jeżeli n wynosi 't5' lub 'T5', tryb kodu kreskowego (EAN 8, EAN 13 lub UPC A) jest różny w zależności od liczby znaków w danych.

#### Kod kreskowy, znak rozszerzony, linie i ramki

- n = 's0' lub 'S0' 3: 1 (domyślne)
- n = 's1' lub 'S1' 2: 1
- n = 's3' lub 'S3' 2,5: 1

Ten parametr wybiera jeden z powyższych stylów kodu kreskowego. Gdy wybrano tryb kodu kreskowego EAN 8, EAN 13, UPC-A, Code 128 lub EAN 128, ten parametr stylu kodu kreskowego jest ignorowany.

Znak rozszerzony

- 'S'
- 0 = Biały
- 1 = Czarny
- 2 = Paski pionowe
- 3 = Paski poziome
- 4 = Kreskowanie przekroju
- Na przykład 'S' n1 n2
- n1 = wzór wypełnienia tła
- n2 = wzór wypełnienia pierwszego planu

Jeżeli po 'S' występuje tylko jeden parametr, jest on wzorem wypełnienia pierwszego planu.

- Linie i ramki
- 'S'
- 1 = Czarny
- 2 = Paski pionowe
- 3 = Paski poziome
- 4 = Kreskowanie przekroju

#### Kod kreskowy

n = 'mnnn' lub 'Mnnn' (nnn = 0 ~ 32767)

Ten parametr pokazuje szerokość kodu kreskowego. Jednostka 'nnn' oznacza procent.

#### Czytelny tekst umieszczony w kodzie kreskowym WŁ. lub WYŁ.

| n = 'r0' lub 'R0         | Czytelny tekst umieszczony w kodzie kreskowym WYŁ  |
|--------------------------|----------------------------------------------------|
| n = 'r1' lub 'R1         | Czytelny tekst umieszczony w kodzie kreskowym WŁ.  |
| Ustawienie<br>fabryczne: | Czytelny tekst umieszczony w kodzie kreskowym WŁ.  |
|                          | (1) 'T5' lub 't5'                                  |
|                          | (2) 'T6' lub 't6'                                  |
|                          | (3) 'T130' lub 't130'                              |
|                          | (4) 'T131' lub 't131'                              |
| Ustawienie               | Czytelny tekst umieszczony w kodzie kreskowym WYŁ. |
| fabryczne:               | Wszystkie pozostałe                                |

Ten parametr pokazuje czy drukarka drukuje pod kodem kreskowym czytelny tekst umieszczony w kodzie kreskowym. Znaki tekstowe są zawsze drukowane czcionką OCR-B przy gęstości druku 10, a wszystkie bieżące rozszerzenia stylów znaków są maskowane. Ustawienie domyślne jest określane przez tryb kodu kreskowego wybrany za pomocą parametru 't' lub 'T'.

#### Cicha strefa

n = 'onnn' lub 'Onnn' (nnn = 0 ~ 32767)

Cicha strefa to przestrzeń po obu stronach kodów kreskowych. Jej szerokość można zobaczyć korzystając z jednostek określonych przez parametr 'u' z 'U'. (Opis parametru 'u' lub 'U' znajduje się w następnej sekcji.) Domyślna wielkość cichej strefy wynosi 1 cal.

#### Kod kreskowy, jednostka znaku rozszerzonego, linie i ramki

| n = 'u0' lub 'U0' | mm (ustawienie fabryczne) |
|-------------------|---------------------------|
| n = 'u1' lub 'U1' | 1/10                      |
| n = 'u2' lub 'U2' | 1/100                     |
| n = 'u3' lub 'U3' | 1/12                      |
| n = 'u4' lub 'U4' | 1/120                     |
| n = 'u5' lub 'U5' | 1/10 mm                   |
| n = 'u6' lub 'U6' | 1/300                     |
| n = 'u7' lub 'U7' | 1/720                     |
|                   |                           |

Ten parametr pokazuje jednostki miary dla odchylenia od osi X, odchylenia od osi Y i wysokość kodu kreskowego.

#### Kod kreskowy, znak rozszerzony, linie i ramki - odchylenie od osi X

n = 'xnnn' lub 'Xnnn'

Ten parametr pokazuje odchylenie od lewego marginesu w jednostce określonej przez 'u' lub 'U'.

#### Kod kreskowy i znak rozszerzony - odchylenie od osi Y

n = 'ynnn' lub 'Ynnn'

Ten parametr pokazuje odchylenie w dół od bieżącej pozycji druku w jednostce określonej przez 'u' lub 'U'.

#### Kod kreskowy, znak rozszerzony, linie i ramki - wysokość

n = 'hnnn', 'Hnnn', 'dnnn', lub 'Dnnn'

- 1 EAN13, EAN8, UPC-A, ISBN (EAN13, EAN8, UPC-A), ISBN (UPC-E): 22 mm
- 2 UPC-E: 18 mm
- 3 Inne: 12 mm

Znaki rozszerzone → 2,2 mm (ustawienie fabryczne)

Linie i ramki → 1 kropka

Ten parametr pokazuje wysokość kodów kreskowych i znaków rozszerzonych. Może zaczynać się od 'h', 'H', 'd', lub 'D'. Wysokość kodów kreskowych jest pokazana w jednostce określonej przez 'u' lub 'U'. Fabryczne ustawienie wysokości kodu kreskowego (12 mm, 18 lub 22 mm) jest określone przez tryb kodu kreskowego wybierany za pomocą parametru 't' lub 'T'.

#### Kod kreskowy, znak rozszerzony, linie i ramki - szerokość

n = 'wnnn' lub 'Wnnn' Znak rozszerzony → 1,2 mm Linie i ramki → 1 kropka Ten parametr pokazuje szerokość kodów kreskowych i znaków rozszerzonych.

#### Obrót znaku rozszerzonego

| n = 'a0' lub 'A0' | 'Pionowo (ustawienie fabryczne)     |
|-------------------|-------------------------------------|
| n = 'a1' lub 'A1' | 'Obrót o 90 stopni                  |
| n = 'a2' lub 'A2' | 'Do góry nogami, obrót o 180 stopni |
| n = 'a3' lub 'A3' | 'Obrót o 270 stopni                 |
|                   |                                     |

#### Początek danych kodu kreskowego

n = 'b' lub 'B'

Dane, które następują po 'b' lub 'B' są odczytywane jako dane kodu kreskowego. Dane kodu kreskowego muszą kończyć się kodem ' \ ' (5CH), który jest jednocześnie końcem polecenia. Akceptowalne dane kodu kreskowego są określane przez tryb kodu kreskowego wybrany przy pomocy parametru 't' lub 'T'.

Jeżeli wybrano CODE 39 przy pomocy parametru 't0' lub 'T0'

Czterdzieści trzy znaki '0' do '9', 'A' do 'Z', '-', ' . ', ' (spacja)', '\$', ' / ', '+', i '%' są akceptowane jako dane kodu kreskowego. Inne znaki spowodują błąd danych. Liczba znaków dla kodów kreskowych nie jest ograniczona. Dane kodu kreskowego automatycznie zaczynają się i kończą gwiazdką '\*' (znak rozpoczęcia i znak końca). Jeżeli otrzymywane dane mają na początku lub na końcu gwiazdkę '\*', gwiazdka jest interpretowana jako znak rozpoczęcia lub znak końca.

Jeżeli wybrano Interleaved 2 z 5 przy pomocy parametru 't1' lub 'T1':

Dziesięć znaków numerycznych od '0' do '9' jest akceptowanych jako dane kodu kreskowego. Inne znaki powodują błąd danych. Liczba znaków dla kodów kreskowych nie jest ograniczona. Ten tryb kodu kreskowego wymaga parzystej liczby znaków. Jeżeli dane kodu kreskowego mają nieparzystą liczbę znaków, na koniec danych kodu kreskowego dodawany jest automatycznie znak '0'.

Jeżeli wybrano FIM (US-Post Net) przy pomocy parametru 't3' lub 'T3'

Znaki od 'A' do 'D' są prawidłowe i można wydrukować jedną cyfrę danych. Akceptowane są duże i małe litery alfabetu.

Jeżeli wybrano Post Net (US-Post Net) przy pomocy parametru 't4' lub 'T4'

Dane mogą się składać z liczb od '0' do '9' i muszą kończyć się cyfrą kontrolną. Zamiast cyfry kontrolnej można użyć znaku zapytania '?'.

■ Jeżeli wybrano EAN 8, EAN 13 lub UPC A przy pomocy parametru 't5' lub 'T5'

Dziesięć liczb od '0' do '9' jest akceptowanych jako dane kodu kreskowego. Liczba znaków dla kodów kreskowych jest ograniczona w następujący sposób:

EAN 8: Łącznie 8 cyfr (7 cyfr + 1 cyfra kontrolna)

EAN 13: Łącznie 13 cyfr (12 cyfr + 1 cyfra kontrolna)

UPC A: Łącznie 12 cyfr (11 cyfr + 1 cyfra kontrolna)

Liczba znaków różna od podanej powyżej spowoduje błąd danych, co sprawi, że dane kodu kreskowego zostaną wydrukowane jako zwykłe dane do wydruku. Jeżeli cyfra kontrolna jest nieprawidłowa, drukarka automatycznie poprawia cyfrę kontrolną, co spowoduje, że zostaną wydrukowane prawidłowe dane kodu kreskowego. Jeżeli wybrano EAN13, dodanie znaku '+' i dwucyfrowej lub pięciocyfrowej liczby po ciągu danych może stworzyć dodatkowy kod.

■ Jeżeli wybrano UPC-E przy pomocy parametru 't6' lub 'T6':

Liczby od '0' do '9' są akceptowane jako dane kodu kreskowego.

Osiem cyfr<sup>12</sup> (format standardowy) Pierwszym znakiem musi być '0', a dane muszą kończyć się cyfrą kontrolną.

Osiem cyfr = '0' plus 6 cyfr plus 1 cyfra kontrolna.

- Sześć cyfr<sup>2</sup> Pierwszy znak i ostatnia cyfra kontrolna są usuwane z ośmiocyfrowych danych.
  - <sup>1</sup> Zamiast cyfry kontrolnej można użyć znaku zapytania '?'.
  - <sup>2</sup> Dodanie znaku '+' i dwucyfrowej lub pięciocyfrowej liczby po ciągu danych tworzy dodatkowy kod.

Jeżeli wybrano Codebar przy pomocy parametru 't9' lub 'T9'

Znaki od '0' do '9', '-', ' . ', '\$', '/', '+', ' : ' mogą być drukowane. Znaki od 'A' do 'D' mogą być drukowane jako kod początku-końca. Można użyć dużej lub małej litery. Jeżeli nie ma kodu początku-końca, będą pojawiały się błędy. Nie można dodawać cyfry kontrolnej, a użycie znaku zapytania '?' powoduje błędy.

Jeżeli wybrano Code 128 Set A, Set B lub Set C przy pomocy parametru 't12' lub 'T12', 't13' lub 'T13', lub 't14' lub 'T14'

Zbiory A, B i C w kodzie Code 128 można wybierać oddzielnie. Zbiór A składa się ze znaków od Hex 00 do 5F. Zbiór B zawiera znaki od Hex 20 do 7F. Zbiór C zawiera pary od 00 do 99. Dopuszczalne jest przełączanie się pomiędzy zbiorami kodów poprzez wysłanie %A, %B, lub %C. FNC 1, 2, 3 i 4 są tworzone przez %1, %2, %3 i %4. Kod SHIFT, %S, umożliwia czasowe przełączenie się (tylko dla jednego znaku) ze zbioru A do zbioru B i odwrotnie. Znak '%' można zakodować wysyłając go dwukrotnie.

Jeżeli wybrano ISBN (EAN) przy pomocy parametru 't130' lub 'T130'

Obowiązują te same reguły co dla 't5' lub 'T5'.

■ Jeżeli wybrano ISBN (UPC-E) przy pomocy parametru 't131' lub 'T131'

Obowiązują te same reguły co dla 't6' lub 'T6'.

Jeżeli wybrano EAN 128 Set A, Set B lub Set C przy pomocy parametru 't132' lub 'T132', 't133' lub 'T133', lub 't134' lub 'T134'

Obowiązują te same reguły co dla 't12' lub 'T12', 't13' lub 'T13', lub 't14' lub 'T14'.

#### Ramki

ESC i ... E (lub e) 'E' lub 'e' jest zakończeniem.

#### Linie

ESC i ... V (lub v) 'V' lub 'v' jest zakończeniem.

#### Początek danych znaku rozszerzonego

n = 'l' lub 'L'

Dane, które następują po 'l' lub 'L' są odczytywane jako dane rozszerzonego znaku (lub dane etykietowania). Dane znaku rozszerzonego muszą kończyć się kodem '\' (5CH), który jest jednocześnie końcem polecenia.

#### Przykładowy listing programu

```
WIDTH "LPT1:",255
'CODE 39
LPRINT CHR$(27); "itOr1s0o0x00y00bCODE39?\";
'Interleaved 2 z 5
LPRINT CHR$(27);"it1r1s0o0x00y20b123456?\";
'FIM
LPRINT CHR$(27);"it3r1o0x00y40bA\";
'Post Net
LPRINT CHR$(27); "it4r1o0x00y60b1234567890?\";
'EAN-8
LPRINT CHR$(27);"it5r1o0x00y70b1234567?\";
'UPC-A
LPRINT CHR$(27); "it5r1o0x50y70b12345678901?\";
'EAN-13
LPRINT CHR$(27);"it5r1o0x100y70b123456789012?\";
'UPC-E
LPRINT CHR$(27); "it6r1o0x150y70b0123456?\";
'Codabar
LPRINT CHR$(27);"it9r1s0o0x00y100bA123456A\";
```

```
'Code 128 set A
LPRINT CHR$(27);"it12rlo0x00y120bCODE128A12345?\";
'Code 128 set B
LPRINT CHR$(27);"it13rlo0x00y140bCODE128B12345?\";
'Code 128 set C
LPRINT CHR$(27);"it14rlo0x00y160b";CHR$(1);CHR$(2);"?\";
'ISBN(EAN)
LPRINTCHR$(27);"it130rlo0x00y180b123456789012?+12345\";
'EAN 128 set A
LPRINT CHR$(27);"it132rlo0x00y210b1234567890?\";
LPRINT CHR$(12)
END
```

# Dodatek (dla krajów Europy i innych)

# **Numery firmy Brother**

#### WAŻNE

W celu uzyskania pomocy technicznej i pomocy dotyczącej działania, należy skontaktować się z krajem, w którym zakupiono drukarkę. Telefony muszą być wykonywane *z tego* kraju.

#### Rejestracja produktu

Po zarejestrowaniu produktu firmy Brother i po zachowaniu twoich danych, staniesz się właścicielem produktu.

Rejestracja w w firmie Brother:

- może służyć jako potwierdzenie daty zakupu w sytuacji utraty dowodu zakupu,
- może pomóc w przypadku uzyskania odszkodowania, gdy doszło do utraty produktu objętego ubezpieczeniem, oraz
- pomoże nam w informowaniu o ulepszeniach produktu i o specjalnych ofertach.

Proszę wypełnić formularz rejestracyjny firmy Brother. Inną, wygodną i skuteczną metodą jest rejestracja nowego produktu przez Internet pod adresem

http://www.brother.com/registration/

#### Często zadawane pytania (FAQ)

Brother Solutions Center jest miejscem, które realizuje wszystkie potrzeby dotyczące obsługi drukarki. Można pobrać najnowsze sterowniki, oprogramowanie i narzędzia programowe, przeczytać dział FAQ i zapoznać się z pomocnymi wskazówkami w celu jak najlepszego wykorzystania nabytego produktu firmy Brother.

http://solutions.brother.com

Tutaj możesz sprawdzić aktualizacje sterowników firmy Brother.

#### Obsługa klienta

Proszę odwiedzić <u>http://www.brother.com</u>, aby otrzymać informacje kontaktowe o lokalnym biurze firmy Brother.

#### Adresy centrów serwisowych

Aby otrzymać adresy centrów serwisowych w Europie, proszę skontaktować się z lokalnym biurem firmy Brother. Adresy i telefony kontaktowe biur w Europie można znaleźć pod adresem <u>http://www.brother.com</u>, wybierając swój kraj.

#### Adresy internetowe

Brother Global Web Site: http://www.brother.com

Często zadawane pytania (FAQ), obsługa produktu i pomoc techniczna oraz aktualizacje sterowników i narzędzi programowych: <u>http://solutions.brother.com</u>

# Ważna informacja: Przepisy

## Zakłócenia radiowe (tylko dla modeli zasilanych napięciem od 220 do 240 V)

Drukarka ta jest zgodna z normą EN55022 (CISPR, publikacja 22)/Klasa B.

Przed użyciem produktu upewnij się, że stosujesz następujące kable interfejsu.

- 1 Kabel interfejsu z podwójnie ekranowaną skrętką i oznaczony symbolem zgodności z normą "IEEE 1284".
- 2 Kabel USB

Kabel nie może przekraczać 2 metrów długości.

## Specyfikacja IEC 60825-1 (tylko modele zasilane napięciem od 220 do 240 V)

Drukarka ta jest laserowym produktem należącym do Klasy 1, zgodnie ze specyfikacjami IEC 60825-1. Poniższą etykietę dołącza się w krajach, w których jest to wymagane.

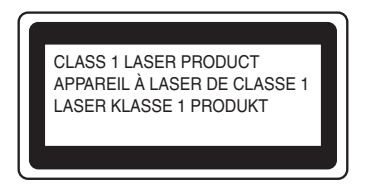

Drukarka ta posiada laserową diodę Klasy 3B, która generuje niewidoczne promieniowanie laserowe w module skanera. Pod żadnym pozorem nie wolno otwierać modułu skanera.

# Uwaga

Stosowanie układów sterowania i regulacji lub przeprowadzanie procedur innych niż opisywane w Podręczniku użytkownika może spowodować niebezpieczną emisję promieniowania.

#### Dla Finlandii i Szwecji

LUOKAN 1 LASERLAITE KLASS 1 LASER APPARAT

## • Varoitus!

Laitteen käyttäminen muulla kuin tässä käyttöohjeessa mainitulla tavalla saattaa altistaa käyttäjän turvallisuusluokan 1 ylittävälle näkymättömälle lasersäteilylle.

# **O** Varning

Om apparaten används på annat sätt än i denna Bruksanvisning specificerats, kan användaren utsättas för osynlig laserstrålning, som överskrider gränsen för laserklass 1.

## Wewnętrzne promieniowanie laserowe

| Maksymalna moc<br>promieniowania: | 5 mW         |
|-----------------------------------|--------------|
| Długość fali:                     | 770 - 810 nm |
| Klasa lasera:                     | Klasa 3B     |

## Dyrektywa UE 2002/96/EC i EN50419

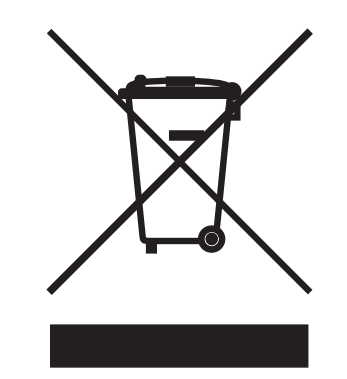

(tylko kraje Unii Europejskiej)

Ten sprzęt jest oznaczony powyższym symbolem recyklingu. Oznacza to, że po zakończeniu cyklu życia produktu należy się go pozbyć oddzielnie, odnosząc do odpowiedniego punktu składowania, a nie wyrzucać wraz z innymi domowymi, nie posortowanymi odpadami. Skorzysta na tym środowisko i my wszyscy. (tylko kraje Unii Europejskiej)

## WAŻNE - Informacje dotyczące bezpieczeństwa

Aby zapewnić bezpieczne działanie drukarki należy podłączyć trójstykową wtyczkę do prawidłowo uziemionego standardowego gniazdka zasilania z bolcem.

Przedłużacze używane z tym urządzeniem muszą być trójstykowe i prawidłowo połączone dla zapewnienia właściwego uziemienia. Nieprawidłowo połączony przedłużacz może spowodować obrażenia osób i uszkodzenie urządzenia.

Poprawne funkcjonowanie urządzenia nie oznacza, że jest ono uziemione i że instalacja jest całkowicie bezpieczna. Jeśli skuteczność uziemienia budzi jakiekolwiek wątpliwości, dla własnego bezpieczeństwa należy skontaktować się z wykwalifikowanym elektrykiem.

Ten produkt powinien zostać podłączony do źródła zasilania prądem zmiennym w zakresie napięcia określonym na tabliczce znamionowej. NIE WOLNO podłączać go do źródła zasilania prądem stałym. W razie wątpliwości należy skontaktować się z wykwalifikowanym elektrykiem.

#### Odłączanie urządzenia

Drukarka musi być ustawiona w pobliżu łatwo dostępnego gniazdka elektrycznego. W razie niebezpieczeństwa należy wyciągnąć kabel zasilający z gniazdka, aby całkowicie odciąć dopływ prądu.

#### Przestroga dotycząca podłączania do sieci LAN (dla modelu HL-5250DN)

Należy połączyć ten produkt do takiej sieci LAN, która nie jest narażona na przepięcia.

#### System zasilania IT (tylko dla Norwegii)

Ten produkt jest zaprojektowany do wykorzystanie w systemach zasilania IT z napięciem międzyfazowym 230V.

#### Informacja na temat instalacji elektrycznej (tylko dla Zjednoczonego Królestwa)

#### Ważne:

Jeżeli musisz wymienić wtyczkę bezpiecznika, użyj bezpiecznika zatwierdzonego przez ASTA dla BS1362 z takimi samymi wartościami znamionowymi jak oryginalny bezpiecznik.

Zawsze wymieniaj osłonę bezpiecznika. Nigdy nie używaj wtyczek, które nie mają osłony.

#### Ostrzeżenie - Drukarka musi być uziemiona.

Kolory kabli w przewodach sieciowych mają następujące oznaczenia:

- Zielony i żółty: Uziemiony
- Niebieski: Zerowy
- Brązowy: Pod napięciem

W razie wątpliwości skontaktuj się z wykwalifikowanym elektrykiem.

### Deklaracja zgodności z dyrektywami WE

# brother

#### EC Declaration of Conformity

<u>Manufacturer</u> Brother Industries Ltd., 15<sup>-</sup>1, Naeshiro-cho, Mizuho-ku, Nagoya 467-8561, Japan

<u>Plant</u> Brother Corporation (Asia) Ltd., Brother Buji Nan Ling Factory, Gold Garden Ind., Nan Ling Village, Buji, Rong Gang, Shenzhen, China

Herewith declare that:

| Products description | : Laser Printer      |
|----------------------|----------------------|
| Product Name         | : HL-5240, HL-5250DN |
| Model Number         | : HL-52              |

are in conformity with provisions of the Directives applied : Low Voltage Directive 73/23/EEC (as amended by 93/68/EEC) and the Electromagnetic Compatibility Directive 89/336/EEC (as amended by 91/263/EEC and 92/31/EEC and 93/68/EEC).

| Standards appli<br>Harmonized : | ied :<br>Safety | : | EN60950-1:2001                                                                                                    |         |
|---------------------------------|-----------------|---|----------------------------------------------------------------------------------------------------|---------|
|                                 | EMC             |   | : EN55022: 1998 +A1: 2000 +A2: 2003<br>EN55024: 1998 +A1: 2001 +A2: 2003<br>EN61000-3-2: 2000<br>EN61000-3-3: 1995 +A1: 2001 | Class B |

Year in which CE marking was first affixed : 2005

| Issued by | : Brother Industries, Ltd |
|-----------|---------------------------|
| Date      | : 10th May, 2005          |

:

Place

: Nagoya, Japan

Signature

Jakashi Meala

Takashi Maeda Manager Quality Management Group Quality Management Dept. Information & Document Company

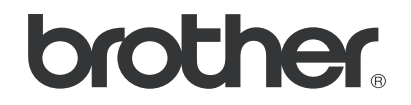

## Deklaracja zgodności z dyrektywami WE

#### Producent

Brother Industries Ltd. 15-1, Naeshiro-cho, Mizuho-ku, Nagoya 467-8561, Japonia

#### Zakład produkcyjny

Brother Corporation (Asia) Ltd., Brother Buji Nan Ling Factory, Gold Garden Ind., Nan Ling Village, Buji, Rong Gang, Shenzhen, Chiny

Niniejsza deklaracja zapewnia, e:

Opis produktu: Nazwa produktu: Model: Drukarka laserowa HL-5240, HL-5250DN HL-52

spełnia wymagania następuąjcych Dyrektyw: Niskonapięciowej 73/23/EEC (z poprawkami zawartymi w Dyrektywie 93/68/EEC) i Kompatybilności Elektromagnetycznej 89/336/EEC (z poprawkami zawartymi w Dyrektywach 91/263/EEC, 92/31/EEC oraz 93/68/EEC).

Stosowane standardy: Zharmonizowane normy: Bezpieczeństwo: EN60950-1:2001

> EMC: EN55022:1998 +A1:2000+A2:2003 Class B EN55024:1998 + A1:2001+A2:2003 EN61000-3-2:2000 EN61000-3-3:1995 + A1:2001

Rok, w którym pierwszy raz zastosowano znakowanie CE: 2005

| Wydane przez: | Brother Industries, Ltd.       |
|---------------|--------------------------------|
| Data:         | 10 maj 2005 r.                 |
| Miejsce:      | Nagoya, Japonia                |
| Podpis:       | Takashi Maeda                  |
|               | Kierownik                      |
|               | Quality Management Group       |
|               | Quality Management Dept.       |
|               | Information & Document Company |

# C Indeks

## Α

| Automatyczny druk dwustronny  | 22 |
|-------------------------------|----|
| Automatyczny wybór emulacji   | 43 |
| Automatyczny wybór interfejsu | 44 |

## В

| Bęben                      | 102    |
|----------------------------|--------|
| Bęben jest prawie zuzyty   |        |
| Bęben jest zakurzony       |        |
| Blokada papieru            | 48, 83 |
| Błąd bufora                |        |
| Błąd położenia kasety      |        |
| BRAdmin Light              |        |
| BRAdmin Professional       |        |
| Brak papieru               |        |
| Brak tonera                | 47, 62 |
| BR-Script 3                |        |
| Bufor ładowania jest pełny |        |

## С

| Centra serwisowe (dla Europy i innych krajów) | 118      |
|-----------------------------------------------|----------|
| Czcionki                                      | .54, 100 |
| Części zużywalne                              | 71       |
| Czyszczenie                                   | 72       |

## D

| DIMM                         | 57     |
|------------------------------|--------|
| Diody I ED                   |        |
| Domyślne ustawienia sieciowe | 55     |
| DOS <sup>2</sup>             | 97     |
| Driver Deployment Wizard     | 42     |
| Druk dwustronny              | 19     |
| Druk dwustronny wyłączony    | 48     |
| Drukowanie strony testowej   | 52     |
| Drut ładujący66,             | 76, 77 |

## Е

| Emulacja |  |
|----------|--|
|----------|--|

## Н

| HP LaserJet Mode |  |
|------------------|--|
| 1                |  |
| Interfejs        |  |

| Interfejs równoległy |  |
|----------------------|--|
| Interfejs USB        |  |

# J

| Jakość wydruku | 90 |
|----------------|----|
| Job cancel     | 51 |

## Κ

| Kaseta tonera                 |       |
|-------------------------------|-------|
| Komunikat błędu               |       |
| Konfiguracja kodów kreskowych |       |
| Kontakt z serwisem            |       |
| Koperty                       | 7, 15 |

## L

| Linux |  |
|-------|--|

## Μ

| Macintosh <sup>®</sup>   | 37, 97 |
|--------------------------|--------|
| Masa                     | 103    |
| Materiały eksploatacyjne | 61     |

## Ν

| Narzędzia programowe                     | 101 |
|------------------------------------------|-----|
| Network Print Software                   |     |
| Niewłaściwy rozmiar papieru dla dupleksu |     |
| Niski poziom tonera                      |     |

\_\_\_\_\_

## 0

| 101  |
|------|
| 8    |
| . 56 |
| . 29 |
| . 42 |
|      |

#### Ρ

| Pamięć              | 57, 100 |
|---------------------|---------|
| Pamięć jest pełna   |         |
| Panel sterowania    | 45, 101 |
| Papier              | 5, 105  |
| Papier zwykły       | 6       |
| Podajnik dolny      |         |
| Pokrywa otwarta     |         |
| Połączenie sieciowe | 100     |
|                     |         |

| Procesor                     | 100 |
|------------------------------|-----|
| Przekroczony limit czcionek  |     |
| Przekroczony limit wydruków  |     |
| Przycisków panelu sterowania | 51  |

## R

| Rejestracja produktu   | 118      |
|------------------------|----------|
| Remote Printer Console | .44, 108 |
| Reprint                |          |
| Reczny druk dwustronny |          |
| Rodzaj nośnika         | 5        |

\_\_\_\_\_

## S

| Serwer wydruku<br>Sieć       | 60<br>42          |
|------------------------------|-------------------|
| Specyfikacje                 |                   |
| Specyfikacje nośników        |                   |
| Sterownik drukarki           | . 26, 34, 40, 101 |
| Sterownik drukarki BR-Script |                   |
| Symbol                       |                   |
| Szyba skanera                | 75                |

## Ś

| Światłoczuły bęben | <br>92 |
|--------------------|--------|
| omadocaly been     | <br>~  |

\_\_\_\_\_

## T

| Taca uniwersalna12, | 15, | 20  |
|---------------------|-----|-----|
| Tryb BR-Script 3    |     | .43 |
| Tryb EPSON FX-850   |     | .43 |
| Tryb Proprinter XL  |     | .43 |
| Tryby emulacji      |     | .43 |

## U

| والمعامية والمراجع والمراجع | 50 |   |
|-----------------------------|----|---|
| Ustawienia drukarki         |    | , |

## W

| Web BRAdmin         |    |
|---------------------|----|
| Widok z przodu      | 2  |
| Widok z tyłu        |    |
| Wydruk broszurowy   |    |
| Wydruk ponowny      | 51 |
| Wymagania systemowe |    |
| Wymiary             |    |

# Ζ\_\_\_\_\_

| Zakładka Akcesoria |                                        |
|--------------------|----------------------------------------|
|                    | ······································ |

| Zakładka Ustawienia Podstawowe   | 26  |
|----------------------------------|-----|
| Zakładka Ustawienia Zaawansowane |     |
| Zakładka Wsparcie                |     |
| Zasilanie                        | 4   |
| Zawartość opakowania             |     |
| Zbyt dużo podajników             |     |
| Zespół bębna                     | 67  |
| Zestawy znaków                   | 108 |
|                                  |     |